# OHemisphere®

### 875-0439-10

Operator Guide Revision: A2

April 7, 2021

# **GradeMetrix**<sup>™</sup>

Machine Control & Guidance Software for Excavators for v1.4.152

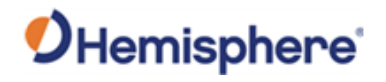

#### **Table of Contents**

| Device Compliance, License and Patents      | 4    |
|---------------------------------------------|------|
| Terms and Definitions                       | 6    |
| Chapter 1: Introduction                     | 8    |
| Overview                                    | 8    |
| Product Overview                            | 9    |
| Key Features                                | . 10 |
| Chapter 2: Getting Started with GradeMetrix | . 11 |
| Overview                                    | . 11 |
| Software Installation                       | . 12 |
| Operator Interface                          | . 15 |
| GradeMetrix Main Menu                       | . 45 |
| Chapter 3: Working with GradeMetrix Jobs    | . 62 |
| Overview                                    | . 62 |
| Menu lcons                                  | 63   |
| Create a Job                                | . 64 |
| Open a Job                                  | . 77 |
| Modify a Job                                | . 78 |
| Delete a Job                                | . 80 |
| Job Tools                                   | . 81 |
| File Tools                                  | . 83 |
| Chapter 4: Machine Configuration            | . 84 |
| Overview                                    | . 84 |
| Menu lcons                                  | . 85 |
| Equipment Setup                             | . 87 |
| Calibrate Sensors                           | . 93 |
| Quick Calibrate                             | . 94 |
| 3D Calibration                              | . 95 |
| Radio Settings                              | . 96 |
| NTRIP Configuration                         | 101  |
| Chapter 5: Navigation and Field Design      | 103  |

# **O**Hemisphere<sup>®</sup>

|     | Overview                    | 103 |
|-----|-----------------------------|-----|
|     | Menu lcons                  | 104 |
|     | Control                     | 105 |
|     | Navigation                  | 108 |
|     | Field Design                | 112 |
|     | Grade 2D                    | 121 |
|     | Торо                        | 138 |
| Арр | endix A: Troubleshooting    | 145 |
|     | Overview                    | 145 |
|     | GradeMetrix Troubleshooting | 146 |
| Арр | endix B: Supported Hardware | 150 |
|     | Overview                    | 150 |
|     | VR500 Vector™ Smart Antenna | 151 |
|     | VR1000 GNSS Receiver        | 157 |
|     | IronOne Hardware            | 164 |
|     | End User License Agreement  | 169 |
|     | Warranty Notice             | 173 |
|     |                             |     |

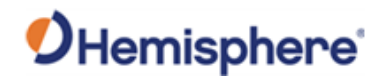

#### **Device Compliance, License and Patents**

| Device Convellence | This device                                                                                                    |           |                  |               |                     |                        |
|--------------------|----------------------------------------------------------------------------------------------------|-----------|------------------|---------------|---------------------|------------------------|
| Device Compliance  | This device complies with part 15 of the FCC Rules. Operation is subject to the following two conditions:                                                                                                    |           |                  |               |                     |                        |
|                    | This device may not cause harmful interference, and this device may eave underived exercising the former of the former and the device the former and the device the former and the device the former and the device the device the devi |           |                  |               |                     |                        |
|                    | this device must accept any interference received, including interference that may cause undesired operation                                                                                                    |           |                  |               |                     |                        |
|                    | This product complies with the essential requirements and other relevant provisions of Directive 2014/53/EU. The declaration of conformity may be consulted at https://HEMISPHEREGNSS.COM/ABOUT-US/QUALITY-COMMITMENT.                                                                                                    |           |                  |               |                     |                        |
|                    | E-Mark Statem                                                                                                    | ent: This | s product is not | to be used fo | or driverless/auton | omous driving.         |
| Copyright Notice   | Copyright Hemisphere GNSS, Inc. (2021). All rights reserved.<br>No part of this manual may be reproduced, transmitted, transcribed, stored in a retrieval system or translated<br>into any language or computer language, in any form or by any means, electronic, mechanical, magnetic, optical,                                                                                                    |           |                  |               |                     |                        |
|                    |                                                                                                    |           | ,                |               |                     |                        |
| Trademarks         | Hemisphere GNSS®, the Hemisphere GNSS logo, TRACER <sup>™</sup> , Crescent®, Eclipse <sup>™</sup> , e-Dif <sup>®</sup> , L-Dif <sup>™</sup> , PocketMax <sup>™</sup> , S320 <sup>™</sup> , SBX-4 <sup>™</sup> , Vector <sup>™</sup> , Vega <sup>™</sup> , Phantom <sup>™</sup> , Cygnus <sup>™</sup> , Atlas <sup>™</sup> , aRTK, SureFix <sup>™</sup> , and Athena <sup>™</sup> are proprietary trademarks of Hemisphere GNSS, Inc. Other trademarks are the properties of their respective owners.                                                                                                    |           |                  |               |                     |                        |
| Patents            | Hemisphere GN                                                                                                    | ISS prod  | ucts may be cov  | vered by one  | or more of the foll | owing patents:         |
|                    | Patents                                                                                                    |           |                  |               |                     |                        |
|                    | 6111549                                                                                                    | 687       | 6920             | 7400956       | 8000381             | —                      |
|                    | 6397147                                                                                                    | 714       | 2956             | 7429952       | 8018376             | -                      |
|                    | 6469663                                                                                                    | 716       | 2348             | 7437230       | 8085196             | -                      |
|                    | 6501346                                                                                                    | 727       | 7792             | 7460942       | 8102325             |                        |
|                    | 6539303                                                                                                    | 729       | 2185             | 7689354       | 8138970             |                        |
|                    | 6549091                                                                                                    | 729       | 2186             | 7808428       | 8140223             |                        |
|                    | 6711501                                                                                                    | 737       | 3231             | 7835832       | 8174437             |                        |
|                    | 6744404                                                                                                    | 738       | 8539             | 7885745       | 8184050             |                        |
|                    | 6865465                                                                                                    | 740       | 0294             | 7948769       | 8190337             |                        |
|                    | 8214111                                                                                                    | 821       | .7833            | 8265826       | 8271194             |                        |
|                    | 8307535                                                                                                    | 831       | 1696             | 8334804       | RE41358             |                        |
|                    |                                                                                                    |           |                  |               |                     |                        |
|                    | Australia Pate                                                                                                    | ents      |                  |               |                     |                        |
|                    | 2002244539                                                                                                    |           | 2002325645       |               |                     |                        |
|                    | 2004320401                                                                                                    |           |                  |               |                     |                        |
|                    |                                                                                                    |           |                  |               |                     |                        |
|                    |                                                                                                    |           |                  |               |                     | Continued on next page |

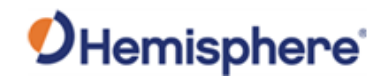

#### Device Compliance, License and Patents, Continued

| Notice to Customers       | Contact your local dealer for technical assistance. To find the authorized dealer near you:                                                                                                    |
|---------------------------|----------------------------------------------------------------------------------------------------|
|                           | Hemisphere GNSS, Inc<br>8515 East Anderson Drive<br>Scottsdale, AZ 85255 USA<br>Phone: (480) 348-6380<br>Fax: (480) 270-5070<br>PRECISION@HGNSS.COM<br>HTTPS://WWW.HEMISPHEREGNSS.COM/                                                                                                    |
| Technical Support         | If you need to contact Hemisphere GNSS Technical Support:<br>Hemisphere GNSS, Inc.<br>8515 East Anderson Drive<br>Scottsdale, AZ 85255 USA<br>Phone: (480) 348-6380<br>Fax: (480) 270-5070<br>SUPPORT.HGNSS.COM                                                                                                    |
| Documentation<br>Feedback | Hemisphere GNSS is committed to the quality and continuous improvement of our products and services. We urge you to provide Hemisphere GNSS with any feedback regarding this guide by opening a support case at the following website:<br>HTTPS://HEMISPHERE.ATLASSIAN.NET/SERVICEDESK/CUSTOMER/PORTAL/2/USER/LOGIN?DESTINATION=PORTAL%2F2 |

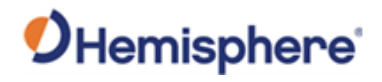

#### **Terms and Definitions**

| Introduction           | The following | g table lists the terms and definitions used in this document.                                                                                                    |
|------------------------|---------------|----------------------------------------------------------------------------------------------------|
| GradeMetrix            | Term          | Definition                                                                                                    |
| terms &<br>definitions | Activation    | Activation refers to a feature added through a one-time purchase. For features that require recurring fees, see Subscription.                                                          |
|                        | BeiDou        | BeiDou is a global navigation satellite system deployed and maintained by China.                                                                                                    |
|                        | DTM           | Digital Terrain Model – the 3D grading of a job.                                                                                                    |
|                        | Ellipsoid     | Ellipsoidal elevation refers to your height above the WGS84 ellipsoid.                                                                                                    |
|                        | Flat Pad      | A set elevation that you grade to over the entire job site, regardless of design elevation.                                                                                            |
|                        | Galileo       | Galileo is a global navigation satellite system implemented<br>by the European Union and European Space Agency.                                                                        |
|                        | Geoid         | A model representing the shape of the earth, represented by mean sea level.                                                                                                    |
|                        | GLONASS       | Global Orbiting Navigation Satellite System (GLONASS) is a<br>Global Navigation Satellite System deployed and maintained<br>by Russia.                                                 |
|                        | GNSS          | Global Navigation Satellite System (GNSS) is a system that<br>provides autonomous 3D position (latitude, longitude, and<br>altitude) and accurate timing globally by using satellites. |
|                        | GPS           | Global Positioning System (GPS) is a global navigation<br>satellite system deployed and maintained by the United<br>States.                                                            |
|                        | Heading       | The vector created from the primary to secondary antenna.<br>It points to the direction that the receiver is facing.                                                                   |
|                        | Latitude      | A measure of how far north or south you are on the earth.<br>Uses degrees, with the equator at 0 degrees and the poles<br>at 90 degrees (north or south).                              |

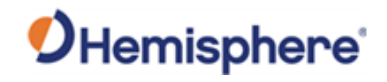

#### Terms and Definitions, Continued

| GradeMetrix                          |                               |                                                                                                    |
|--------------------------------------|-------------------------------|----------------------------------------------------------------------------------------------------|
| terms &<br>definitions,<br>continued | Term                          | Definition                                                                                                    |
|                                      | Longitude                     | A measure of how far east or west you are on the earth.<br>Uses degrees with the prime meridian at 0. Positive<br>degrees are east of prime meridian and negative degrees<br>west.            |
|                                      | NEZ                           | Refers to Northing, Easting, and Elevation.                                                                                                    |
|                                      | Point of<br>Interest<br>(POI) | The point from which the cut/fill and NEZ information is derived.                                                                                                    |
|                                      | Subscription                  | A subscription is a feature that is enabled for a limited<br>time. Once the end-date of the subscription has been<br>reached, the feature will turn off until the subscription is<br>renewed. |

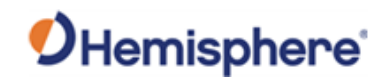

# **Chapter 1: Introduction**

| Overview     |                                                                                   |                                                         |
|--------------|-----------------------------------------------------------------------------------|---------------------------------------------------------|
| Introduction | This Operator Guide provides information GradeMetrix application software for exc | n to help you quickly set up your<br>avator operations. |
|              |                                                                                   |                                                         |
| Contents     | Τορίς                                                                             | See Page                                                |
| Contents     | <b>Topic</b><br>Product Overview                                                  | See Page<br>9                                           |

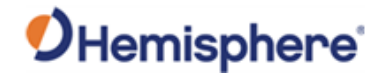

#### **Product Overview**

Product overview

GradeMetrix<sup>™</sup> Excavator is a machine guidance solution for excavators of all sizes ranging from compact to large, with support for multiple bucket types, including tilt buckets.

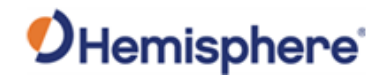

#### **Key Features**

GradeMetrix Excavator key

features

GradeMetrix Excavator software features:

- Rugged Hardware
- Easy to Install
- Optional laser receiver kit
- Optional tilt bucket accessory kit
- Simplified User Interface
- Dynamic Cut/Fill
- Supports industry standard files
- Build flat pads
- Build single, dual, or multiple slopes
- Stake points

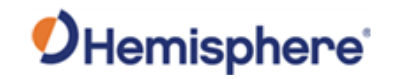

## **Chapter 2: Getting Started with GradeMetrix**

| Jverview     |                                                                                              |                                                           |
|--------------|----------------------------------------------------------------------------------------------|-----------------------------------------------------------|
| Introduction | The information in this chapter shows you how software for excavator and provides an overvie | to install the GradeMetrix<br>w of GradeMetrix functions. |
| Contents     | Торіс                                                                                        | See Page                                                  |
|              | Software Installation                                                                        | 12                                                        |
|              | Operator Interface                                                                           | 15                                                        |
|              |                                                                                              | 15                                                        |

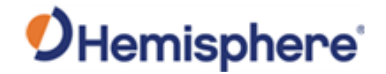

#### Software Installation

InstallTo install your GradeMetrix software, complete the following steps:GradeMetrixSoftwareTable 1-1: Software Installation

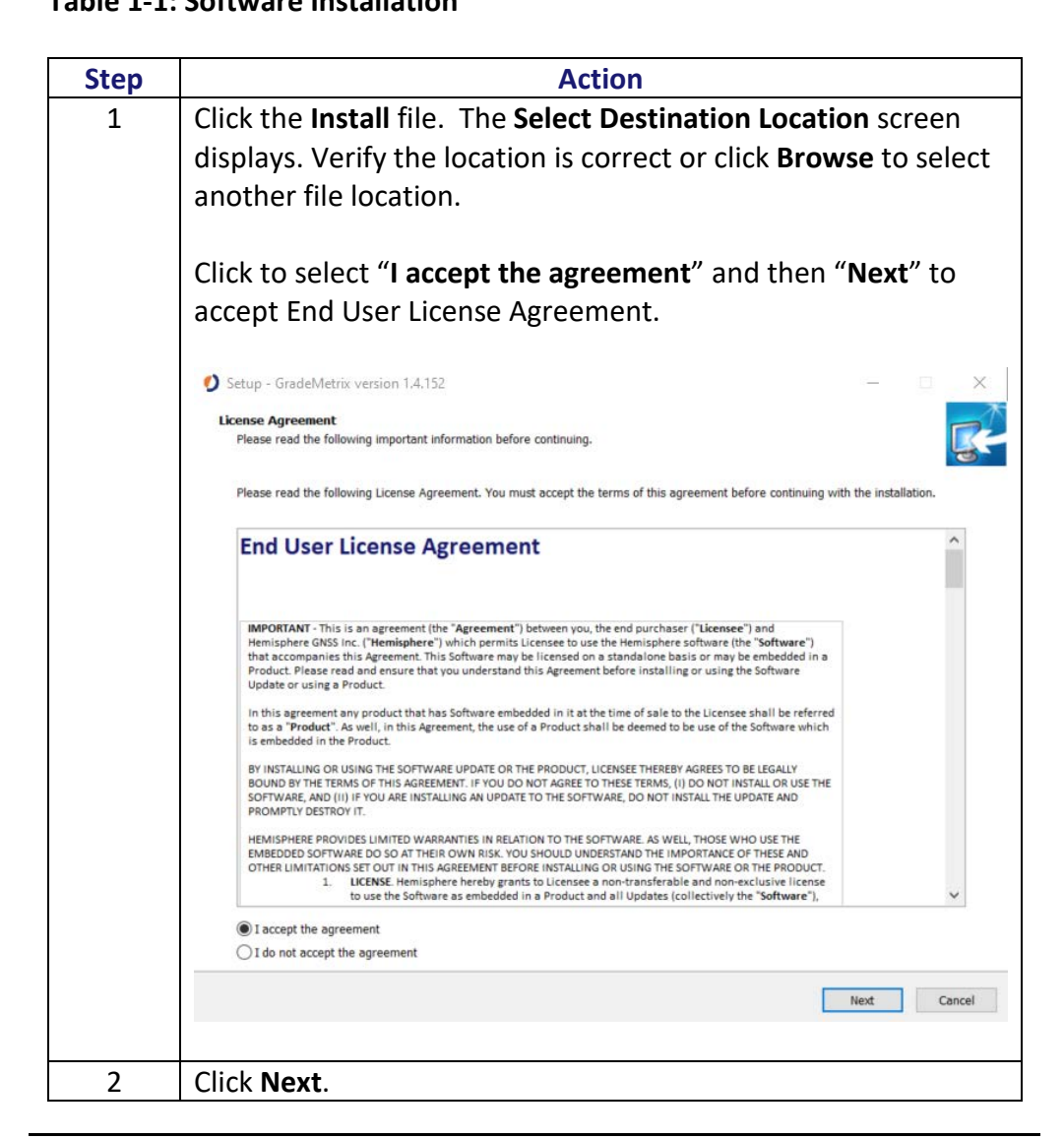

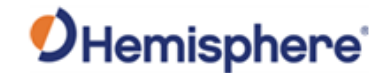

#### Software Installation, Continued

Install

| software,<br>continued | Step | Action                                                                                                    |                |          |
|------------------------|------|----------------------------------------------------------------------------------------------------|----------------|----------|
|                        | 3    | The Select Additional Tasks screen displays. Notice the option                                             |                |          |
|                        |      | to Create a desktop shortcut is selected and clic                                                          | ck <b>Next</b> |          |
|                        |      | Setup - GradeMetrix version 1.4.152                                                                        | -              |          |
|                        |      | Select Additional Tasks<br>Which additional tasks should be performed?                                     |                | <b>R</b> |
|                        |      | Select the additional tasks you would like Setup to perform while installing GradeMetrix, then click Next. |                |          |
|                        |      | Additional shortcuts:                                                                                      |                | 3        |
|                        |      | Create a desktop shortcut                                                                                  |                |          |
|                        |      | Run GradeMetrix on startup                                                                                 |                |          |
|                        |      | Additional tasks:                                                                                          |                |          |
|                        |      | Allow GradeMetrix to shutdown the system                                                                   |                |          |
|                        |      | ☑ Install sample job                                                                                       |                |          |
|                        |      |                                                                                                    |                |          |
|                        |      |                                                                                                    |                | 1        |
|                        |      |                                                                                                    |                | 2        |
|                        |      |                                                                                                    |                |          |
|                        |      |                                                                                                    |                |          |
|                        |      |                                                                                                    |                |          |
|                        |      | Back                                                                                                    | Next           | Cancel   |

#### Table 1-1: Software Installation (continued)

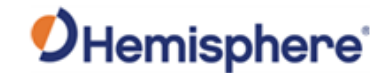

#### Software Installation, Continued

Install

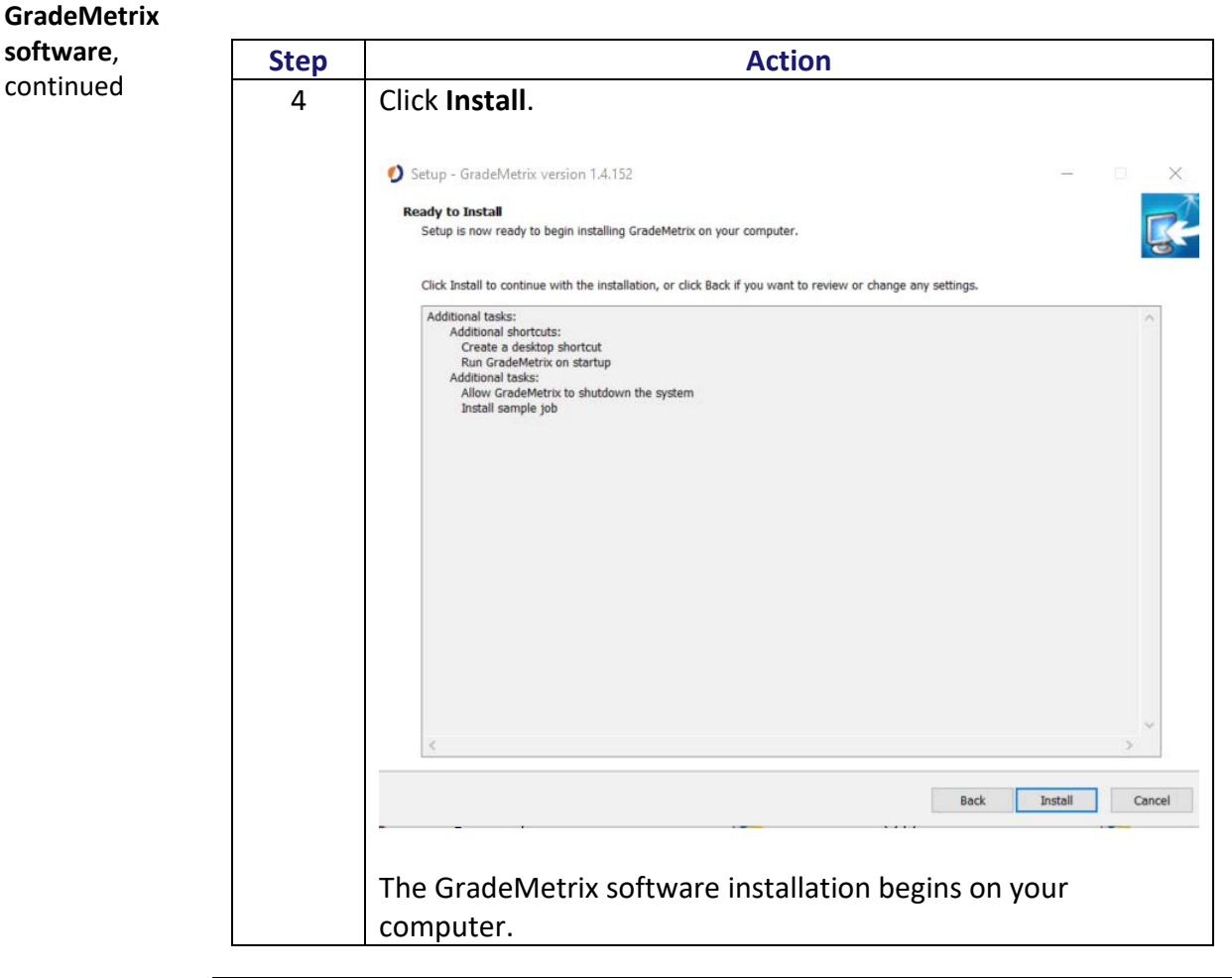

#### Table 1-1: Software Installation (continued)

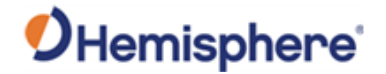

#### **Operator Interface**

Plan ViewGradeMetrix is designed to open automatically when the IronOne starts up.When the software opens, you are brought directly to the Plan View. The<br/>Plan View has a variety of customizable views shown in the next section.

The **Plan View** has a variety of features.

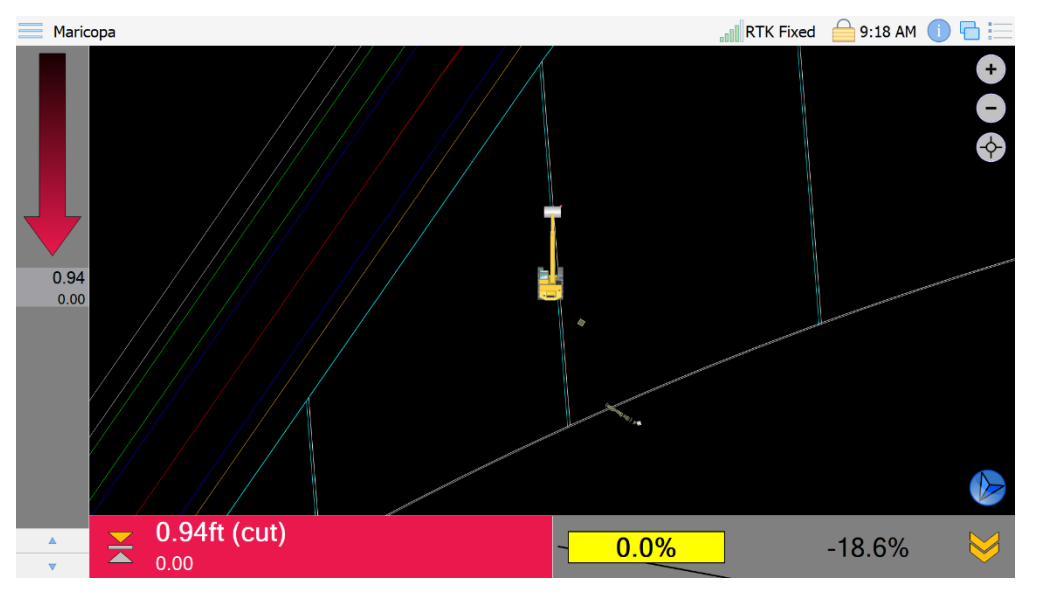

Vertical Offset Use the arrows on the bottom-left to add or subtract a vertical offset. For instance, in the example above, a 0.94 ft cut with a 0.00 vertical offset is shown. Clicking on the up arrow once adds a vertical offset of a tenth, decreasing the cut to 0.84 ft as seen in the example below.

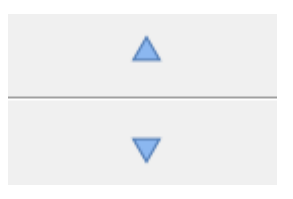

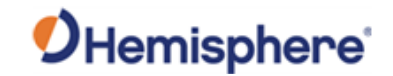

continued

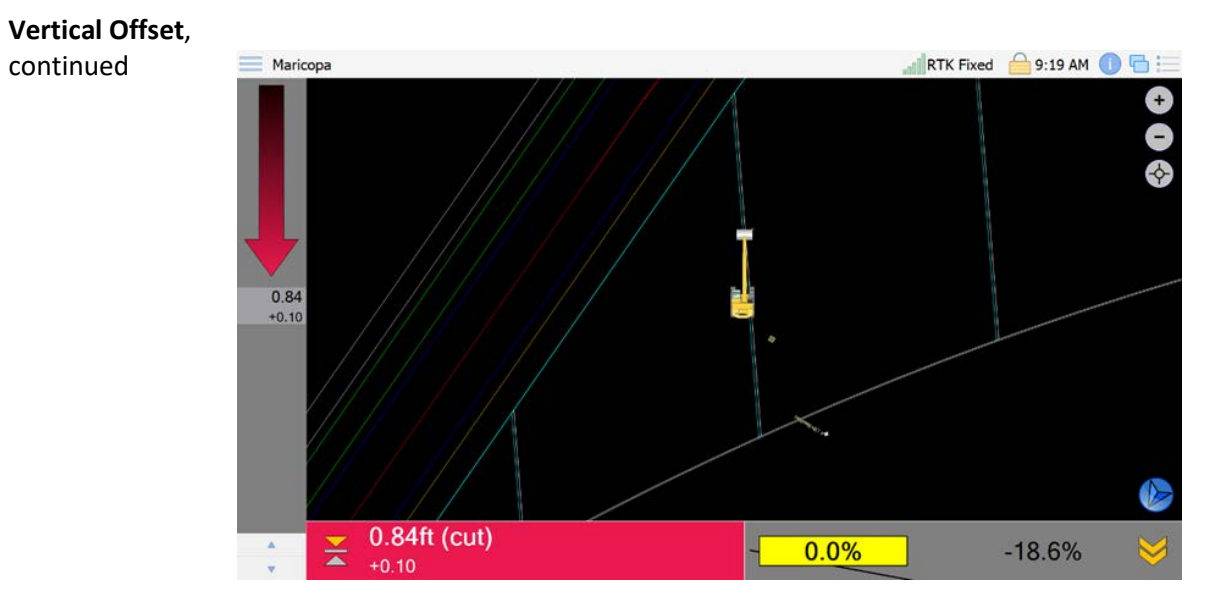

To add a specific vertical offset, or adjust the step size, click and hold the Cut/Fill arrow. The following dialogue window appears:

| Gra     | ading  | Steering | Limits | Buck     |
|---------|--------|----------|--------|----------|
| Offset: | 0.10ft |          |        |          |
| Step:   | 0.10ft |          |        |          |
|         |        |          |        |          |
|         |        |          |        |          |
|         |        |          |        |          |
|         |        |          |        |          |
|         |        |          |        |          |
| 0.00    | A C    | 0.000    | 0.000  | - Drecet |

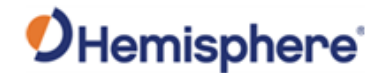

Vertical Offset,<br/>continuedYou can enter a specific Offset in the Offset field. The Step field configures<br/>how much the vertical offset changes each time you click the arrow that is<br/>below the Cut/Fill bar.

To add **Preset** values, type a value in the **Offset** field. Next, click and hold one of the three values shown at the bottom. In the example below, **Preset 1** has values of 0.10 ft, 0.20 ft, and 0.30 ft.

To toggle between three independent sets of values, click **Preset 1**.

| G | irading | Setup  |          |        |           |
|---|---------|--------|----------|--------|-----------|
|   | Gra     | ading  | Steering | Limits | s Bucket  |
|   | Offset: | 0.30ft |          |        |           |
|   | Step:   | 0.10ft |          |        |           |
|   |         |        |          |        |           |
|   |         |        |          |        |           |
|   |         |        |          |        |           |
|   |         |        |          |        |           |
|   |         |        |          |        |           |
|   | 0.10    | )ft    | 0.20ft   | 0.30ft | Preset 1  |
|   |         |        |          |        | OK Cancel |

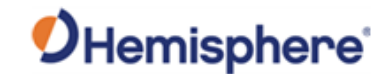

| Vertical Offset,<br>continued | Grading Setup                  |
|-------------------------------|--------------------------------|
|                               | Grading Steering Limits Bucket |
|                               | Offset: 0.30ft                 |
|                               | Step: 0.10ft                   |
|                               |                                |
|                               |                                |
|                               |                                |
|                               |                                |
|                               | 0.00ft 0.00ft 0.00ft Preset 2  |
|                               | OK Cancel                      |
|                               |                                |

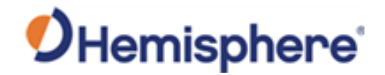

**Cut/Fill Bar** The Cut/Fill bar shown on the left side of the screen displays a red arrow when in a cut, a blue arrow when in a fill, and a green band when on grade, this is referred to as the Cut/Fill bar.

The absolute value of the Cut/Fill value determines the length of the arrow.

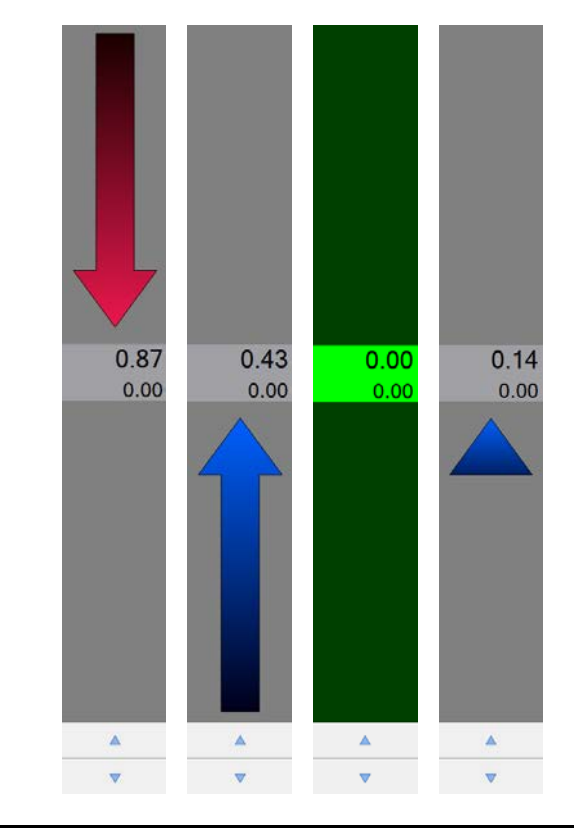

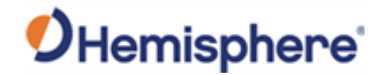

Cut/Fill Bar,The deadband is configurable. Click and hold the arrow. Click Limits. Thecontinuedfollowing dialogue displays:

| G | Grading Setup |          |            |        |
|---|---------------|----------|------------|--------|
|   | Grading       | Steering | Limits     | Bucket |
|   | Upper Limit:  | 1.50ft   | $\sim$     |        |
|   | Upper Band:   | 0.10ft   |            |        |
|   | Lower Band:   | -0.10ft  |            |        |
|   | Lower Limit:  | -1.50ft  |            |        |
|   |               |          |            |        |
|   |               |          |            |        |
|   |               |          |            |        |
|   |               |          |            |        |
|   |               |          | <b>O</b> r |        |

The **Upper Band** and **Lower Band** are "On Grade" tolerances. Any value between these two values (in the above example, -0.10 ft. and 0.10 ft.) is considered on grade.

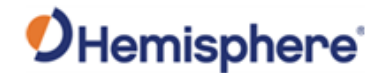

Cut/Fill Bar,The Upper Limit and Lower Limit affect the graphical scaling of thecontinued"Cut/Fill" arrow.

If you set the **Upper Limit** to 5.0 ft, when you have a 5 ft. cut, the cut/fill arrow displays at the top of the dialogue window.

In the following example, the **Upper Band** is set to 5 ft. Therefore, a cut of 2.58 ft. scales the arrow to about half the size of the dialogue window.

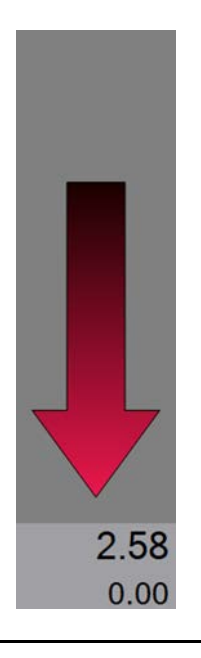

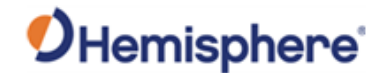

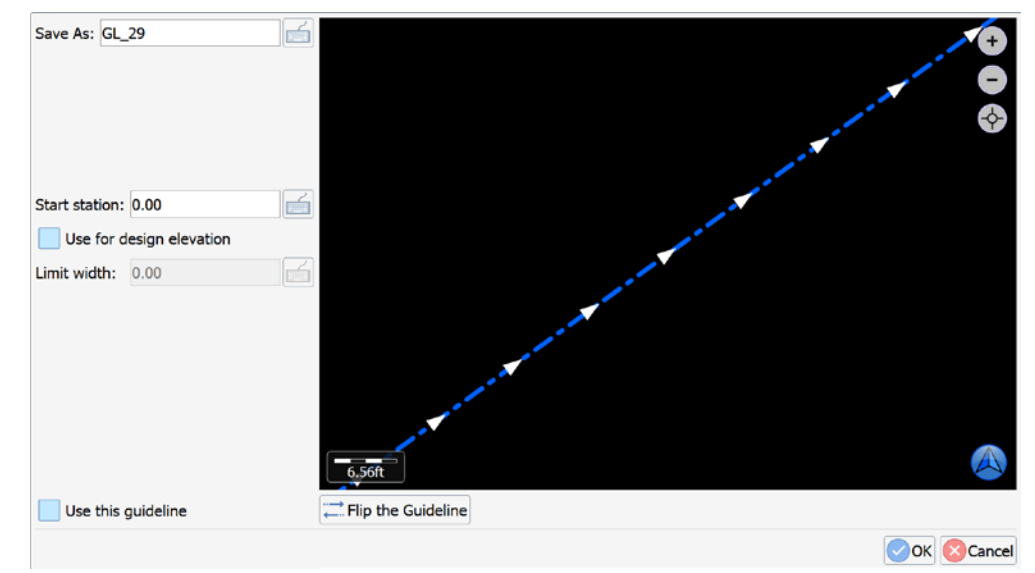

**Guidelines** To select a guideline, click on a polyline. The following dialogue displays:

To select the station and change the direction, click **Flip the guideline**. You can create and save a filename or use the default filename. Click to select **Use this guideline** and click **OK**.

You can grade to the elevation associated with the line by selecting **Use for design elevation**. You must type in **Limit width**. Entering 10', for example, will create a surface 5' on both sides of the polyline.

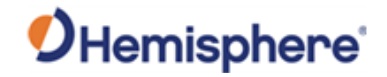

Guidelines,<br/>continuedThe surface is shown in purple. Choosing to grade to the elevation<br/>associated with a polyline will supersede any design surface that you have<br/>loaded. You will instead grade to the elevation associated with the line. The<br/>top-left of the screen will show "(3D Guideline)" next to the project name<br/>indicating you are grading to the elevation of the line and not a DTM.

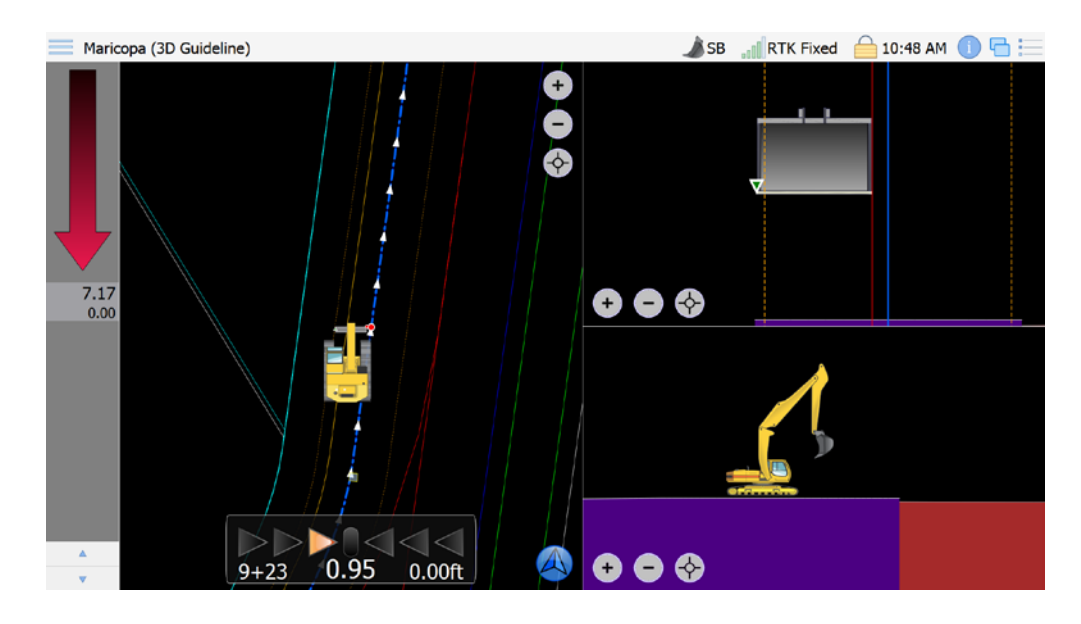

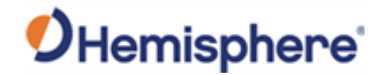

**Guidelines**, To configure the **Guideline**, click and hold the Cut/Fill arrow. continued

Click the **Steering** tab. You can use this dialogue to create an offset, adjust the step, and change the **Guide Location** (change the query point from the left/center/right of bucket).

| G | rading Setup    |            |        |        |
|---|-----------------|------------|--------|--------|
|   | Grading         | Steering   | Limits | Bucket |
|   | Offset: 0.00ft  |            |        |        |
|   | Step: 0.10ft    |            |        |        |
|   |                 |            |        |        |
|   |                 |            |        |        |
|   |                 |            |        |        |
|   |                 |            |        |        |
|   | Use Guideline:  | GL_5.guide |        |        |
|   | Guide Location: | Left       |        |        |
|   |                 |            | ОК     | Cancel |
|   |                 |            |        |        |

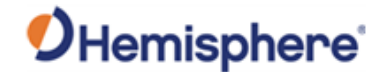

**Top panel icons** The top panel icons contain a variety of options. The icons are shown below, and each option is described.

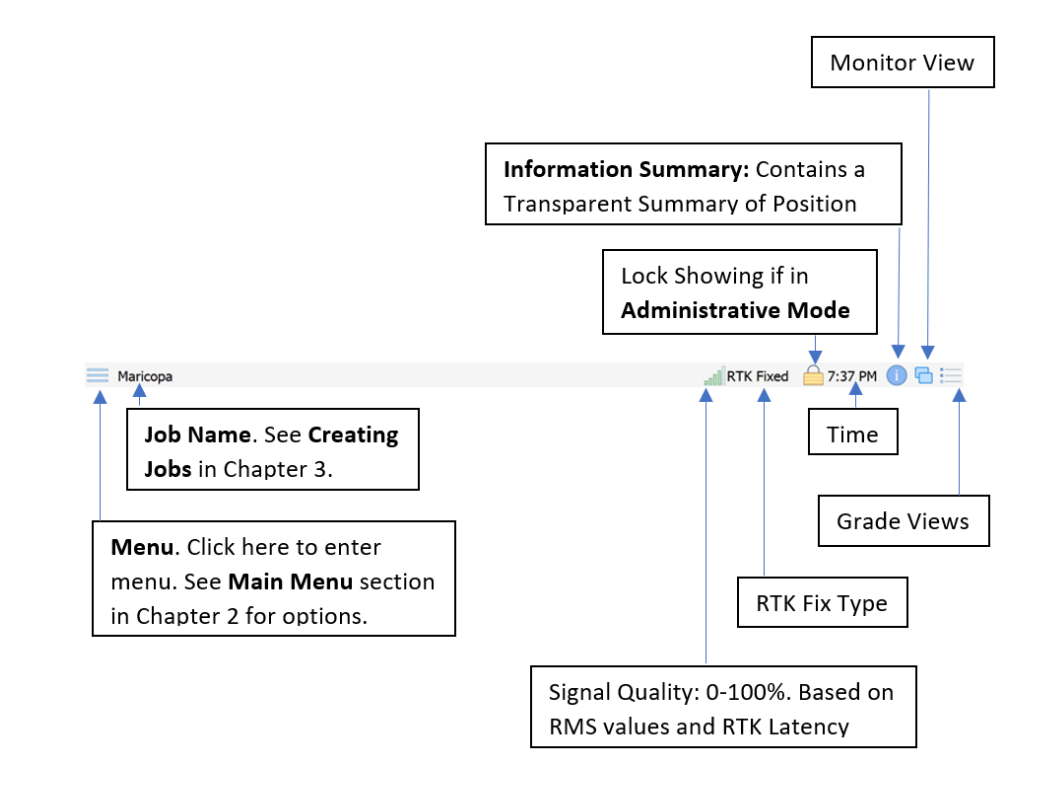

Figure 2-1: Top Panel Icons

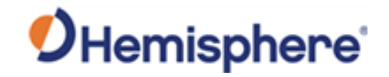

| Select View | Select View<br>To select a different view, click the icon (upper right corn<br>screen). Several examples are shown below.<br>The pop-up window displays a list of options: |                                                                                                    |
|-------------|----------------------------------------------------------------------------------------------------|----------------------------------------------------------------------------------------------------|
|             |                                                                                                    | <ul> <li>Plan, Section, &amp; Cut/Fill</li> <li>Big Cut/Fill</li> <li>Plan, Section, &amp; Profile</li> <li>Plan &amp; Section</li> <li>Profile &amp; Section</li> <li>Plan Only</li> <li>Dual Cut/Fill</li> </ul> |

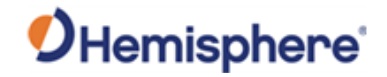

Plan, Section,The Plan, Section, & Cut/Fill view shows the Plan view on the left half of<br/>the screen. The right half of the screen is split showing both a Section view<br/>of the excavator tool (along with the surface) and a Cut/Fill value (0.26 ft. in<br/>the example below).

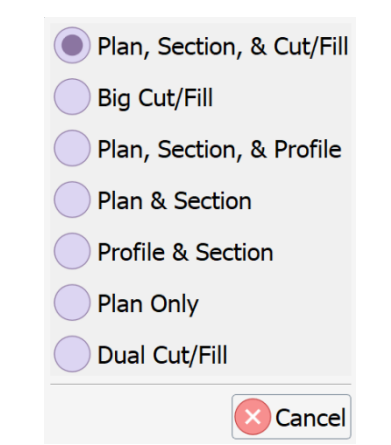

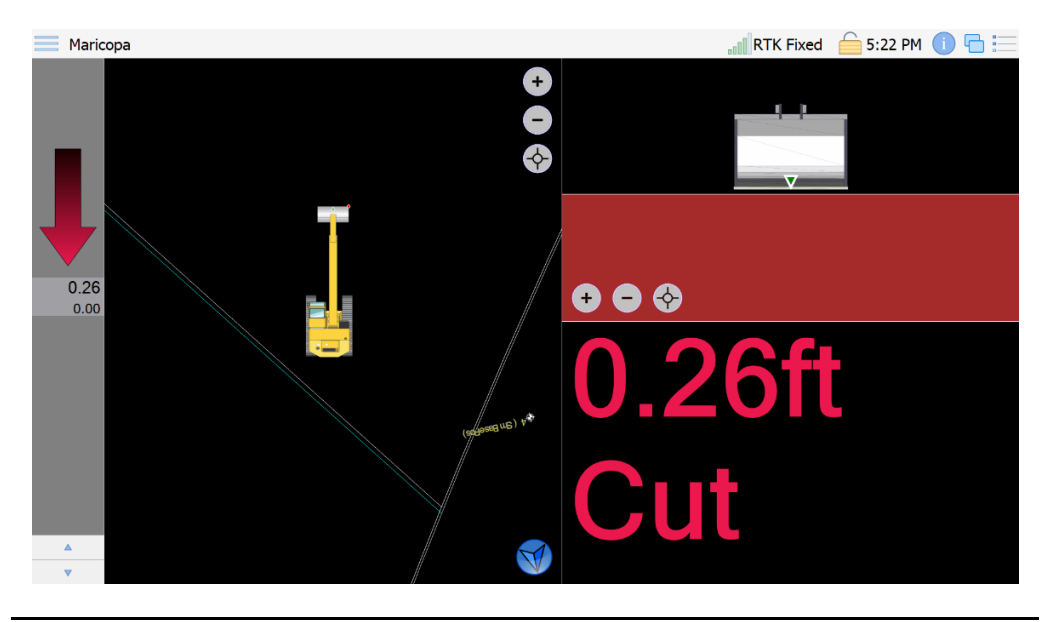

Continued on next page

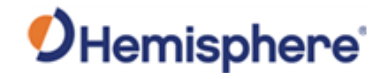

Big Cut/Fill view The Big Cut/Fill view displays the cut/fill value only.

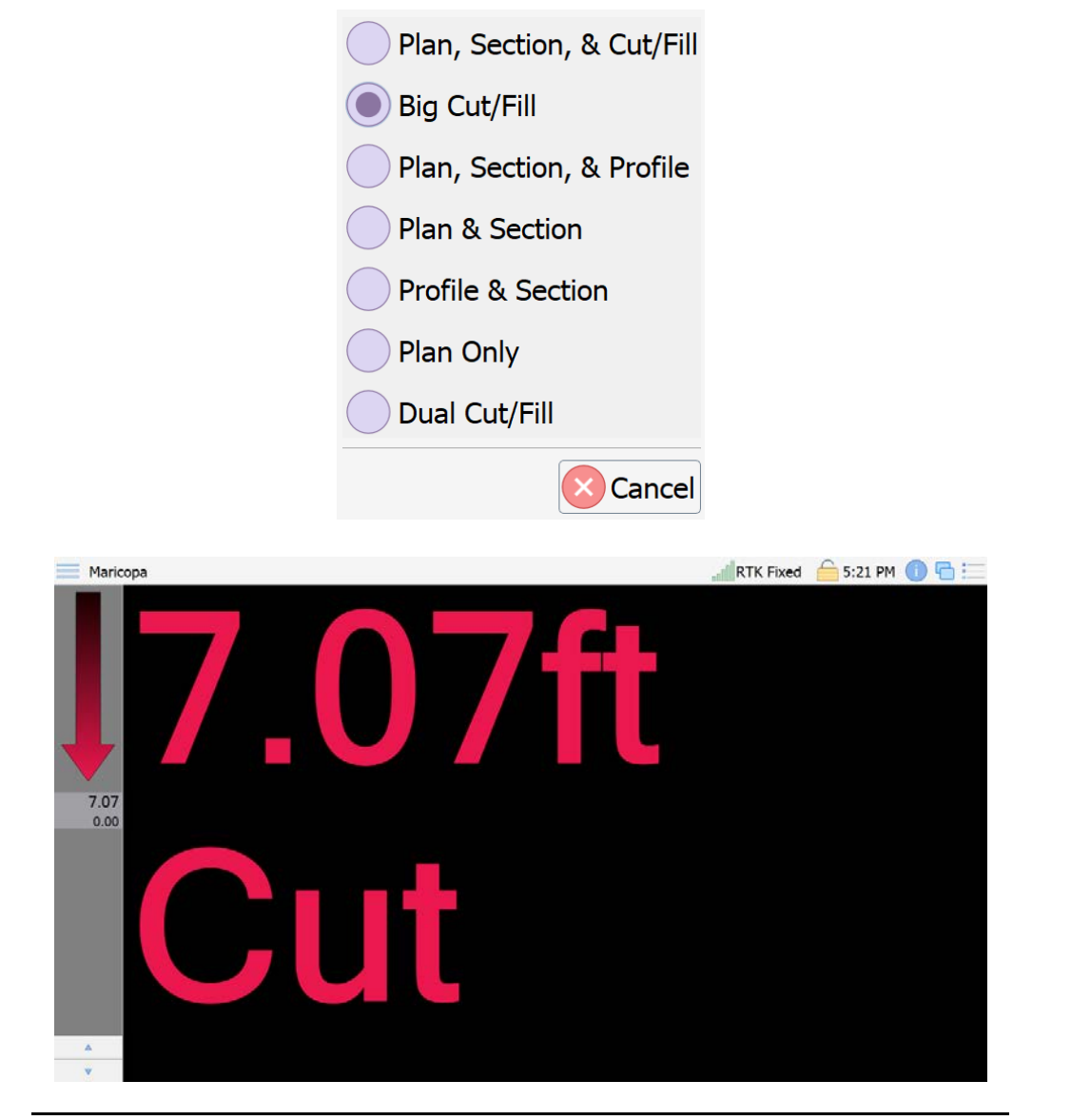

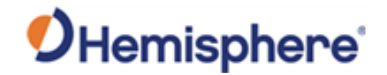

Plan, Section, &The Plan, Section, & Profile view shows the Plan view on the left side of the<br/>screen. The right side of the screen is split between a Section view of the<br/>bucket (and design surface) and a Profile view of the machine (and design<br/>surface).

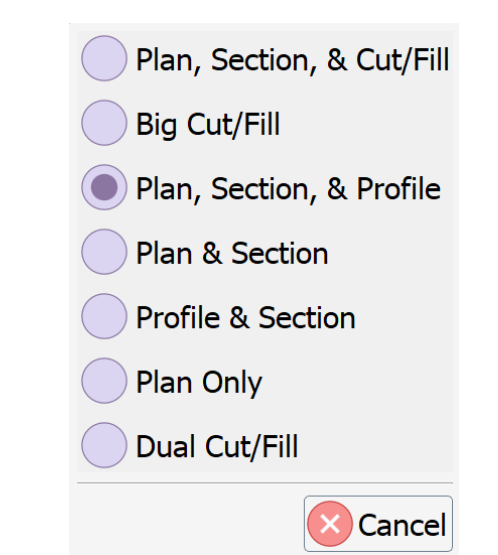

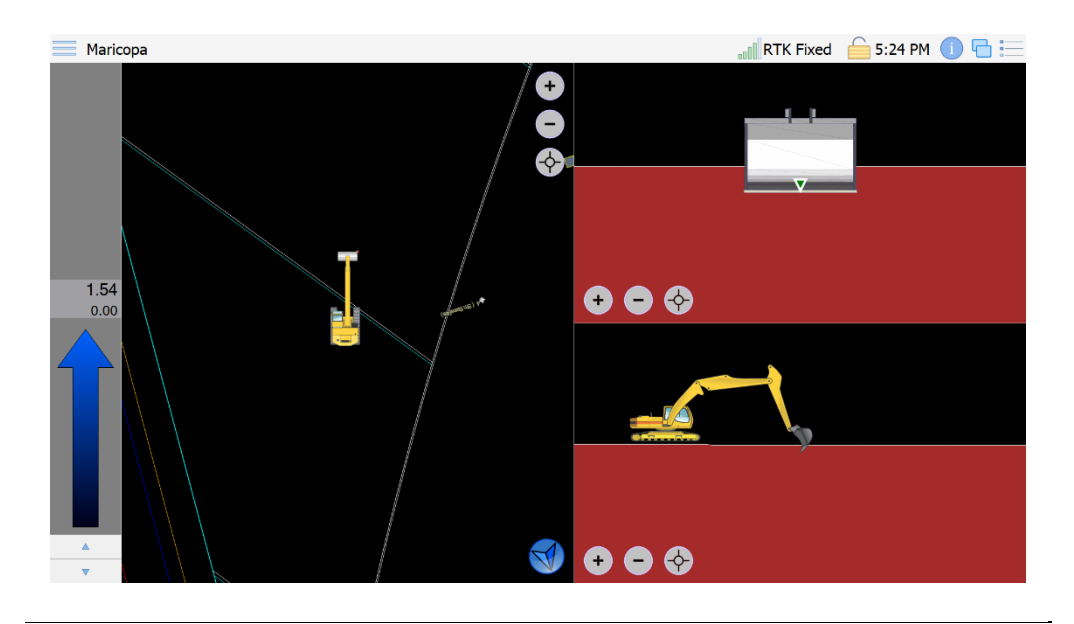

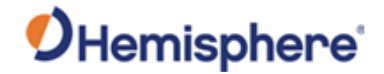

 Plan & Section
 The Plan & Section view shows the Plan view on the top of the screen, and the Section view of the tool on the bottom half of the screen (with the design surface).

 The bottom of the screen is divided into two sections. The left section shows the cut (or fill) with an arrow pointing down (cut) or up (fill). Additionally, the vertical offset (0.00 in this example) is shown. The right section shows the cross slope of the cutting edge (in this example, 0.0%).

 If using a standard bucket, this value is the same as the cross slope of the machine chassis. If using a tilting bucket, this value is independent of the chassis roll.

 The cross slope of the design is also shown (-18.6% in this example).

 Plan, Section, & Cut/Fill

 Big Cut/Fill

Plan, Section, & Profile
 Plan & Section

Cance

Profile & Section
Plan Only

Dual Cut/Fill

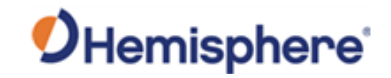

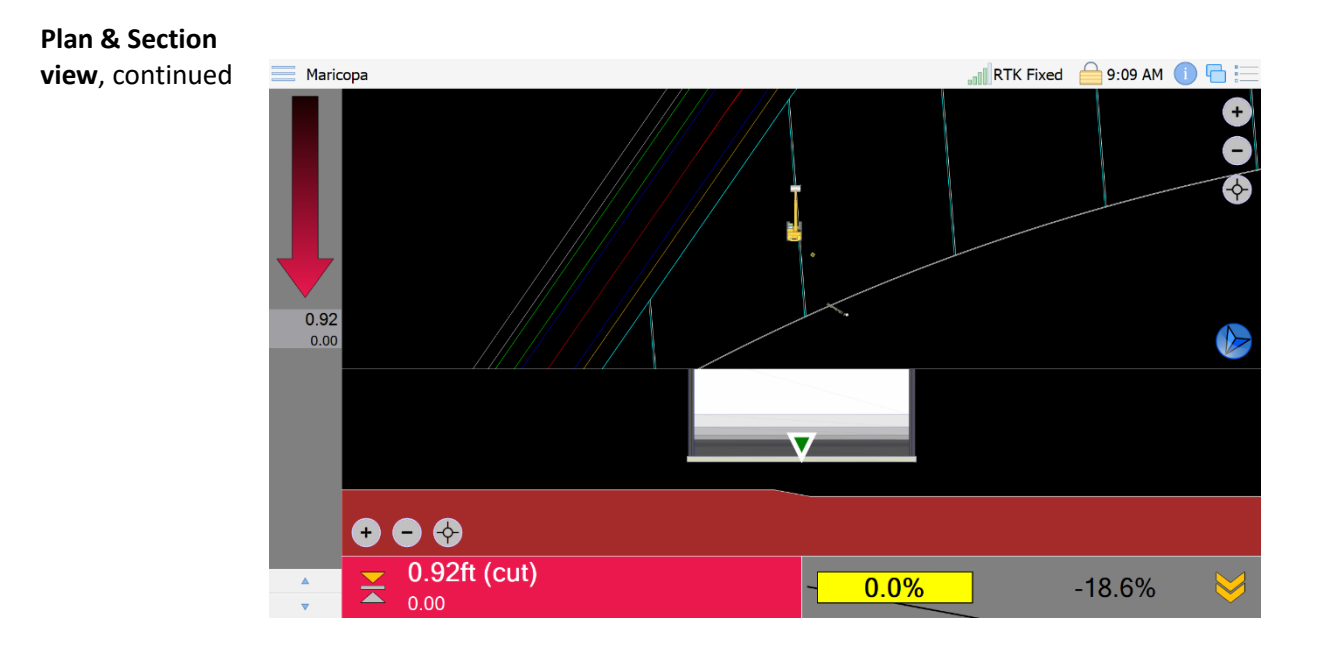

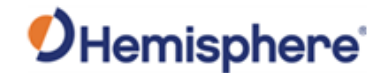

**Plan only view** The **Plan Only** view shows the machine on the linework with the Cut/Fill arrow on the left. The design surface is not shown in this view.

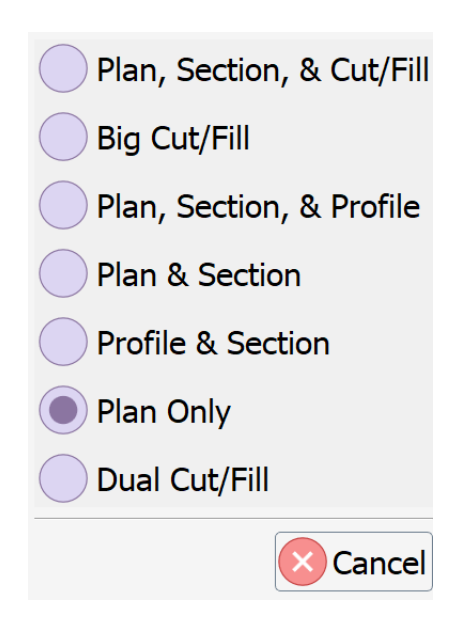

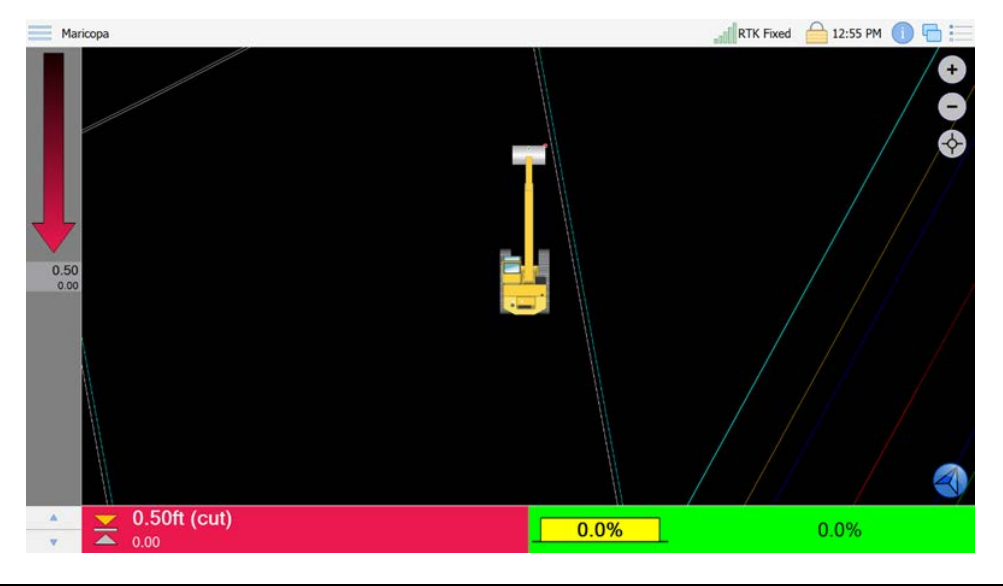

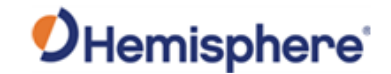

**Dual Cut/Fill** 

Plan, Section, & Cut/Fill
Big Cut/Fill
Plan, Section, & Profile
Plan & Section
Profile & Section
Plan Only
Dual Cut/Fill

The **Dual Cut/Fill** screen displays a cut/fill value on both sides of the bucket.

The Cut/Fill bar on the left shows the Cut/Fill value for the left side of your bucket, and the Cut/Fill bar on the right shows the Cut/Fill value for the right side of the bucket.

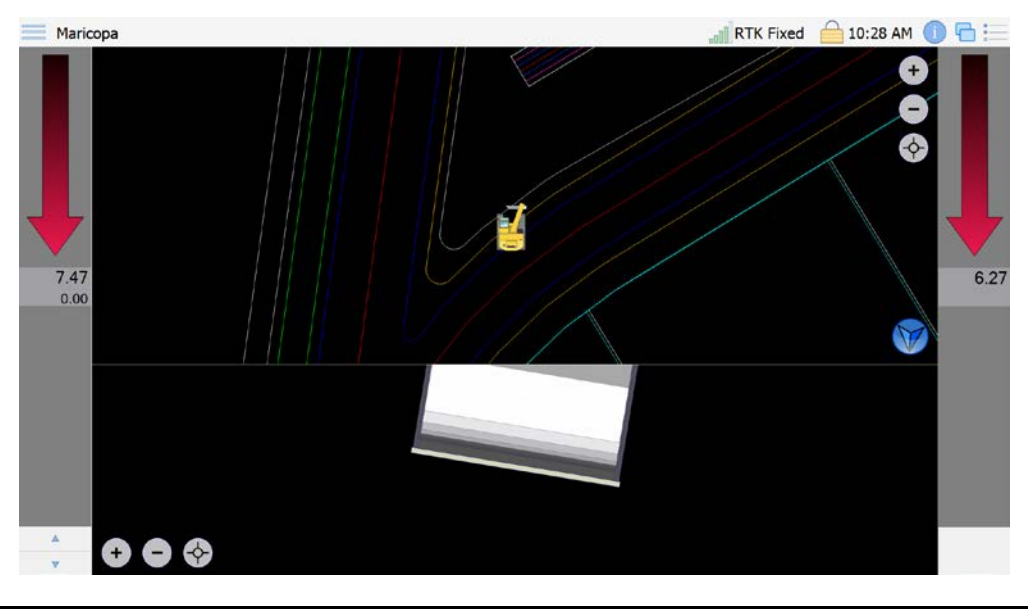

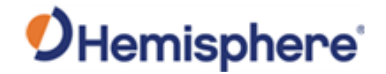

Quick Info In the top panel icons, click the blue information ("i") icon to view configurable text options, such as position, and number of satellites in use, etc.

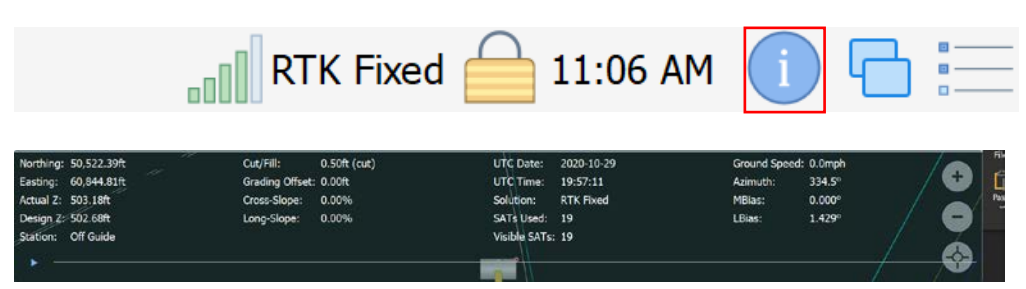

(Press anywhere in the pop-down screen to hide the menu.)

The following table lists the terms and definitions found in the **information** ("i") menu.

#### Table 2-1: Information menu

| Term           | Definition                                               |
|----------------|----------------------------------------------------------|
| Northing       | The Northward-measured distance from the origin, or      |
|                | the "Y"-axis.                                            |
| Easting        | The Eastward-measured distance from the origin, or       |
|                | the "X"-axis.                                            |
| Actual Z       | The local height above the origin of the local           |
|                | coordinate system. Actual Z is the elevation, or the "Z" |
|                | axis.                                                    |
| Design Z       | The design elevation (Actual Elevation – Design          |
|                | Elevation = Cut Value (if negative-Fill Value).          |
| Station        | If using a guideline, indicates the current station on   |
|                | the guideline.                                           |
| Cut/Fill       | The difference between design and actual elevation.      |
| Grading Offset | A small offset (positive or negative) to the Cut/Fill    |
|                | value.                                                   |
| Cross slope    | The angle made between the left and right side of the    |
|                | tracks and a horizontal plane (also known as roll).      |

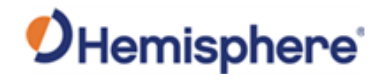

Quick Info,

#### Table 2-1: Information menu (continued)

continued

| Term         | Definition                                                |
|--------------|-----------------------------------------------------------|
| Long slope   | An angle made between the front and back of the           |
|              | machine and a horizontal plane (also known as pitch).     |
| UTC Date     | The date based on UTC (Coordinated Universal Time)        |
|              | time zone.                                                |
| UTC Time     | Coordinated Universal Time zone.                          |
| Solution     | The solution should read "RTK Fixed".                     |
| SATs Used    | The quantity of satellites the GNSS receiver is using in  |
|              | the position algorithm.                                   |
| Visible SATs | The quantity of satellites tracked by the GNSS receiver.  |
| Ground Speed | The speed of the machine travel based on position         |
|              | data.                                                     |
| Azimuth      | The angular measurement between the vector created        |
|              | from the back of the machine to the front of the          |
|              | machine and north.                                        |
| MBIAS        | An offset in heading resulting in GNSS antenna            |
|              | placement. For instance, if the machine is facing north   |
|              | (azimuth = 0 degrees) and the receiver reports 358        |
|              | degrees, there is an MBIAS of -2 degrees (assuming        |
|              | LBIAS is 0. See LBIAS).                                   |
| LBIAS        | The angle between Site North and WGS84 North. For         |
|              | instance, the point located at Northing = 1000, Easting   |
|              | = 500, Elevation = 200 is directly north of a point       |
|              | located at Northing = 500, Easting = 500, Elevation =     |
|              | 200. However, if there is a rotation in the localization, |
|              | this may not equal true north.                            |
|              | Azimuth (of machine) - Heading (from GNSS receiver)       |
|              |                                                           |
|              | - IVIDIAJ - LDIAJ.                                        |

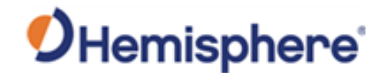

**Quick Info**, continued

**Note:** Select/de-select which information fields you want to display by clicking the **Settings** icon, and **Info Summary**.

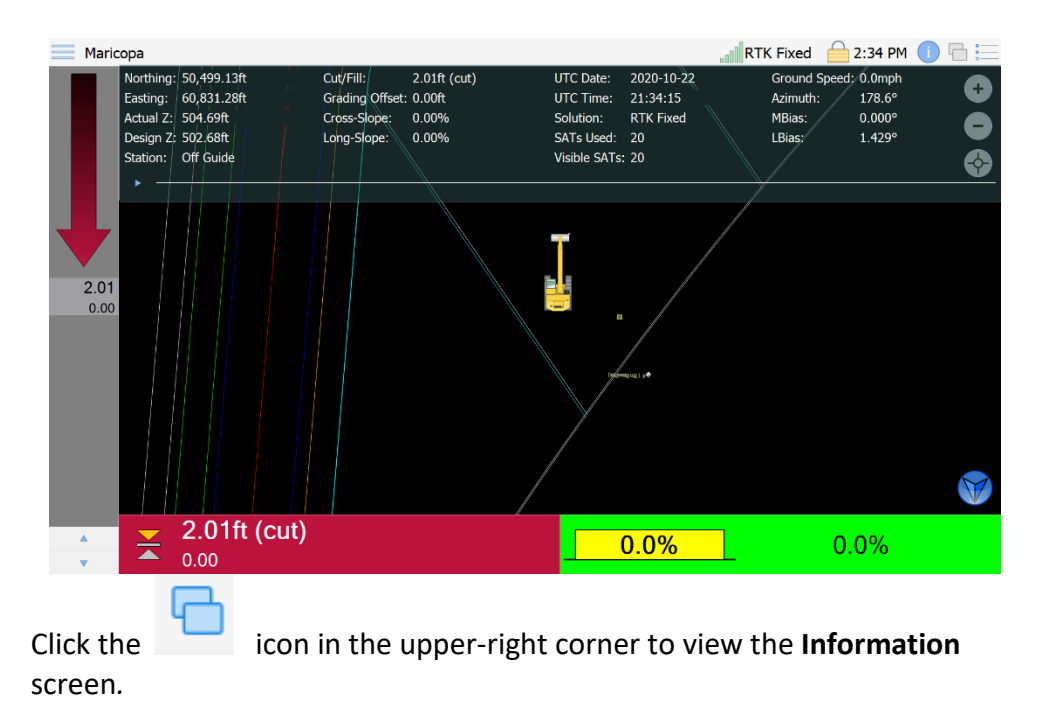

**Note:** The **Information** screen icon is disabled when the **Quick Info** menu is displayed. Turn off the **Quick Info** menu to enable the icon.

| Maricopa                      | 🚚 RTK Fixed 🛛 😑 2:34 PM 🕕 🔚        |
|-------------------------------|------------------------------------|
| VR1000 Info SAT View SAT Info | Sensor Info VEH Info Modules       |
| Raw Position Information      | Raw Status Information             |
| Latitude: N33°04'03.0202"     | UTC Date: 2020-10-22               |
| Longitude: W111°56'12.7398"   | UTC Time: 21:34:38                 |
| Height: 338.445m              | PDOP: 0.893                        |
| Separation: -30.644m          | HDOP: 0.546                        |
| Orthometric: 369.089m         | VDOP: 0.707                        |
| Speed: 0.000m/s               | HRMS: 0.02ft                       |
| Solution: RTK Fixed           | VRMS: 0.02ft                       |
| SATS Used: 20                 | RTK Status: 1s, RTCM3, BaseID: 420 |
| Visible SATS: 20              | Quality: 97%                       |
| l ocal Antenna Position       | Directional Information            |
| Northing: 50 524 71ft         | Heading: 180 0° (GNSS)             |
| Easting: 60.833.94ft          | Biac: 1 429°                       |
| Elevation: 508 49ft           | Declination: 10.05°                |
| Separation: 0.00ft            | CSEP: 1.686ft                      |
| Separation. 0.001             | Speed: 0.0mph                      |
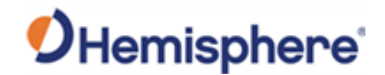

Antenna Info The VR1000 Info (or VR500 Info, depending on the system in use) tab provides the following information: • Raw Position Information –raw position and GNSS quality information from the GNSS receiver. • Raw Status Information –additional GNSS status information (i.e., dilution of precision, RMS values, RTK latency, and UTC time) from receiver. • Local Antenna Position - the NEZ in local project coordinates. • Directional Information - the GNSS heading as well as an indicator (if GNSS), or course over ground heading. It also gives the declination and speed. Troubleshooting Tip: Heading should always read "GNSS." If you do not have a Cut/Fill value, check to see if this value reads "Course over Ground." See more information in the Troubleshooting section of this manual. The **Raw Position Information** displays the current plan values for: Latitude • Longitude • Height (orthometric height) • Separation (geoid separation) Ellipsoid (ellipsoid elevation) • Speed Solution SATS Used Visible SATS Note: The Local Antenna Position displays the projected coordinates at the GNSS antenna. Continued on next page

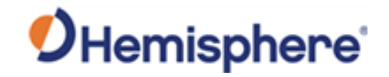

|  | <ul> <li>General</li> <li>System Logs</li> <li>Model</li> <li>Site Map</li> <li>Surfaces</li> <li>Site Plan Options</li> <li>Plan-3D Options</li> <li>Info Summary</li> </ul> | Geodetic Format:<br>Station Format: | Latitude & Longitude<br>1+00<br>Latitude & Longitude<br>Military Grid Reference System<br>UTM/UPS<br>Cancel |  |
|--|----------------------------------------------------------------------------------------------------|-------------------------------------|----------------------------------------------------------------------------------------------------|--|
|  | i Info Summary                                                                                                    |                                     | Cancel                                                                                                    |  |

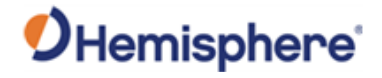

**SAT View** The **SAT View** tab displays the available satellites. The strength of each satellite signal is color-coded.

#### **Table 2-2: Satellite Signal Strength Indicators**

| Color  | Description                                                |
|--------|------------------------------------------------------------|
| Green  | Strong signal. SNR > 32 dB                                 |
| Yellow | SNR is greater than or equal to 27 dB, but less than 32 dB |
| Red    | SNR is greater than or equal to 25 dB, but less than 27 dB |
| White  | SNR is less than 25 dB                                     |

Satellites that are blinking have an elevation of 3 degrees or less.

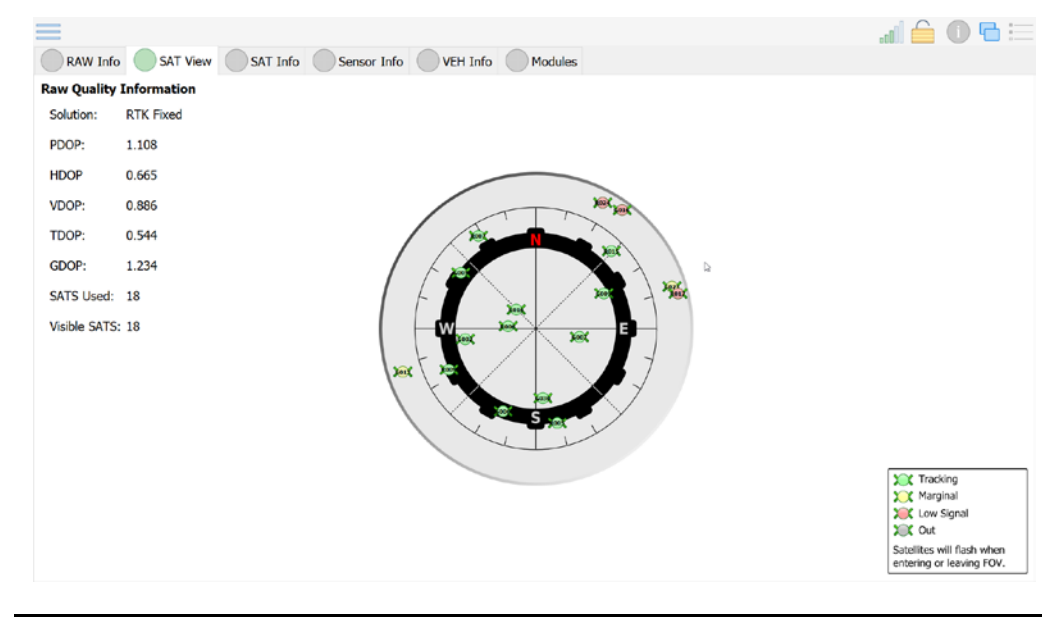

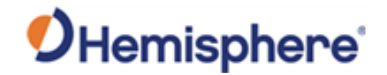

SAT Info

The **SAT Info** tab displays data-driven detail about each satellite used in the solution.

| PRN  | ELEV | AZI L | 1:Trk | L2:Trk | 5:Trk |  |  |    |  |  |
|------|------|-------|-------|--------|-------|--|--|----|--|--|
| G002 | 46°  | 264°  | 46    | 44     |       |  |  |    |  |  |
| G005 | 33°  | 306°  | 38    | 36     |       |  |  |    |  |  |
| G006 | 39°  | 205°  | 39    | 36     | 41    |  |  |    |  |  |
| G007 | 68°  | 97°   | 51    | 48     |       |  |  |    |  |  |
| G009 | 48°  | 59°   | 44    | 41     | 43    |  |  |    |  |  |
| G013 | 8°   | 254°  | 28    | 25     |       |  |  |    |  |  |
| G016 | 6°   | 33°   | 30    | 28     |       |  |  |    |  |  |
| G023 | 11°  | 71°   | 28    | 27     |       |  |  | D. |  |  |
| G029 | Z°   | 323°  | 27    | 26     |       |  |  |    |  |  |
| G030 | 53°  | 178°  | 49    | 47     | 48    |  |  |    |  |  |
| R005 | 37°  | 170°  | 39    | 37     |       |  |  |    |  |  |
| R006 | 71°  | 278°  | 51    | 50     |       |  |  |    |  |  |
| R007 | 25°  | 327°  | 33    | 31     |       |  |  |    |  |  |
| R009 | 33°  | 248°  | 34    | 33     |       |  |  |    |  |  |
| R015 | 29°  | 41°   | 34    | 32     |       |  |  |    |  |  |
| R016 | 71°  | 313°  | 56    | 54     |       |  |  |    |  |  |
| R017 | 9°   | 74°   | 25    | 24     |       |  |  |    |  |  |
| R024 | 8"   | 25°   | 25    | 24     |       |  |  |    |  |  |

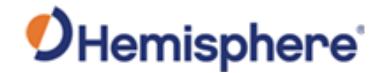

**Sensor Info** The **Sensor Info** tab displays all the configured sensors. You can check the sensor operation and the pitch and roll.

Click **Show Calibrated Values** to view the calibrated (rather than raw) tilt sensor value.

The green check mark indicates a sensor is connected. If you do not have a cut/fill value and you see a sensor that is not connected, there may be a failed sensor or cable. See the Appendix A, Troubleshooting section for more information.

| Marico      | opa           |               |         |             |        |           |                   | RTK Fixed | 1:09 PM | 06 |
|-------------|---------------|---------------|---------|-------------|--------|-----------|-------------------|-----------|---------|----|
| VR1000      | ) Info 🔘 SA   | T View SA     | T Info  | Sensor Info | VEH In | o Modules |                   |           |         |    |
| CANid       | Sensor        | State         |         |             |        |           | Sensor Properties |           |         |    |
| 1000        | Chassis       | Operational   | 0.00*   | 0.00°       |        |           |                   |           |         |    |
| <b>4010</b> | Boom          | Operational   | 65.01*  |             |        |           |                   |           |         |    |
| <b>4020</b> | Stick         | Operational   | -89.99* |             |        |           |                   |           |         |    |
| <b>4000</b> | Dog-Bone      | Operational   | 0.00*   |             |        |           |                   |           |         |    |
| 4030        | TB Cross-Slop | e Operational | -89.99* | 0.00°       |        |           |                   |           |         |    |
| 2000        | Bucket        | Operational   | -89.99° |             |        |           |                   |           |         |    |
|             |               |               |         |             |        |           | Show Calibrate    | d Values  |         |    |
|             |               |               |         |             |        |           | Show Tilt as Pe   | ercent    |         |    |

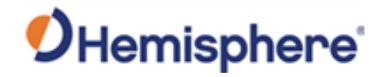

**VEH Info** 

The **VEH Info** tab displays the following information:

- Vehicle-Northing, Easting, Elevation, and Station
- Status-Azimuth, MBias, LBias, Speed, Direction, Status
- Design-Elevation, Cut/Fill, Grading Offset, Cross-Slope, Long-Slope

The **2D Point Check** and **3D Point Check** are critical features to diagnose errors and check the quality of a calibration. For more information regarding those features, please consult the HGNSS GradeMetrix Excavator Installation Guide.

| Maricopa                                                                                                    |                                                                                                    | RTK Fixed | 슬 1:10 PM | 0 🖬 🚍 |
|----------------------------------------------------------------------------------------------------|----------------------------------------------------------------------------------------------------|-----------|-----------|-------|
| VR1000 Info SAT View SAT Info Sensor Info VEH Info                                                                                       | Modules                                                                                                    |           |           |       |
| Vehicle Information<br>Northing: 50,480.83ft<br>Easting: 60,861.11ft<br>Elevation: 509.79ft<br>Station: Off Guide                        | Status Information       Azimuth: 324.5°       MBias: 5.000°       EBias: 1.429°       Speed: 0.0mph       Direction: Backing up       Status: Stopped |           |           |       |
| 2D Point Check                                                                                                    |                                                                                                    |           |           |       |
| Design Information<br>Elevation: 502.68ft<br>Cut/Fill: 7.11ft (cut)<br>Grading Offset: 0.00ft<br>Cross-Slope: 0.00%<br>Long-Slope: 0.00% |                                                                                                    |           |           |       |

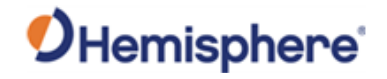

Modules

The **Modules** tab displays a listing of modules used and the status of each module.

|                             |             |                              | al 🔒 🛈 🖬 |
|-----------------------------|-------------|------------------------------|----------|
| RAW Info SAT View           | SAT Info    | Sensor Info VEH Info Modules |          |
| Module                      | Status      | Software Version             |          |
| aradeMetrix Interface       | Operational | 1.0.28                       |          |
| Alert Manager               | Asleep      | 1.0.28                       |          |
| .og Manager                 | Asleep      | 1.0.28                       |          |
| SNSS Position (JoystickSim) | Operational | 1.0.8                        |          |
| Vodel Manager               | Operational | 1.0.28                       |          |
| osition Model               | Operational | 1.0.28                       |          |
| Design Model                | Operational | 1.0.28                       |          |
| Grading Model               | Operational | 1.0.28                       |          |
|                             |             |                              |          |
|                             |             |                              |          |
|                             |             |                              |          |

Return to main screen

| 4 |
|---|

Click the **man** icon to de-select and return to the GradeMetrix Main screen.

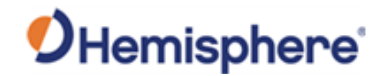

GradeMetrix file requirements

Click the three bars (

📄 ) on the top-left to enter the **Main Menu**.

The following screen displays. Use the arrows on the left and right to toggle between pages.

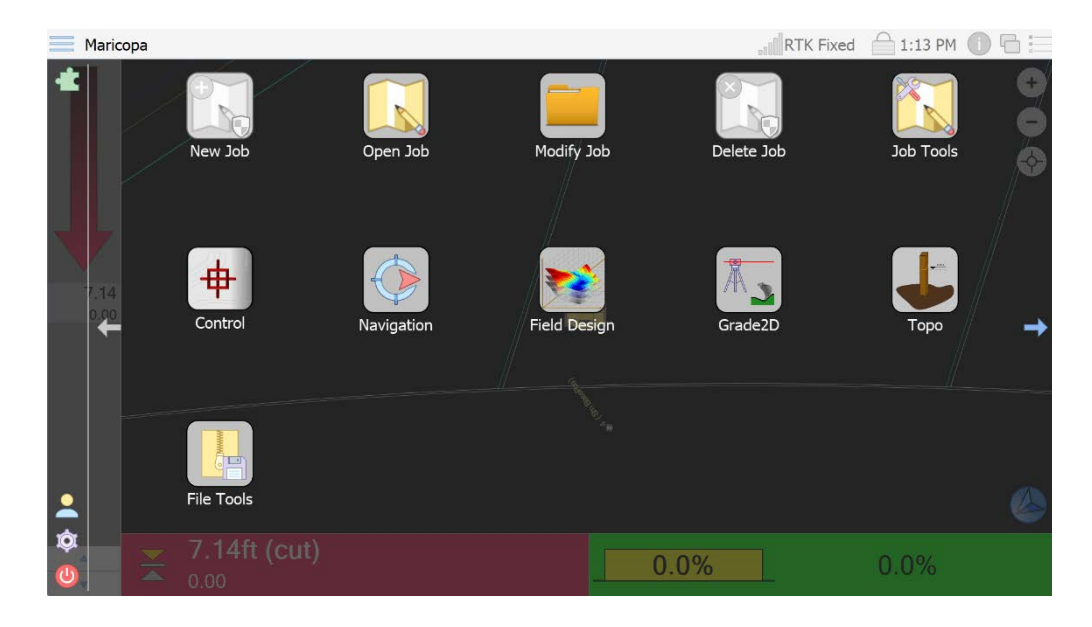

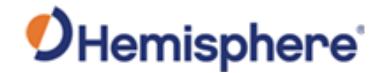

#### **GradeMetrix Main Menu**

Main MenuThe GradeMetrix Main Menu displays the following icons. You can use the<br/>arrows on the left and the right of the screen to scroll between screen 1<br/>and screen 2.

For a breakdown and listing of **Main Menu** icons related to specific functions (i.e., create a job), refer to the beginning of Chapters 3 through 5 in this manual.

AdministratorTo enable Administrator permissions, click the figure icon on the bottomsettingsleft side of the GradeMetrix Main Menu.

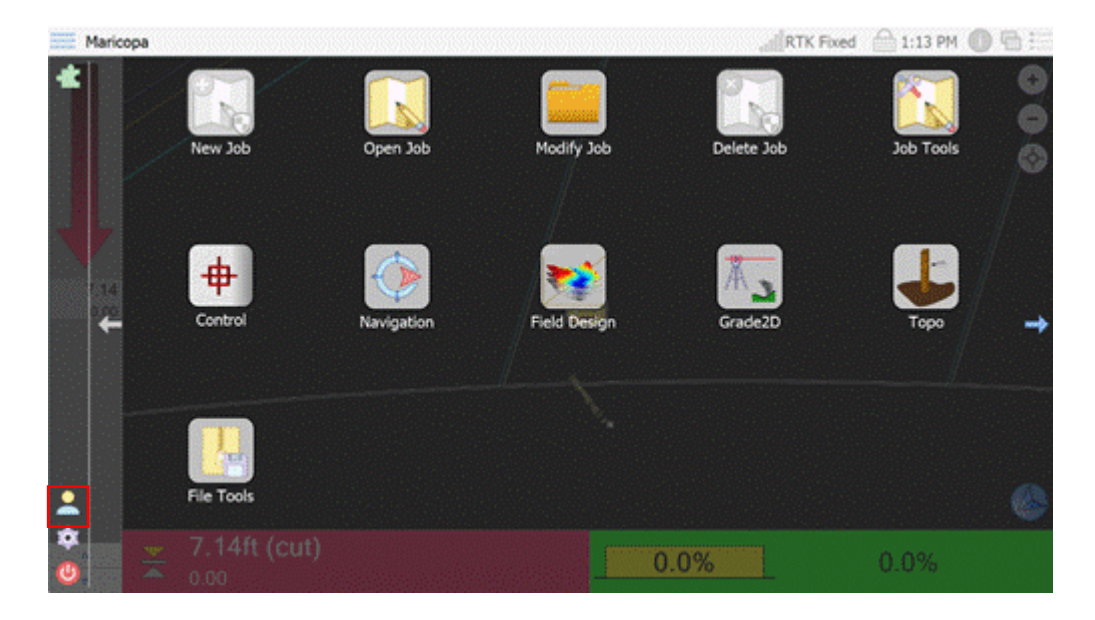

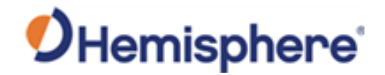

AdministratorA pop-up window displays. Click to select the Administrator checkbox.settings,To set the Administrator password, click the Settings icon and select the

To set the **Administrator** password, click the **Settings** icon and select the **General** tab. Click the keyboard icon and type your desired password.

|                                                                                                    | General           | General Settings        |                      |    |  |
|----------------------------------------------------------------------------------------------------|-------------------|-------------------------|----------------------|----|--|
|                                                                                                    | Languages         | Administrator Passcode: | Password             |    |  |
|                                                                                                    | System Logs       | Application Theme:      | Default.qss          |    |  |
|                                                                                                    | Model             | Collect Samples For:    | 3sec                 |    |  |
|                                                                                                    | as-Built          | Model Loading Method:   | Save Memory          | ×. |  |
| and the second second se | Site Map          | Enable sudible slar     | n for autom plata    |    |  |
|                                                                                                    | Surfaces          | Crable audible alar     | in for system alerts |    |  |
|                                                                                                    | Site Plan Options | Enable system notin     | ication sounds       |    |  |
|                                                                                                    | 1 Info Summary    |                         |                      |    |  |
|                                                                                                    | TTFormats         |                         |                      |    |  |
| Ŭ.                                                                                                    |                   |                         |                      |    |  |
|                                                                                                    |                   |                         |                      |    |  |

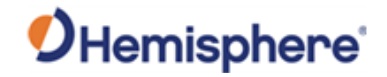

Settings On the lower-left portion of the GradeMetrix Main Menu, click the gear icon to access Settings.

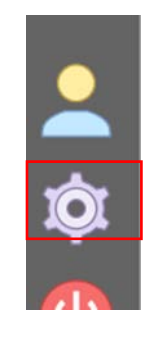

Note: You must be logged on as an Administrator to make changes to some GradeMetrix Settings.

The **Settings** window displays. The left navigation menu lists the GradeMetrix **Settings** options:

| General                                                                 | General Settings        |                                      |           |
|-------------------------------------------------------------------------|-------------------------|--------------------------------------|-----------|
| kanguages                                                               | Administrator Passcode: | Password                             |           |
| System Logs                                                             | Application Theme:      | Default.qss                          |           |
| Model                                                                   | Collect Samples For:    | 3sec                                 |           |
| as-Built                                                                | Model Loading Method:   | Save Memory                          |           |
| Site Map<br>Surfaces<br>Site Plan Options<br>Info Summary<br>Tr Formats | Enable audible alarn    | n for system alerts<br>cation sounds |           |
|                                                                         |                         |                                      | OK Cancel |

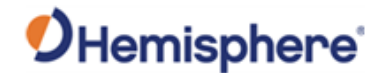

**General settings** The **Application Theme** can be changed. Click the drop-down arrow to select from default or pre-set custom views.

Click in the **Collect Samples For:** keyboard icon and type in the desired value in seconds.

To save your settings, click **Ok**. To cancel your changes, click **Cancel**.

| General                  | General Settings        |                     |  |
|--------------------------|-------------------------|---------------------|--|
| kanguages                | Administrator Passcode: | Password            |  |
| System Logs              | Application Theme:      | Default.qss         |  |
| Model                    | Collect Samples For:    | 3sec                |  |
| < As-Built               | Model Loading Method:   | Save Memory         |  |
| Site Map                 | Fnable audible alarr    | n for system alerts |  |
| Surfaces                 |                         |                     |  |
| Site Plan Options        | Enable system notifi    | cation sounds       |  |
| 🚺 Info Summary           |                         |                     |  |
| $T_{\mathbf{T}}$ Formats |                         |                     |  |
|                          |                         |                     |  |
|                          |                         |                     |  |
|                          |                         |                     |  |
|                          |                         |                     |  |
|                          |                         |                     |  |
|                          |                         |                     |  |
|                          |                         |                     |  |
|                          |                         |                     |  |
|                          |                         |                     |  |

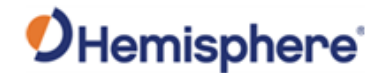

Languages GradeMetrix supports English (American), English (British), Spanish, and Japanese languages.

Click to highlight your desired language. If you wish to change the language, you must reboot the software after making any changes.

| <b>K</b> General  | Language Selection                             |
|-------------------|------------------------------------------------|
| kanguages         | 🗾 España 💥 United Kingdom 🔚 United States 🍨 日本 |
| System Logs       |                                                |
| Model             |                                                |
| as-Built          |                                                |
| Site Map          |                                                |
| Surfaces          |                                                |
| Site Plan Options |                                                |
| Info Summary      |                                                |
| TrFormats         |                                                |
|                   |                                                |
|                   |                                                |
|                   |                                                |
|                   |                                                |
|                   |                                                |
|                   |                                                |
|                   | OK Cancel                                      |

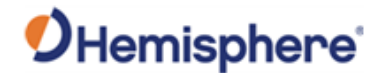

System logs In the System Logs screen, click in the field to set the system logging options.

#### Table 2-3: System Logs

| Option                | Function                                        |
|-----------------------|-------------------------------------------------|
| User Log Cache Size   | Determines number of logs held in memory        |
|                       | before flushing them to a disk.                 |
| Save User Log Every   | Performs an autosave to disk.                   |
| Enable logging user   | Logs all user interactions.                     |
| interaction           |                                                 |
| Alert Cache Size      | Determines number of logs held in memory        |
|                       | before flushing them to a disk.                 |
| Save Alerts Every     | Performs an autosave to disk.                   |
| Enable logging system | Saves error message (GPS errors, sensor errors, |
| alerts                | etc.).                                          |

When you are finished setting the system logging options, click **Ok**. To cancel your changes, click **Cancel**.

| General           | System Logging Opti  | ions            |
|-------------------|----------------------|-----------------|
| Languages         | User Log Cache Size: | 25              |
| System Logs       | Save User Log Every: | 5min 💼          |
| Model             | Enable logging us    | ser interaction |
| As-Built          | Alert Cache Size:    | 25              |
| Site Map          | Save Alerts Every:   | 5min m          |
| Surfaces          | Enable logging sy    | ustem alerts    |
| Site Plan Options |                      |                 |
| Info Summary      |                      |                 |
| TTFormats         |                      |                 |
|                   |                      |                 |
|                   |                      |                 |
|                   |                      |                 |
|                   |                      |                 |
|                   |                      |                 |
|                   |                      |                 |
|                   |                      |                 |
|                   |                      | OK Cancel       |
|                   |                      |                 |

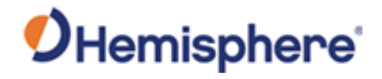

Model

On the **Model Options** screen you can check and edit the location settings for your GradeMetrix job in the **Model** screen. Click to select/edit the following fields:

#### Table 2-4: Model Options

| Option                  | Description                                                         |
|-------------------------|---------------------------------------------------------------------|
| Steering Query          | Selects machine POI for steering reference.                         |
| Location:               |                                                                     |
| Speed and               | The rate at which reverse state is determined.                      |
| Heading Rate:           |                                                                     |
| Motion                  | GradeMetrix uses your GNSS position to determine                    |
| Detection               | motion.                                                             |
| Tolerance:              |                                                                     |
|                         | Note: A change in position is required for GradeMetrix              |
|                         | to set the machine from moving to stopped position.                 |
| <b>History Distance</b> | Records the cumulative history movement and sets a                  |
| Tolerance:              | history marker.                                                     |
| Maximum                 | The amount of history markers stored for your                       |
| History Size:           | previous points.                                                    |
| Enabling                | The default (and suggested) setting is When RTK                     |
| Cut/Fill:               | Fixed. If the GNSS receiver loses an RTK Fix, Cut/Fill              |
|                         | will no longer display.                                             |
|                         |                                                                     |
|                         | If set to Allow aRTK Fixed, Cut/Fill will display if the            |
|                         | receiver drops into an aRTK™ Fix.                                   |
|                         |                                                                     |
|                         | If Allow Atlas is selected, the receiver will show                  |
|                         | Cut/Fill when Atlas <sup>®</sup> is converged, the receiver is aRTK |
|                         | Fixed, and the receiver is RTK Fixed.                               |
|                         |                                                                     |
|                         | If set to Always Show, Cut/Fill will always display (even           |
|                         | when RTK isn't available).                                          |
| HRMS                    | Sets the Horizontal RMS thresholds for when an alert                |
| Tolerance:              | will occur.                                                         |
| VRMS                    | Sets the Vertical RMS thresholds for when an alert will             |
| Tolerance:              | occur.                                                              |

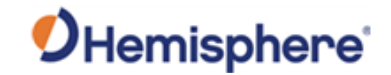

| continued | General     | Model Options               |                |      |        |
|-----------|-------------|-----------------------------|----------------|------|--------|
|           |             | Speed and Heading Rate:     | 500ms          |      |        |
|           | System Logs | Motion Detection Tolerance: | 0.29ft         |      |        |
|           | Model       | History Distance Tolerance: | 20.00ft        |      |        |
|           | As-Built    | Maximum History Size:       | 100            |      |        |
|           | Site Map    | Enabling Cut/Fill:          | When RTK Fixed |      |        |
|           | Surfaces    | HRMS Tolerance:             | 0.21ft         |      |        |
|           |             | VRMS Tolerance:             | 0.21ft         |      |        |
|           | TTFormats   | Enable avoidance zones      | and surfaces   |      |        |
|           |             |                             |                | OK 🚫 | Cancel |

Click to select the checkbox to select **Enable avoidance zones and surfaces**. If the module is built with avoidance zones, an alarm will sound when entering those zones.

To save your settings, click **Ok**. To cancel your changes, click **Cancel**.

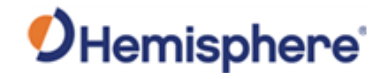

As-Built

The **As-Built** option tracks job progress, and can be configured for pass counts, or Cut/Fill.

| General                 | As-Built Options |                          |  |  |
|-------------------------|------------------|--------------------------|--|--|
| anguages 🕺              | Grid Spacing:    | 2.75ft                   |  |  |
| System Logs             | Flush Frequency: | 10 Seconds               |  |  |
| Model As-Built Site Map | Enable as-bu     | ilt creation<br>counting |  |  |
| Surfaces                | Enable eleva     | tion change              |  |  |
| Site Plan Options       | Update Method:   | Update Cut Only          |  |  |
| i Info Summary          | Desired Passes:  | 6                        |  |  |
| TTFormats               |                  |                          |  |  |
|                         |                  |                          |  |  |

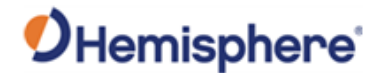

| Site map | Use the <b>Site Map</b> screen to set display and zooming views for your<br>GradeMetrix job.<br>Click the down-arrow to select any of the following options from the pop-<br>up window.                                                                                                    |
|----------|----------------------------------------------------------------------------------------------------|
|          | <ul> <li>Show Display As: There are three display options to view your machine as the map rotates:</li> <li>1. Moving Map-machine always faces the top of the screen as the map rotates.</li> <li>2. Fixed Rotation-machine stays in a static position and the map will point toward the specified direction (i.e., north, south, east, west).</li> <li>3. North Up-the top of the map is always north.</li> </ul>                                                                                                    |
|          | <ul> <li>Click the keyboard icon to the right of the following fields to separate auto center and manage zooming:</li> <li>Rotation Angle: if using fixed rotation, enter the degrees to rotate the map clockwise.</li> <li>Zooming Factor: set the numeric value to zoom on the right side of the plan view (The greater the value set (50 or above), increases the zoom out.)</li> <li>Auto center the machine when the moving map is not selected: the view adjusts as your machine moves to prevent your machine from driving off screen.</li> </ul> |

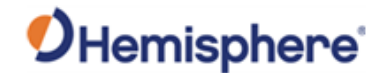

| Genera            | Site Map Option          | ns                        |                        |
|-------------------|--------------------------|---------------------------|------------------------|
| Langua            | ges Background Col       | or: #000000               |                        |
| System            | Logs Show Display As     | s: Moving Map             |                        |
| Model             | Rotation Angle:          | 0.0°                      |                        |
| As-Built          | Zooming Factor           | : 1.1                     |                        |
| Site Ma           | )                        | . [                       |                        |
| Surface           | s 🛛 🗸 Auto center        | the machine when movi     | ng map is not selected |
| 🥌 Site Pla        | n Options 🛛 🔽 Manage zoo | oming while navigating ar | nd surveying           |
| 🚺 Info Su         | nmary                    |                           |                        |
| <b>TT</b> Formate |                          |                           |                        |

To save your settings, click **Ok**. To cancel your changes, click **Cancel**.

# Surfaces The Surfaces option enable/disables on the background surfaces shown on the plan view.

Select from these options:

- Show Using:
- On-Count Color:
- Passes Color:

**Show Cut/Fill**-select the box to display Cut/Fill surfaces on the **Plan View** and color the grid based upon the Cut/Fill value.

**Note:** This option is only available if an existing surface file is loaded.

Continued on next page

OK Cancel

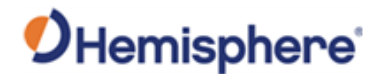

Surfaces, The Site Plan Options can be enabled/disabled to show on the Plan View. continued

Refer to Table 2-5 for a description of each option according to the view you select.

#### Table 2-5: Site Plan Options and Views

| Site Plan Option | Selected | Not      | View                            |
|------------------|----------|----------|---------------------------------|
|                  |          | Selected |                                 |
| Show Opaque      | Х        |          | The chassis of the excavator    |
| Vehicle          |          |          | will be filled in.              |
|                  |          | Х        | The excavator chassis will be   |
|                  |          |          | transparent, allowing for       |
|                  |          |          | better viewing of the linework. |
| Show Compass     | Х        |          | A compass is shown on the       |
|                  |          |          | Plan View.                      |
| Show Guideline   | Х        |          | This option must be checked     |
|                  |          |          | for the guideline to display.   |
| Show Stake       | Х        |          | Each topo point in the topo     |
| Points           |          |          | file you have loaded will be    |
|                  |          |          | shown with a marker on the      |
|                  |          |          | Plan View.                      |
| Show Stake Text  | Х        |          | The topo points shown on the    |
|                  |          |          | screen will have the point      |
|                  |          |          | number displayed on the         |
|                  |          |          | screen next to the point        |
|                  |          |          | marker.                         |

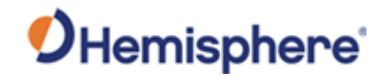

| Site Plan Option | Selected | Not      | View                                |
|------------------|----------|----------|-------------------------------------|
| Show Machine     | X        | Selected | Breadcrumbs display on the          |
| History          |          |          | screen indicating the machine       |
|                  |          |          | path. Go to the <b>Model</b> tab to |
|                  |          |          | configure how many markers          |
|                  |          |          | are stored and at what              |
|                  |          |          | distance interval they are to       |
|                  |          |          | be stored.                          |
| Show Linework    |          | Х        | The linework from your <b>Plan</b>  |
|                  |          |          | View file will not display on       |
|                  |          |          | the screen.                         |
| Show Plan Text   | Х        |          | Text on the <b>Plan View</b> will   |
|                  |          |          | display.                            |
| Show Scale Ruler | Х        |          | A distance scale will display in    |
|                  |          |          | the <b>Plan View</b> .              |
| Show Heading     | Х        |          | Two lines will be drawn on the      |
| Bias Line        |          |          | excavator. The angle between        |
|                  |          |          | those two lines is equal to the     |
|                  |          |          | MBIAS of your machine.              |
| Show Machine     | Х        |          | Circles will be drawn on both       |
| Markers          |          |          | sides of the bucket, the boom       |
|                  |          |          | pin, and primary antenna. This      |
|                  |          |          | only affects the overhead           |
|                  |          |          |                                     |
| Show Query       | X        |          | The guideline location query        |
| Markers          |          |          | location is shown on the            |
|                  |          |          | excavator as a red circle and       |
|                  |          |          | the cut/fill location is shown      |
|                  |          |          | as a green triangle.                |

#### Table 2-5: Site Plan Options and Views (continued)

Surfaces, continued

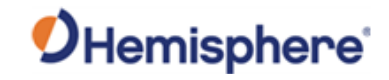

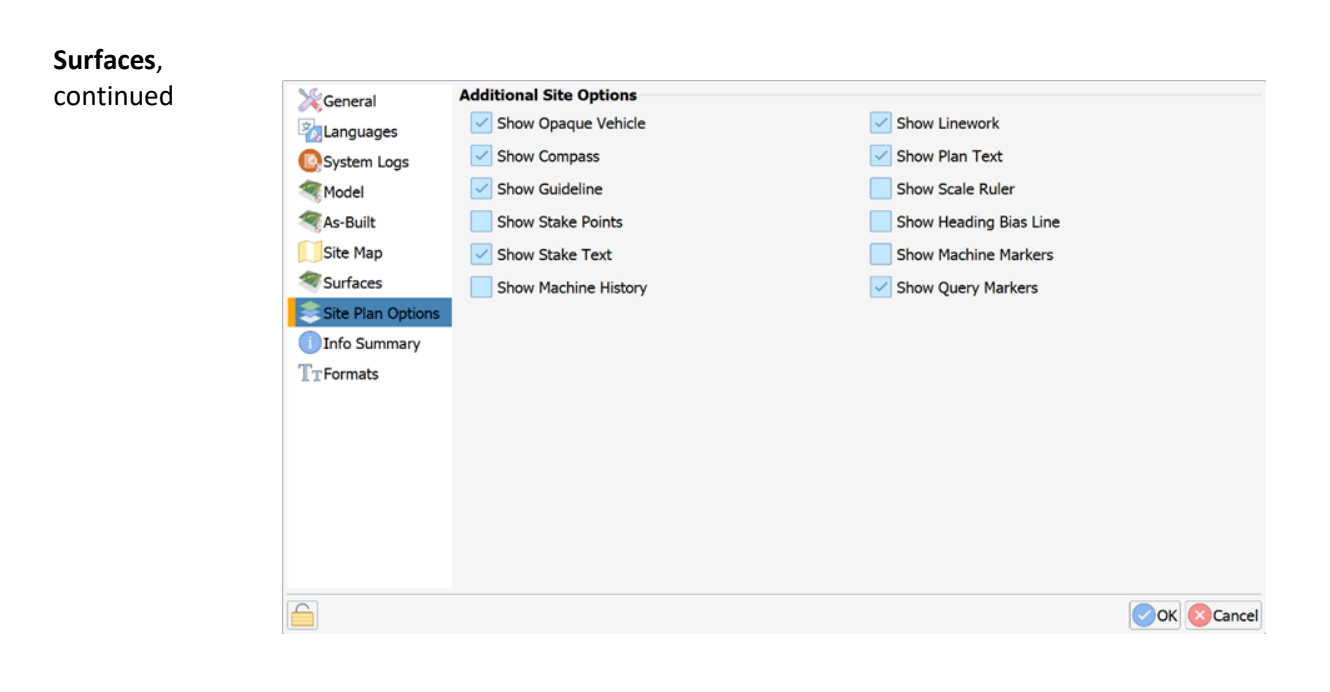

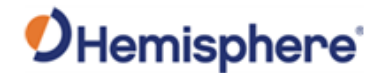

# Info SummaryThe Info Summary screen displays the list of text options to display on thetabQuick Info screen. Click to select the options you wish to display.

To de-select an option, click the box a second time. After making your selections, click **Ok**.

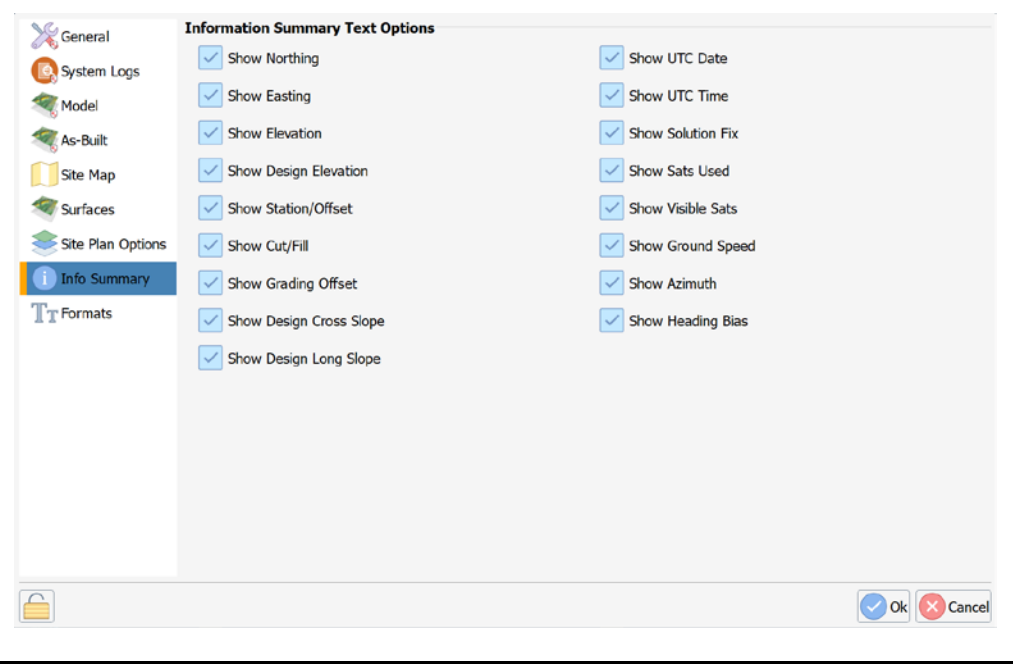

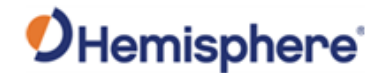

Formats The Display Format Options screen lists the format options that can be displayed for a job. Click the down-arrow to the right of each field to change a selection.

- Geodetic Format-Displays latitude/longitude, UTM, or military grid.
- Station Format-Selects format to show stationing and offset.
- Length Format-Selects the unit of measure for northing, easting, and elevation.
- Angular Format-Selects between Degrees and Gradians,
- Slope Format-Selects between percent and degrees.

Note: If "Use the units specified in the current job" is selected, you will not be able to select Length Format and Angular Format since job units will be used.

Show Current Time As-Click the down-arrow to select Local, UTC, or Do Not Show.

Click **Ok** to return to the GradeMetrix **Home** screen.

| Geodetic Format:     Latitude & Longitude       System Logs     Station Format:       Model     Length Format:       US-Survey Feet       As-Built     Angular Format:   Degrees                                                                                                    |        |
|----------------------------------------------------------------------------------------------------|--------|
| System Logs     Station Format:     1+00     Image: Comparison of the system of the system of the |        |
| Image: Model     Length Format:     US-Survey Feet       Image: Model     Angular Format:     Degrees                                                                                                    |        |
| Kas-Built Angular Format: Degrees                                                                                                    |        |
|                                                                                                    |        |
| Site Map Slope Format: Percent 🔍                                                                                                    |        |
| Surfaces Use the units specified in the current job                                                                                                    |        |
| Site Plan Options Show Current Time As: Local                                                                                                    |        |
|                                                                                                    |        |
| TLANGA                                                                                                    |        |
|                                                                                                    |        |
|                                                                                                    |        |
|                                                                                                    |        |
|                                                                                                    |        |
|                                                                                                    |        |
|                                                                                                    |        |
|                                                                                                    | Cancel |

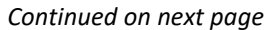

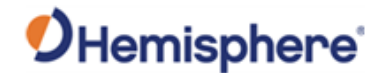

Exit GradeMetrix To exit GradeMetrix, click the red power icon in the lower left side of the GradeMetrix **Main Menu**.

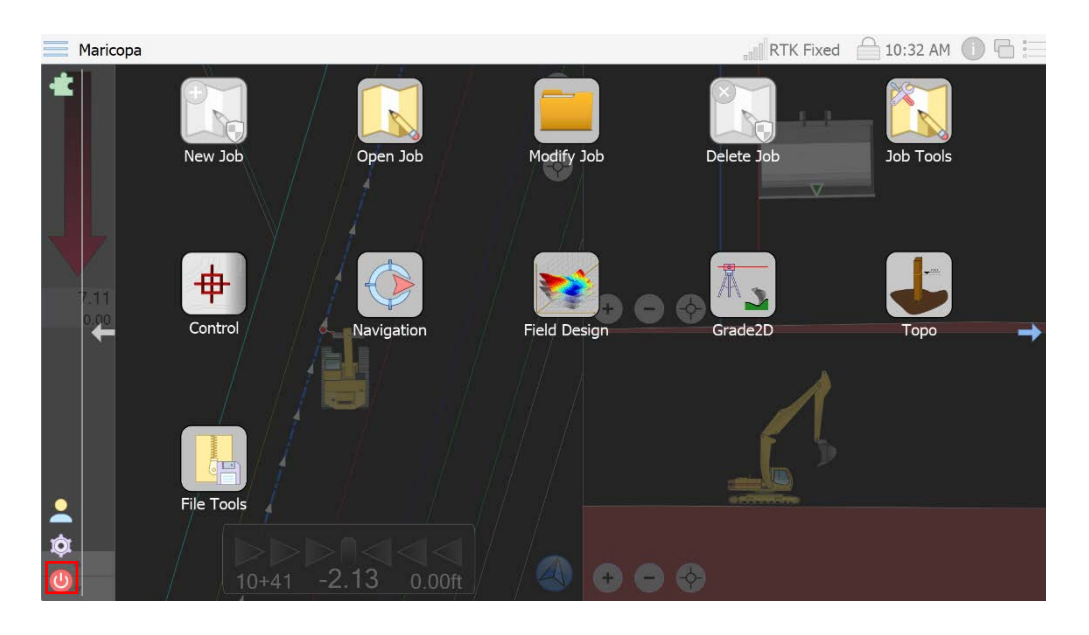

Highlight and click the **Shutdown** option. The confirmation message displays:

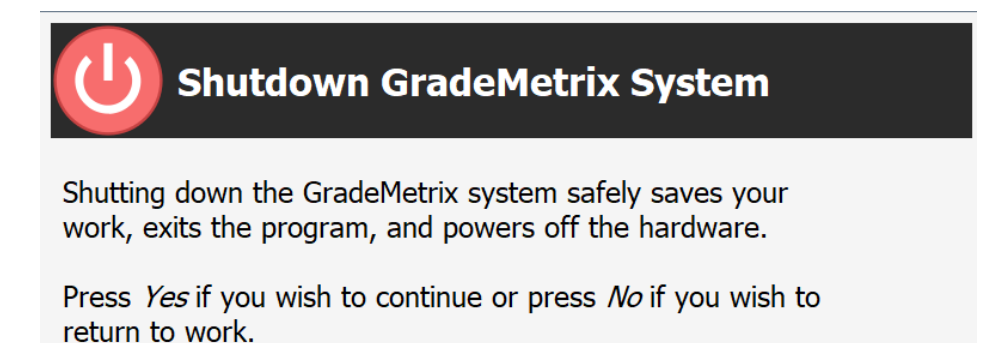

Click **Yes.** The GradeMetrix application closes.

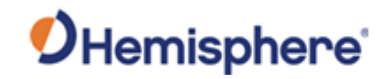

# **Chapter 3: Working with GradeMetrix Jobs**

| ntroduction | This chapter covers the information you need to create, modify, delete and design jobs in GradeMetrix. |          |
|-------------|----------------------------------------------------------------------------------------------------|----------|
| ontents     |                                                                                                    |          |
|             | Торіс                                                                                                  | See Page |
|             | Menu Icons                                                                                             | 63       |
|             | Create a Job                                                                                           | 64       |
|             | Open a Job                                                                                             | 77       |
|             | Modify a Job                                                                                           | 78       |
|             | Delete a Job                                                                                           | 80       |
|             | Job Tools                                                                                              | 81       |
|             | File Tools                                                                                             | 83       |

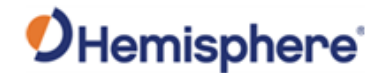

#### **Menu Icons**

**Menu icons** The following icons are used to perform job functions in GradeMetrix.

#### Table 3-1: Main Menu Icons-Job Functions

| Icon Name                                                       | lcon | Description                                            |
|-----------------------------------------------------------------|------|--------------------------------------------------------|
| New Job<br>(must be<br>accessed by<br>authorized<br>Admin user) |      | Create a new job.                                      |
| Open Job                                                        |      | Open an existing or saved job.                         |
| Modify Job                                                      |      | Edit an existing or saved job.                         |
| Delete Job                                                      |      | Delete a created job.                                  |
| Job Tools                                                       |      | Export a job file to external storage or rename a job. |

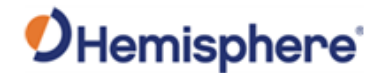

| Create a Job                                |                                                                                                    |
|---------------------------------------------|----------------------------------------------------------------------------------------------------|
| Overview                                    | Before creating a job in GradeMetrix, review the files and file formats supported by GradeMetrix.                                |
| Files and<br>formats used in<br>GradeMetrix | Various files are loaded into GradeMetrix on specific, recommended directories on the Control Panel using two different methods: |
|                                             | <ol> <li>Manually selecting files in GradeMetrix from memory sticks (USB<br/>drives, thumb drives, etc.) or</li> </ol>           |
|                                             | <ol> <li>Using Windows Explorer to copy files.</li> </ol>                                                                        |
|                                             | GradeMetrix can support the following files and file formats:<br>— Site Plan File: DWG, DXF, LandXML                             |
|                                             | <ul> <li>Surface Model File: DWG, DXF 3D face triangles or polylines, TIN, FLT,<br/>GRD, LandXML, and LandXML Grid</li> </ul>    |
|                                             | – Survey Topo File: TOPO<br>– Tin File: MESH, TIN, NTR, DXF, DWG, FLT                                                            |
|                                             | – Geoid File: BIN                                                                                                    |
|                                             | – Localization File: LOCAL (SiteMetrix™ Grade), LOC (SiteMetrix), .COT<br>(SiteMetrix Survey)                                    |

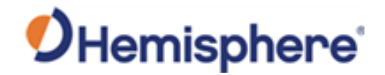

Create a jobTo create a job, on the GradeMetrix Main Menu (screen 1), click New Job.The Job Basics screen displays.

**Note:** You must be logged in as an **Administrator** to create a new job in GradeMetrix. The **New Job** icon is disabled for all other users.

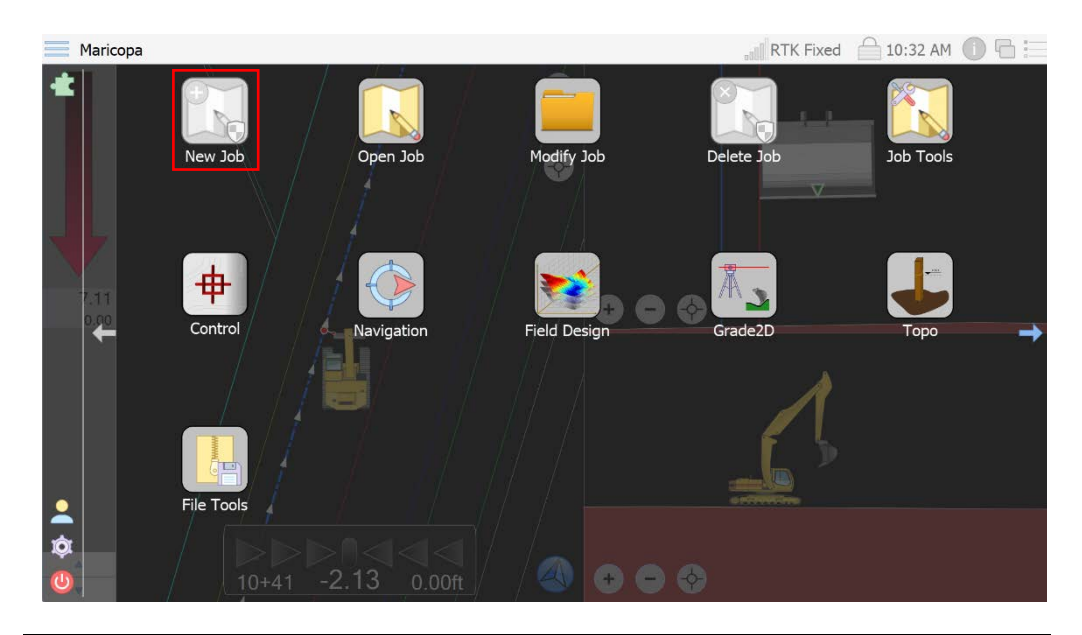

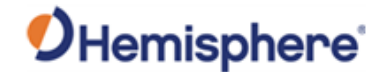

Job basics Click the keyboard icon and type the job name, description and job notes. screen Click Next.

| Job Dasies   |                     |   |               |
|--------------|---------------------|---|---------------|
| Name:        | New Job Example     |   |               |
| Description: | This is my new job. |   |               |
|              |                     | a |               |
| Notes.       | These are my notes. |   |               |
|              |                     |   |               |
|              |                     |   | Back Next Can |

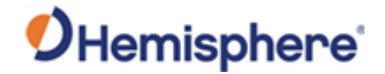

Job files screen Click the document icon to the right of each field to add files to your GradeMetrix job:

- Localization
- Geoid Separation
- Horizontal Shift
- Linework
- Guideline
- Survey Topo

| Job Files         |                  |
|-------------------|------------------|
| Localization:     |                  |
| Geoid Separation: |                  |
| Horizontal Shift: |                  |
| Linework:         |                  |
| Guideline:        |                  |
| Survey Topo:      |                  |
|                   |                  |
|                   | Back Next Cancel |
|                   |                  |

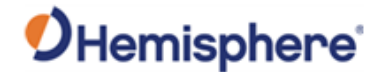

| Job files screen,<br>continued | To add Jo<br>Localizat | b Localization, click the document icon to the right of the <b>ion</b> field. |          |
|--------------------------------|------------------------|-------------------------------------------------------------------------------|----------|
|                                | Job Files              |                                                                               |          |
|                                | Localization:          | maricopa control 8-2-18.loc                                                   |          |
|                                | Geoid Separation:      |                                                                               |          |
|                                | Horizontal Shift:      |                                                                               |          |
|                                | 1 marcala              |                                                                               |          |
|                                | Linework:              |                                                                               |          |
|                                | Guideline:             |                                                                               |          |
|                                | Survey Topo:           |                                                                               |          |
|                                |                        |                                                                               |          |
|                                |                        |                                                                               |          |
|                                |                        |                                                                               |          |
|                                |                        |                                                                               |          |
|                                |                        |                                                                               |          |
|                                |                        |                                                                               |          |
|                                |                        | Back Nex                                                                      | t Cancel |

To add **Geoid Separation**, **Horizontal Shift**, **Linework**, **Guideline**, and **Survey Topo**, click the document icon to the right of that field.

After adding all the associated Job Files, click Next.

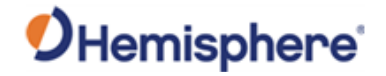

| window | Note: You can add    | d multi      | ple types of surfaces. |  |
|--------|----------------------|--------------|------------------------|--|
|        | Surface Options      |              |                        |  |
|        | Surfaces: Remove Add | File Path:   | Demo_Surface.dxf       |  |
|        | Demo_Surface         | Work Type:   | Design                 |  |
|        |                      | Fill Style:  | Solid Fill             |  |
|        |                      | Fill Color:  | #a52a2a                |  |
|        |                      | Line Style:  | Solid Line             |  |
|        |                      | Line Color:  | ŧſſſſſ                 |  |
|        |                      | Alert Method | : Not Applicable       |  |
|        |                      |              | Always on Top          |  |
|        |                      |              | Show in Views          |  |
|        |                      |              |                        |  |
|        |                      |              |                        |  |
|        |                      |              |                        |  |
|        |                      |              |                        |  |
|        |                      |              |                        |  |

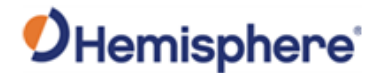

| Surface options window, | Click the down-arrow to select a <b>Work Type</b> option.                                                                                                    |
|-------------------------|----------------------------------------------------------------------------------------------------|
| continued               | • <b>Design</b> - This is the most commonly selected option. The Design surface is the surface you are grading to.                                                                                                    |
|                         | • Actual –Select Actual if you have a jobsite topo to upload to the current actual surface.                                                                                                    |
|                         | <ul> <li>Warning – Select to trigger a warning in the software if your elevation is<br/>either above or below the uploaded surface (see Alert Method).</li> </ul>                                                                                  |
|                         | • Watch – This is similar to Warning. This allows for two levels of alert (i.e., you can choose to upload a 'Watch' surface to set low priority alerts to an operator and set another 'Warning' surface for higher priority alerts to an operator. |
|                         | <ul> <li>Pass Count –Select to color the screen based on how many times a<br/>machine has passed over a grid cell.</li> </ul>                                                                                                    |

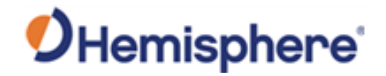

window, continued

| Surfaces:    | File Path:    | Demo_Surface.dxf |   |
|--------------|---------------|------------------|---|
| Demo_Surface | Work Type:    | Design           | ] |
|              | Fill Style:   | Solid Fill       |   |
|              | Fill Color:   | #a52a2a          |   |
|              | Line Style:   | Solid Line       | J |
|              | Line Color:   | #fffff           | ] |
|              | Alert Method: | Not Applicable   |   |
|              |               | Always on Top    |   |
|              |               | Show in Views    |   |
|              |               |                  |   |
|              |               |                  |   |
|              |               |                  |   |
|              |               |                  |   |
|              |               |                  |   |

**Surface options** The option you selected displays in the **Work Type:** list.

In addition to **Work Type**, the following options are available:

- Fill Style
- Fill Color
- Line Style
- Line Color
- Alert Method: This option is available when **Work Type** is set to **Warning** or **Watch**. This can be set to **Alert When Below**, **Alert When Above**, or **When Crossing**.
  - Alert When Below issues an alert when the cutting edge of the machine is below the warning or watch surface and can be used to prevent over cutting. If set to Alert When Above, an alert is issued when the cutting edge is above the surface. This alert could be used for safety purposes. If set to When Crossing an alert is set if you are on a dangerous surface, such as a gas well.

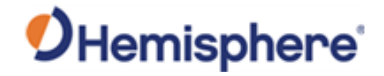

| Surface options<br>window,<br>continued | There are two checkboxes: <b>Show in Views</b> and <b>Always on Top</b> . Selecting <b>Show in Views</b> will allow the surface to show up in the Plan View section and profile views.                                                                                                    |
|-----------------------------------------|----------------------------------------------------------------------------------------------------|
|                                         | <b>Always on Top</b> will show the surface (if a secondary surface) above the primary surface. For instance, you can load multiple design surfaces. The surface at the top of the list drives the Cut/Fill. The other surfaces can be used visually. For instance, if you are cutting to ore and want to see ore deposits, you can upload a surface, click <b>Always on Top</b> , and see the surface. |
|                                         | Continued on next page                                                                                                    |
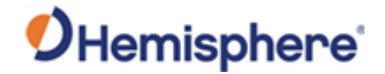

Job Mapping<br/>windowThe Job Mapping window displays.WindowClick the down-arrow to select units for the following fields:

- Units of Measure
- Transform Method
- Alignment Method

Click to use the keyboard icon and type the **Job Scale**.

| Job Mapping       |                          |        |  |  |
|-------------------|--------------------------|--------|--|--|
| Units of Record:  | US-Survey Feet           |        |  |  |
| Transform Method: | šimilarity               |        |  |  |
| Alignment Method: | Align to Grid            |        |  |  |
| Job Scale:        | b Scale: 1.0000000000000 |        |  |  |
| Geo-reference,    | State Grid               |        |  |  |
|                   | Back Next 😣              | Cancel |  |  |
| L.                |                          |        |  |  |

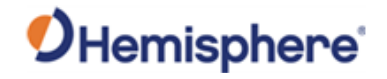

| Job Mapping                  | To set a geographical reference grid, click Geo-reference/State Grid. Click |
|------------------------------|-----------------------------------------------------------------------------|
| <b>window</b> ,<br>continued | to select from the displayed list.                                          |

#### Click Next.

| Geo-Reference               |   |  |       |       |
|-----------------------------|---|--|-------|-------|
| > United States Territories | ~ |  |       |       |
| > AUSTRALIA                 |   |  |       |       |
| > AUSTRIA                   |   |  |       |       |
| > BELGIUM                   |   |  |       |       |
| > BOSNIA                    |   |  |       |       |
| > CANADA                    |   |  |       |       |
| > CHINA                     |   |  |       |       |
| > CROATIA                   |   |  |       |       |
| > CYPRUS                    |   |  |       |       |
| CZECH                       |   |  |       |       |
| > DENMARK                   |   |  |       |       |
| > ESTONIA                   |   |  |       |       |
| > FINLAND                   |   |  |       |       |
| > FRANCE                    |   |  |       |       |
| > GERMANY                   |   |  |       |       |
| > GREECE                    |   |  |       |       |
| > HONG KONG                 |   |  |       |       |
| > ISRAEL                    |   |  |       |       |
| > ITALIA                    |   |  |       |       |
| > JAPAN                     |   |  |       |       |
| > KOREA                     |   |  |       |       |
| > MOROCCO                   |   |  |       |       |
| > MALAYSIA                  |   |  |       |       |
| > NETHERLANDS               |   |  |       |       |
| > NEW ZEALAND               |   |  |       |       |
| > NORWAY                    |   |  |       |       |
| > POLAND                    |   |  |       |       |
| PORTUGAL                    | ~ |  |       |       |
|                             |   |  | Ok Ok | Cance |

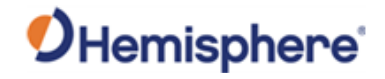

| Job Localization screen | The Job Localization screen displays. Click Add.     |
|-------------------------|------------------------------------------------------|
|                         | Job Localization                                     |
|                         | Latitude Longitude Height Northing Easting Elevation |
|                         |                                                      |
|                         | Remove Add Edit                                      |
|                         | Sack Scancel                                         |

Click the keyboard icon to the right of each field to set the localization settings:

- Latitude
- Longitude
- Height
- Type (drop-down arrow to select Ellipsoid or Geoid)
- Northing
- Easting
- Elevation

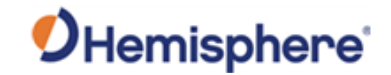

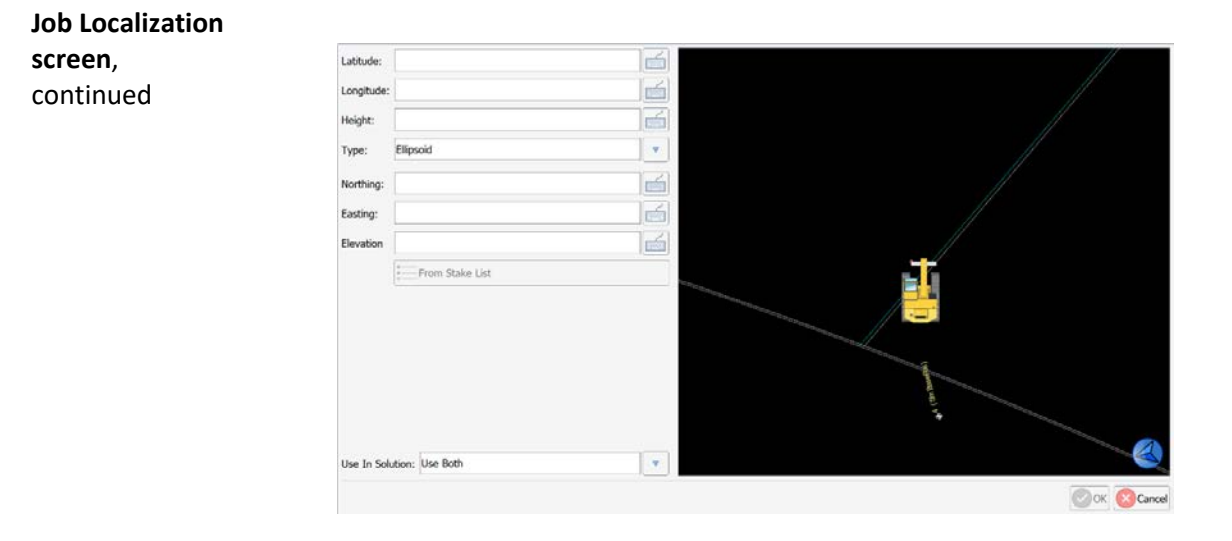

The **From Stake List** button-allows the user to select a control point from the stake list.

Use the drop-down arrow next to **Use In Solution:** to select from the following localization display options:

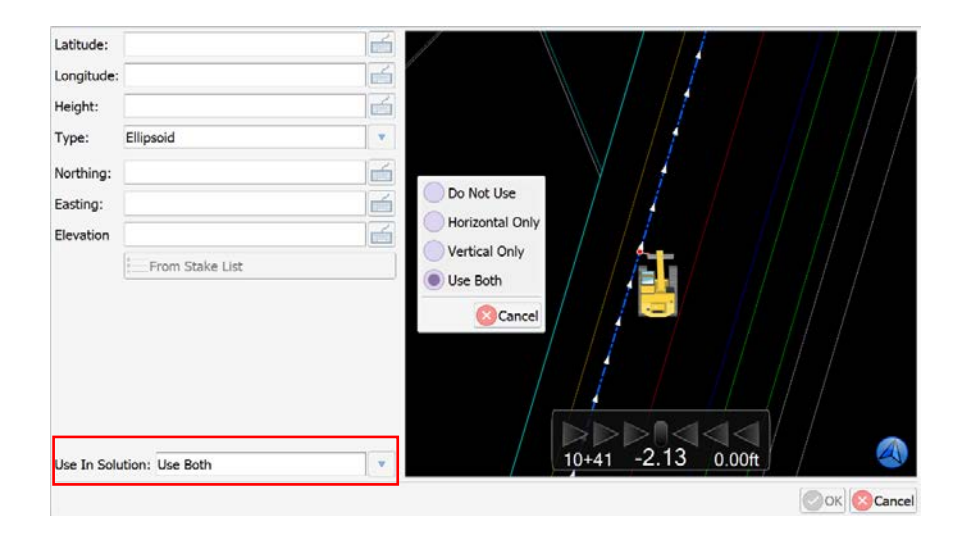

If residuals are high for the point, you may opt to not use the point. Or, if residuals are high for one component (horizontal or vertical), you may opt to turn off that one component. Click **Ok**. Click **Finish**.

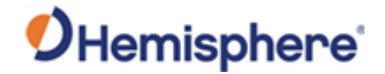

## **Open a Job**

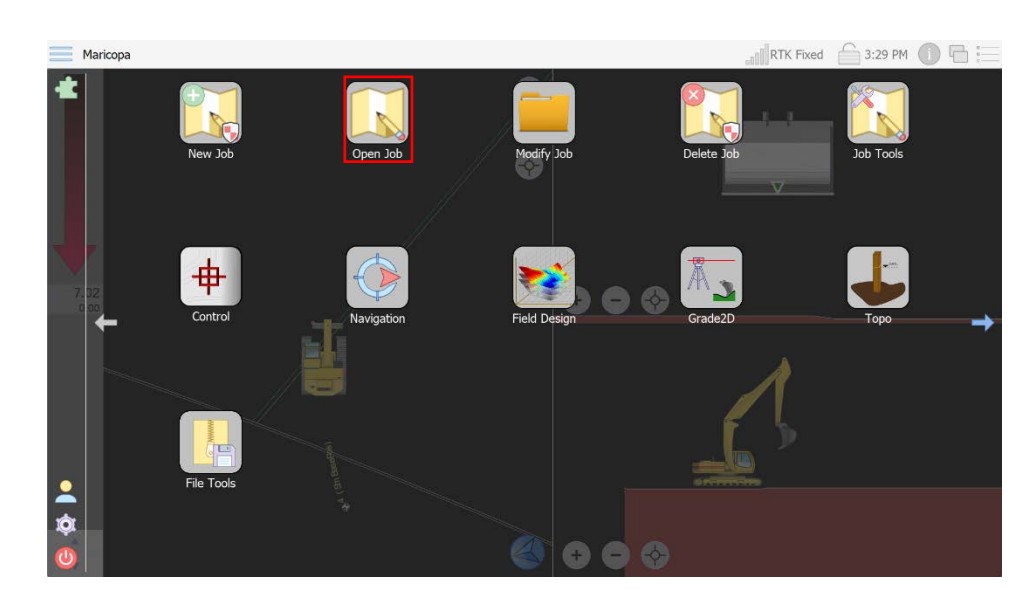

Open a job To open an existing Job in GradeMetrix, on the Home screen, click the Open Job on the GradeMetrix home screen.

> The file explorer displays. Navigate to the desired job and click to highlight the job you want to open. Click **Open**.

| ← → ○c:                                                         | 4                                                                                                    |       |
|-----------------------------------------------------------------|----------------------------------------------------------------------------------------------------|-------|
| Places<br>Home<br>Documents<br>Data<br>Drives<br>C:<br>S:<br>W: | bin<br>Data<br>Demo Plan<br>GradeMetrix<br>PerfLogs<br>Program Files<br>Program Files (x86)<br>Users<br>Windows<br>Windows.old |       |
| File name: Demo Plan                                            | File type: Jobs                                                                                                    |       |
| Copy the selected job to                                        | the data folder.                                                                                                    | Cance |

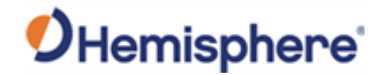

## Modify a Job

# **Modify a job** To modify an existing job in GradeMetrix, click the **Modify Job** icon on the GradeMetrix **Main Menu**.

**Note:** To modify some **Job** files, you must be logged in as an **Administrator**.

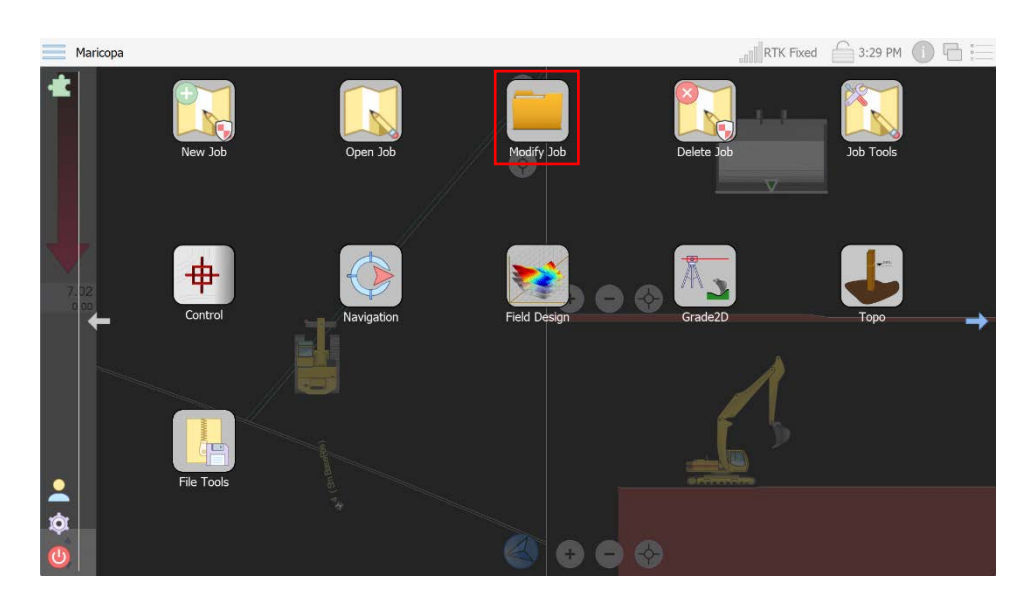

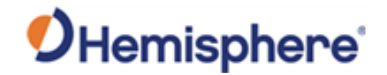

## Modify a Job, Continued

 Modify Job,
 In the Modify Job screen you can change your Mapping settings, Job Files, and Localization. See Create a Job for a description of each feature.

 Image: Maricopa Description
 Job Basics

 Name:
 Maricopa

 Description
 Unscription

| Files              | Name:        | Maricopa             |       |
|--------------------|--------------|----------------------|-------|
| Surfaces           | Description: | Hemisphere Test Site | G     |
| ବୃତ୍ଟ Localization |              |                      |       |
|                    | Notes:       |                      |       |
|                    |              |                      |       |
|                    |              |                      | ancel |

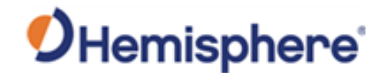

## **Delete a Job**

Delete a jobTo delete a job created in GradeMetrix, on the Main Menu, click the Delete<br/>Job icon.

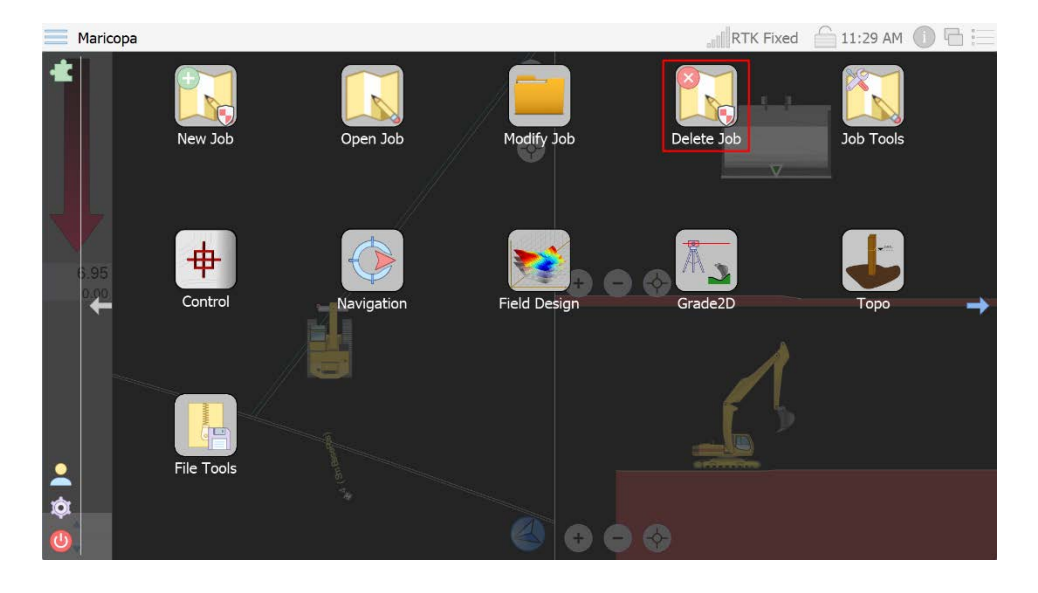

Click to highlight the name of the job you wish to delete and click **Delete**.

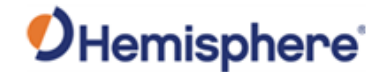

## **Job Tools**

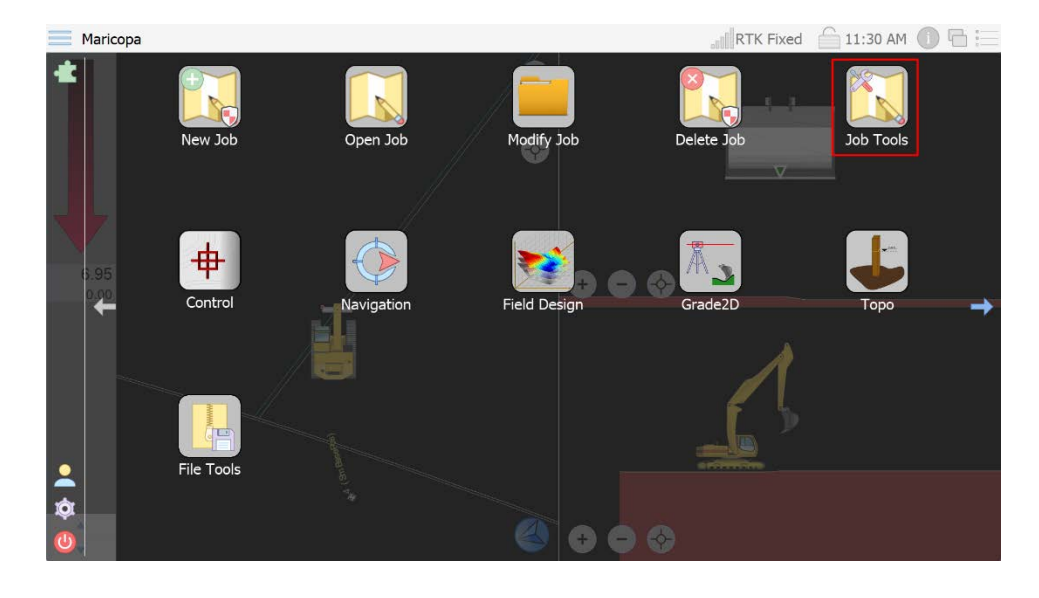

Job Tools

On the GradeMetrix Main Menu, click the Job Tools icon.

You can select from two options:

- 1. **Export Job** Save your job to a thumb drive.
- 2. **Import LandXML** This routine allows you to import a LandXML file and convert it to a surface.

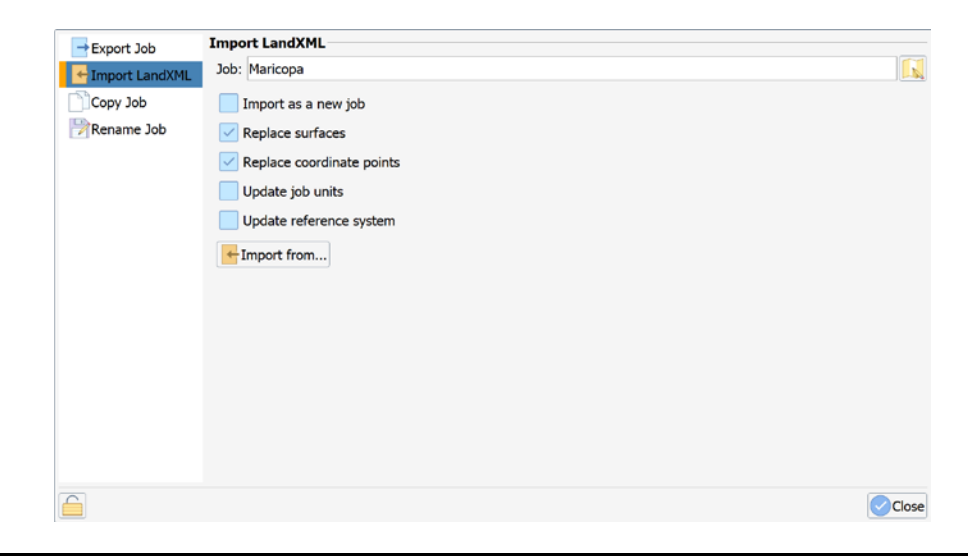

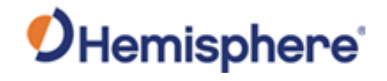

## Job Tools, Continued

Job Tools,

- 3. **Copy Job** Create a clone of your job.
- continued
- 4. Rename Job Change the name under which the job is saved.

| → Export Job    |               |       |
|-----------------|---------------|-------|
| FImport LandXML |               |       |
| Copy Job        |               |       |
| 🖹 Rename Job    | Export Job    |       |
|                 | Job: Maricopa |       |
|                 | Export to     |       |
|                 |               |       |
|                 |               |       |
|                 |               |       |
|                 |               |       |
|                 |               |       |
|                 |               |       |
|                 |               |       |
|                 |               |       |
|                 |               |       |
|                 |               |       |
|                 |               | Close |

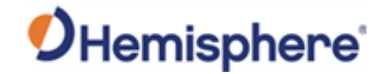

| Fil | e | T | 0 | o | S |
|-----|---|---|---|---|---|
|     |   |   |   |   | 5 |

File tools

File Tools has several functionalities:

- 1. Backup job settings
- 2. Restore job settings (from a backup file)
- 3. Export Grid
- 4. Export Tin
- 5. Export Topo

|  | Export Files<br>Export from: Maric | ора     |     |  |  |
|--|------------------------------------|---------|-----|--|--|
|  | Export to:                         |         |     |  |  |
|  | Export grid as:                    | LandXML |     |  |  |
|  | Export tin as:                     | LandXML | e 1 |  |  |
|  | Export topo as                     | LandXML | e 1 |  |  |
|  |                                    |         |     |  |  |
|  |                                    |         |     |  |  |
|  |                                    |         |     |  |  |
|  |                                    |         |     |  |  |

To export files, click **Export File**. Click to select your job in **Export from**. Click on the folder next to **Export to** to select a location to save from.

To Export grid, click to check **Export grid as**. Select on the dropdown box to the right to select from **LandXML**, **DXF**, or **CSV**.

To Export tin, click to check **Export tin as**. Click on the dropdown box to the right. Select from **LandXML** or **DXF**.

To Export topo, click to check **Export topo as**. Click on the dropdown box to the right. Select from **LandXML** or **CSV**.

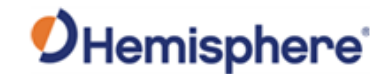

## **Chapter 4: Machine Configuration**

| troduction | This chapter contains all the information you n excavator to use GradeMetrix software. | eed to configure your |
|------------|----------------------------------------------------------------------------------------|-----------------------|
| ntents     | Topic                                                                                  | Soo Pago              |
|            | Menulcons                                                                              | See Fage<br>85        |
|            | Equipment Setup                                                                        | 87                    |
|            | Calibrate Sensors                                                                      | 93                    |
|            | Quick Calibrate                                                                        | 94                    |
|            | 3D Calibration                                                                         | 95                    |
|            | Radio Settings                                                                         | 96                    |
|            | NTRIP Configuration                                                                    | 101                   |

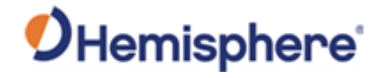

## Menu Icons

# **Menu icons** The following icons are used to perform machine configuration functions in GradeMetrix.

#### Table 4-1: Main Menu Icons-Machine Configuration

| Icon Name            | lcon | Description                                                                                                    |
|----------------------|------|----------------------------------------------------------------------------------------------------|
| Equipment<br>Setup   |      | Use in administrator mode. Configure<br>the dimensions of your machine, the<br>GNSS hardware you're using, and<br>save/load these settings.                                                                                                    |
| Calibrate<br>Sensors |      | Wizard to run you through the process<br>of calibrating the chassis, boom, stick,<br>dogbone, and (possibly) tilt bucket<br>sensors.                                                                                                    |
| Quick Calibrate      |      | Use Quick Calibrate to manually calibrate a single sensor.                                                                                                    |
| 3D Calibration       |      | This icon is used to calibrate the primary<br>GNSS antenna offsets as well as the<br>heading offset of the receiver. For<br>complete instructions, please refer to<br>the Hemisphere GNSS GradeMetrix<br>Excavator Installation Guide.                                                                                                    |
| Radio Settings       |      | Configure the internal UHF radio.<br>Authorized personnel can upload<br>channel tables (frequencies and channel<br>spacing) or configure the channel table<br>from within the software.<br>Any user (such as an operator), can<br>select from pre-defined channels and set<br>the protocol/modulation/FEC (for<br>protocols that allow setting EEC) |

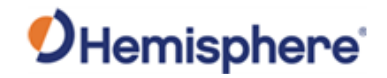

## Menu Icons, Continued

| Menu icons, | Table 4-1: Main Me | Table 4-1: Main Menu Icons-Machine Configuration (continued) |             |  |  |  |  |  |  |  |
|-------------|--------------------|--------------------------------------------------------------|-------------|--|--|--|--|--|--|--|
| continued   |                    |                                                              |             |  |  |  |  |  |  |  |
|             | Icon Name          | Icon                                                         | Description |  |  |  |  |  |  |  |

| Icon Name              | lcon | Description                                                        |
|------------------------|------|--------------------------------------------------------------------|
| NTRIP<br>Configuration |      | This dialogue is an NTRIP client for configuring RTK over network. |

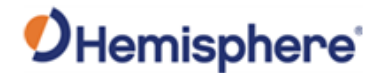

#### **Equipment Setup**

EquipmentOn the GradeMetrix Main Menu (screen 2), Use Equipment Setup to<br/>configure and dimensions and sensors for your machine.

This manual contains limited information on how to upload a machine configuration and hang buckets. For full details on Equipment Setup, please see the HGNSS GradeMetrix Excavator Installation Guide.

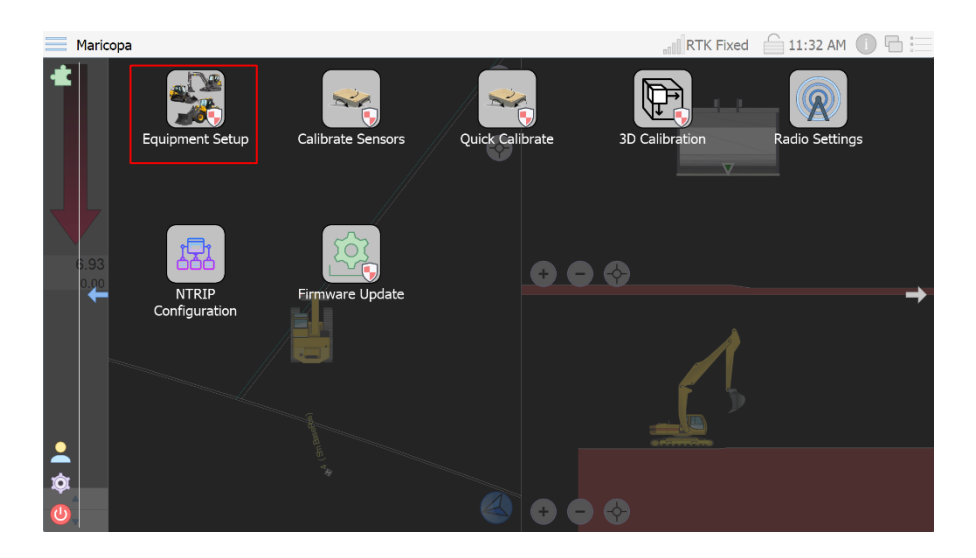

When you open Equipment Setup, the following screen displays:

| General Settings   |                   |               |          |                  |
|--------------------|-------------------|---------------|----------|------------------|
| <b>S</b> Excavator | Machine Type:     | Excavator     |          |                  |
|                    | Machine Id:       | Demo Joystick |          |                  |
|                    | Measurement Unit: | Feet          | <b>v</b> |                  |
|                    | Recent Machines:  |               | <b>v</b> |                  |
|                    |                   |               |          |                  |
|                    |                   |               |          |                  |
|                    |                   |               |          |                  |
|                    |                   |               |          |                  |
|                    |                   |               |          |                  |
|                    |                   |               |          |                  |
|                    |                   |               |          |                  |
|                    |                   |               |          |                  |
|                    |                   |               |          |                  |
|                    |                   |               |          | Import From      |
|                    |                   |               |          | Back Next Cancel |
|                    |                   |               |          |                  |

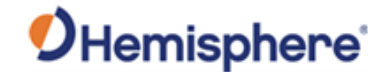

| Equipment           | Click Import From to upload an existing machine file. |                   |               |  |  |  |                  |  |  |  |
|---------------------|-------------------------------------------------------|-------------------|---------------|--|--|--|------------------|--|--|--|
| Setup,<br>continued | General Settings                                      |                   |               |  |  |  |                  |  |  |  |
|                     | Second Excavator                                      | Machine Type:     | Excavator     |  |  |  |                  |  |  |  |
|                     |                                                       | Machine Id:       | Demo Joystick |  |  |  |                  |  |  |  |
|                     |                                                       | Measurement Unit: | Feet          |  |  |  |                  |  |  |  |
|                     |                                                       | Recent Machines:  |               |  |  |  |                  |  |  |  |
|                     |                                                       |                   |               |  |  |  |                  |  |  |  |
|                     |                                                       |                   |               |  |  |  |                  |  |  |  |
|                     |                                                       |                   |               |  |  |  |                  |  |  |  |
|                     |                                                       |                   |               |  |  |  |                  |  |  |  |
|                     |                                                       |                   |               |  |  |  |                  |  |  |  |
|                     |                                                       |                   |               |  |  |  |                  |  |  |  |
|                     |                                                       |                   |               |  |  |  |                  |  |  |  |
|                     |                                                       |                   |               |  |  |  |                  |  |  |  |
|                     |                                                       |                   |               |  |  |  |                  |  |  |  |
|                     |                                                       |                   |               |  |  |  | Import From      |  |  |  |
|                     |                                                       |                   |               |  |  |  | Back Next Cancel |  |  |  |

Navigate to the location of the machine file, select the machine file, and click **Open**.

| C: GradeMetrix app                                                                                                    | Jata config                                          |
|----------------------------------------------------------------------------------------------------|------------------------------------------------------|
| Places<br>Home<br>Documents<br>Data<br>Drives<br>Windows (C:)<br>DFS 2 (K:)<br>DFS 1 (S:)<br>DFS 2 (T:)<br>DFS 2 (T:)<br>DFS 1 (U:)<br>DFS 2 (V:)<br>EngData (W:) | CAT349.cfg Excavator_Demo_Joystick.cfg Excavator.cfg |
| File name: CAT349.cfg                                                                                                    | File type: Configuration Files                       |
|                                                                                                    | Open Scancel                                         |

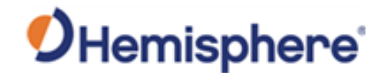

| Equipment<br>Setup,<br>continued | The disp<br>machine | olay u<br>e you | pdat<br>are ι | es to s<br>upload | how the current d<br>ling: | limensions a   | and sensors for the |  |  |  |
|----------------------------------|---------------------|-----------------|---------------|-------------------|----------------------------|----------------|---------------------|--|--|--|
|                                  | Identity            |                 |               |                   | Antenn                     | na             |                     |  |  |  |
|                                  | Name: Excavat       | or              |               |                   | Type:                      | VR1000         |                     |  |  |  |
|                                  | Ident: CAT349       |                 |               |                   | Right:                     | -3.281ft       |                     |  |  |  |
|                                  |                     |                 |               |                   | Behind                     | d: 4.921ft     |                     |  |  |  |
|                                  |                     |                 |               |                   | Height                     | t: 1.640ft     |                     |  |  |  |
|                                  | Geometry            |                 |               |                   | Sensor                     | Sensor Mapping |                     |  |  |  |
|                                  | Link Name           | Length          | Width         | Height            | CAN                        | Nid            | Placement           |  |  |  |
|                                  | artic               | 0.000ft         |               |                   | 1000                       | Chassis        |                     |  |  |  |
|                                  | boom                | 19.685ft        |               |                   | 4010                       | Boom           |                     |  |  |  |
|                                  | bucket              | 4.921ft         | 6.562ft       |                   | 4020                       | Stick          |                     |  |  |  |
|                                  | chassis             | 13.123ft        | 9.842ft       | 6.562ft           | 4000                       | Dog-Bone       |                     |  |  |  |
|                                  | 11                  | 1.312ft         |               |                   | 2000                       | Bucket         |                     |  |  |  |
|                                  | 12                  | 1.312ft         |               |                   |                            |                |                     |  |  |  |
|                                  | 13                  | 1.312ft         |               |                   |                            |                |                     |  |  |  |
|                                  | 14                  | 1.312ft         |               |                   |                            |                |                     |  |  |  |
|                                  | 15                  | 0.000ft         |               |                   |                            |                |                     |  |  |  |
|                                  | pivot               |                 |               | 4.101ft           |                            |                |                     |  |  |  |
|                                  | stick               | 9.842ft         |               |                   |                            |                |                     |  |  |  |

Click Finish.

GradeMetrix allows you to move the IronOne hardware between various machines. For example, if you have two excavators, you can purchase one complete GradeMetrix Excavator system and an additional wiring kit. You can then move the VR1000/500 and the IronOne hardware from one machine to another and then load the proper machine dimensions using the **Import from** routine.

Continued on next page

→ Export to...

Back Finish Cancel

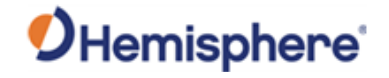

Equipment Setup, continued After your machine is installed, you can add multiple buckets. To change buckets, go to **Equipment Setup**. Click **Next**.

| General Settings |                   |               |  |                  |
|------------------|-------------------|---------------|--|------------------|
| Scavator         | Machine Type:     | Excavator     |  |                  |
|                  | Machine Id:       | Demo Joystick |  |                  |
|                  | Measurement Unit: | Feet          |  |                  |
|                  | Recent Machines:  |               |  |                  |
|                  |                   |               |  |                  |
|                  |                   |               |  |                  |
|                  |                   |               |  |                  |
|                  |                   |               |  |                  |
|                  |                   |               |  |                  |
|                  |                   |               |  |                  |
|                  |                   |               |  |                  |
|                  |                   |               |  |                  |
|                  |                   |               |  |                  |
|                  |                   |               |  | Import From      |
|                  |                   |               |  | Back Next Cancel |

#### Click Bucket.

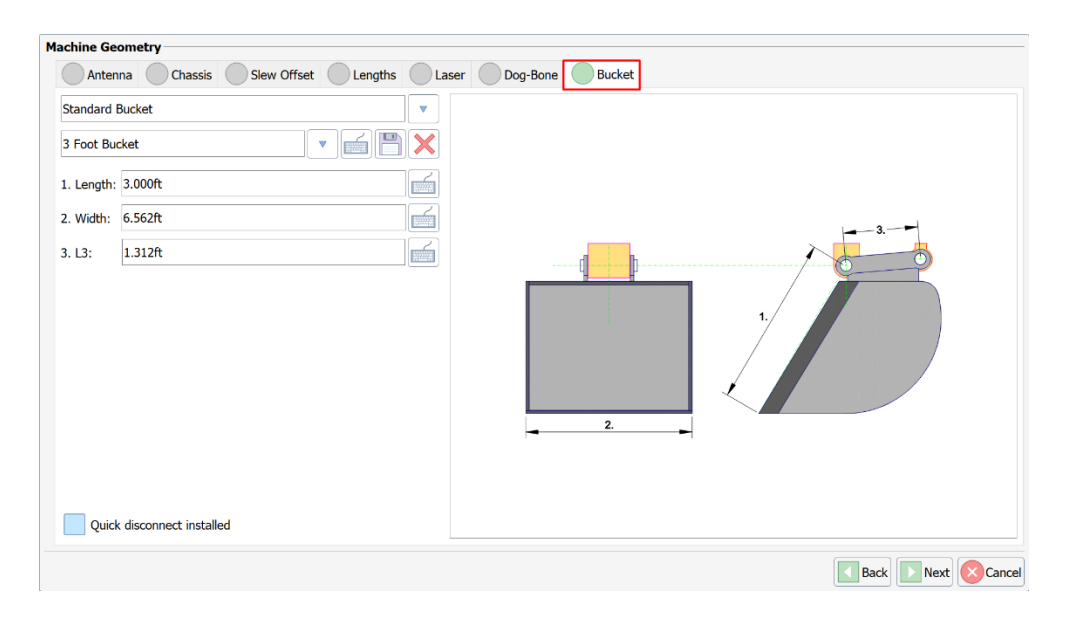

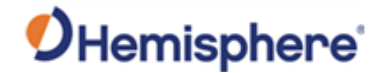

Equipment Setup, continued The installer may have calibrated several buckets. Click on the down arrow next to the bucket type.

| Standard Bucket |              |
|-----------------|--------------|
| 3 Foot Bucket   | $\mathbf{X}$ |

A list of supported bucket types displays:

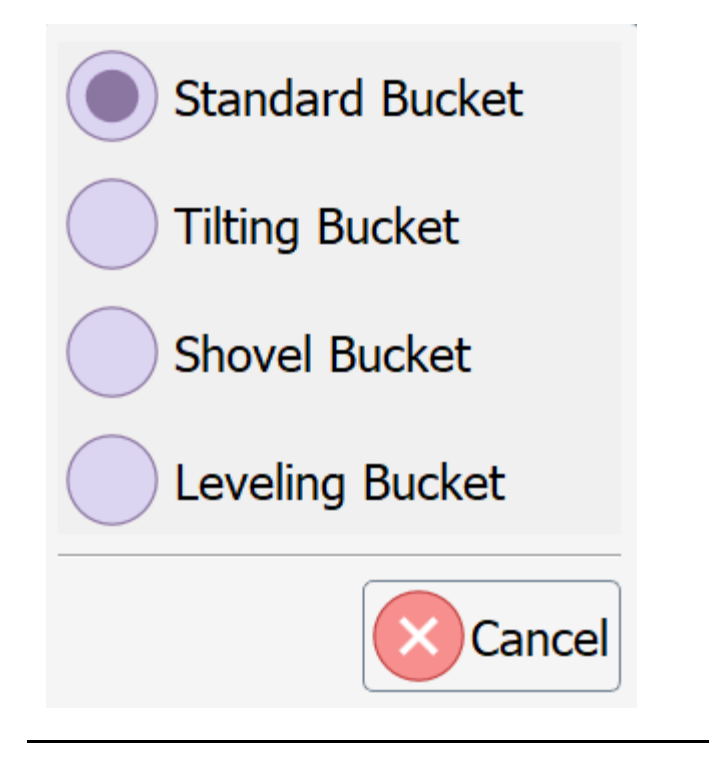

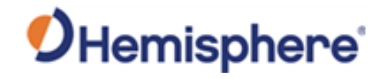

Equipment

| <b>Setup</b> , continued | the bucket name.                                          |  |  |  |  |  |  |  |  |  |  |
|--------------------------|-----------------------------------------------------------|--|--|--|--|--|--|--|--|--|--|
|                          | Machine Geometry                                          |  |  |  |  |  |  |  |  |  |  |
|                          | Antenna Chassis Slew Offset Lengths Laser Dog-Bone Bucket |  |  |  |  |  |  |  |  |  |  |
|                          | Standard Bucket                                           |  |  |  |  |  |  |  |  |  |  |
|                          | 3 Foot Bucket                                             |  |  |  |  |  |  |  |  |  |  |
|                          | 1. Length: 3.000ft                                        |  |  |  |  |  |  |  |  |  |  |
|                          | 2. Width: 6.562ft                                         |  |  |  |  |  |  |  |  |  |  |
|                          | 3. L3: 1.312ft 🕥 3 Foot Bucket                            |  |  |  |  |  |  |  |  |  |  |
|                          | 6 Foot Bucket                                             |  |  |  |  |  |  |  |  |  |  |
|                          | 2                                                         |  |  |  |  |  |  |  |  |  |  |
|                          |                                                           |  |  |  |  |  |  |  |  |  |  |
|                          | Quick disconnect installed                                |  |  |  |  |  |  |  |  |  |  |
|                          | Back Next Cancel                                          |  |  |  |  |  |  |  |  |  |  |

After selecting the correct bucket, click Next. You will be navigated to the sensor page. Click Next again. You will then be navigated to the summary page. Click Finish.

Click to select the correct bucket type. Then click on the down arrow next to tha hi

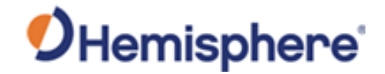

## **Calibrate Sensors**

Calibrate sensors

For full details on calibrating sensors, please see the HGNSS GradeMetrix Excavator Installation Guide.

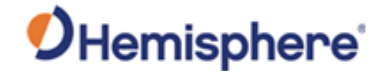

## **Quick Calibrate**

**Quick calibrate** For full details to quick calibrate sensors, please see the HGNSS GradeMetrix Excavator Installation Guide.

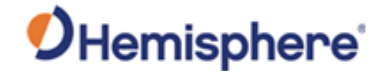

## **3D Calibration**

**3D Calibrate** For full details on 3D calibration, please see the HGNSS GradeMetrix Excavator Installation Guide.

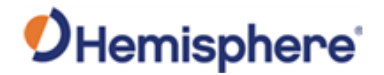

## **Radio Settings**

**Overview** If receiving RTK corrections via the internal UHF radio, you can configure the radio through GradeMetrix.

On the GradeMetrix Main Menu, click the Radio Settings icon.

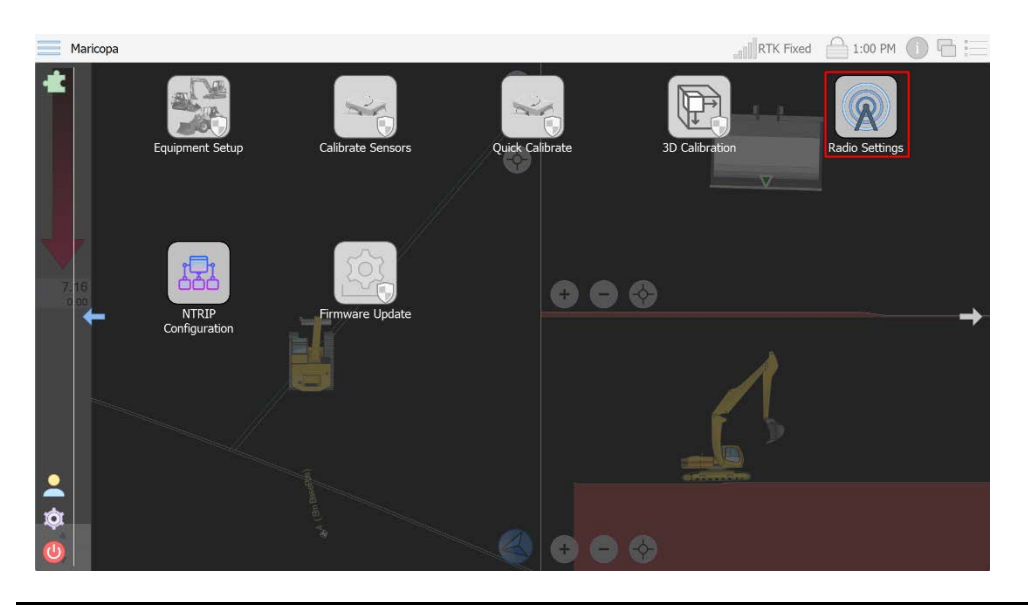

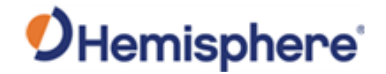

Satelline configuration

The Satelline Configuration screen displays three tabs:

- Basic Configuration
- Channel Configuration
- Call Sign Configuration

Click the **Import Radio Configuration** button to load a channel file. The explorer window displays. Click to locate and select the configuration file you wish to use.

| Basic Configuration Channel Configuration Call Sign Configuration |       |
|-------------------------------------------------------------------|-------|
| SN: 1709000SIM                                                    |       |
|                                                                   |       |
| Version: V07.27.2.5.I.M                                           |       |
| Channel: CH 01                                                    |       |
| CH 1, RX 451.800000 MHz, BW 12.5 kHz                              |       |
| Protocol: SATELLINE-3AS                                           |       |
| FEC: Off                                                          |       |
|                                                                   |       |
|                                                                   |       |
|                                                                   |       |
|                                                                   |       |
|                                                                   |       |
|                                                                   |       |
| - Import Radio Configuration                                      |       |
|                                                                   | ancel |

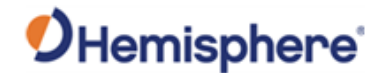

Satelline configuration, continued On the **Basic Configuration** tab, click the down-arrow to select values for the following fields:

- Channel
- Protocol
- FEC

On the **Channel Configuration** tab, click the down arrows to select values for **Frequency** and **Channel Width**.

Note: You must be logged in as an Administrator to set the Channel Configuration.

| elline Config | uration           |                |          |           |
|---------------|-------------------|----------------|----------|-----------|
| Basic Conf    | figuration Channe | el Configurati | ion Call | Sign Conf |
| Channel       | Frequency         |                | Channel  | Width     |
| Channel 1     | 451.800000MHz     |                | 12.5KHz  | •         |
| Channel 2     | 469.550000MHz     |                | 25.0KHz  |           |
| Channel 3     | 464.500000MHz     |                | 25.0KHz  |           |
| Channel 4     | 462.125000MHz     |                | 25.0KHz  |           |
| Channel 5     | 464.550000MHz     |                | 25.0KHz  |           |
| Channel 6     |                   |                |          |           |
| Channel 7     |                   |                |          |           |
| Channel 8     |                   |                |          |           |
| Channel 9     |                   |                |          | Ψ.        |
| Channel 10    |                   |                | -        | v         |

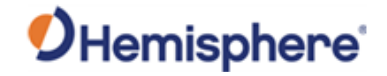

Satelline configuration, continued Channel Width selections 12.5KHz 25.0KHz Cancel

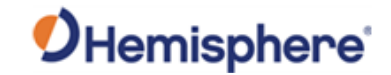

| Satelline     | Satelline Configura | ation             |              |         |                |         |  |           |      |
|---------------|---------------------|-------------------|--------------|---------|----------------|---------|--|-----------|------|
| configuration | Basic Configu       | uration 💮 Channel | Configuratio | on 🔘 Ca | ll Sign Config | uration |  |           |      |
|               | Channel             | Frequency         |              | Channel | Width          |         |  |           | •    |
| continued     | Channel 1           | 451.800000MHz     | <u></u>      | 12.5KHz |                |         |  |           |      |
|               | Channel 2           | 469.550000MHz     |              | 12.5KHz |                |         |  |           |      |
|               | Channel 3           | 464.500000MHz     | _            | 25.0KHz |                |         |  |           |      |
|               | Channel 4           | 462.125000MHz     |              | 25.0KHz | •              |         |  |           |      |
|               | Channel 5           | 464.550000MHz     | _            | 25.0KHz | •              |         |  |           |      |
|               | Channel 6           |                   |              |         | •              |         |  |           |      |
|               | Channel 7           |                   |              |         |                |         |  |           |      |
|               | Channel 8           |                   |              |         |                |         |  |           |      |
|               | Channel 9           |                   |              |         |                |         |  |           |      |
|               | Channel 10          |                   |              |         |                |         |  |           |      |
|               |                     |                   |              |         |                |         |  | 🕗 ок 🚫 Са | ncel |

When finished making your selections, click **Ok**.

On the **Call Sign Configuration** tab, type a call sign message and select the message rate frequency. Click **Ok**.

| Satelline Configuration     |                                       |         |
|-----------------------------|---------------------------------------|---------|
| Basic Configuration Channel | Configuration Call Sign Configuration |         |
| Message:                    |                                       |         |
| Send call sign every        |                                       |         |
|                             |                                       |         |
|                             |                                       |         |
|                             |                                       |         |
|                             |                                       |         |
|                             |                                       |         |
|                             |                                       |         |
|                             |                                       |         |
| <u> </u>                    |                                       |         |
|                             |                                       | V Cance |

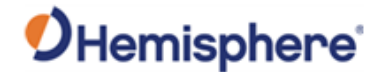

## **NTRIP Configuration**

NTRIP configuration

If receiving RTK over a network, use the embedded NTRIP client to receive RTK corrections from an NTRIP caster. On the GradeMetrix **Home** screen, click the **NTRIP Configuration** icon.

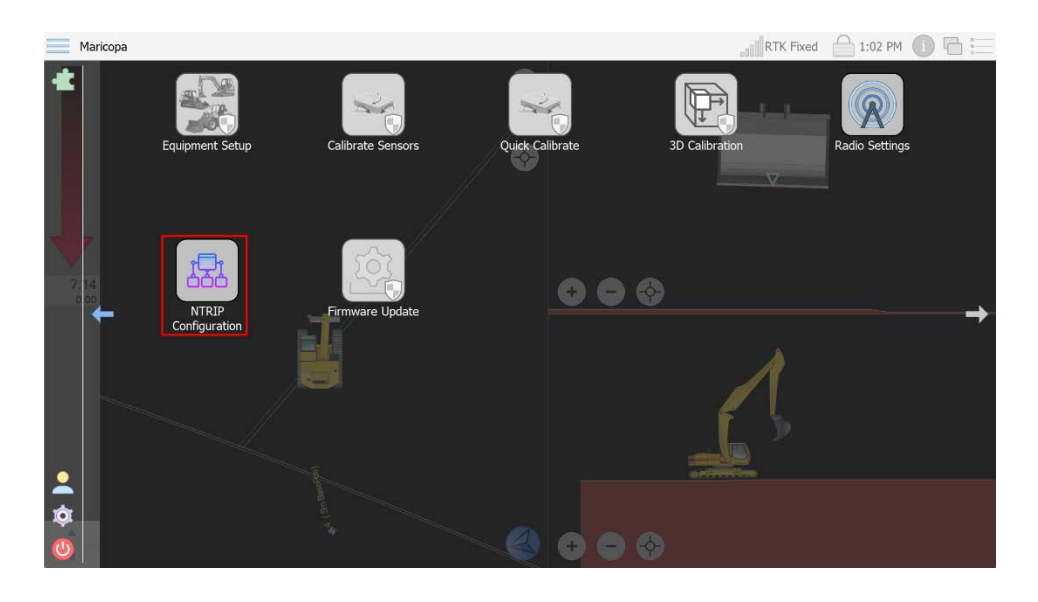

#### The NTRIP Configuration screen displays.

| NTRIP Configuration                      |                |                                       |
|------------------------------------------|----------------|---------------------------------------|
| Casters:                                 |                | · · · · · · · · · · · · · · · · · · · |
|                                          |                |                                       |
| Host Address:                            |                | Port: 0                               |
| UserName:                                |                |                                       |
| Password:                                |                |                                       |
|                                          |                |                                       |
| Mount Point:                             |                | Download Source Table                 |
| Send Position to Caster Every 10 Seconds | ]              |                                       |
|                                          |                |                                       |
| Add                                      | Transfer Rate: | Settings Connect To Caster            |
|                                          |                |                                       |
|                                          |                |                                       |
|                                          |                |                                       |
|                                          |                |                                       |
|                                          |                |                                       |
|                                          |                |                                       |
|                                          |                |                                       |
|                                          |                | Close                                 |
|                                          |                |                                       |

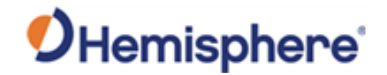

#### NTRIP Configuration, Continued

| NTRIP         |
|---------------|
| configuration |

continued

Step Action Type in a name for the Caster. Type the IP (or DNS), port, 1 Username, and Password. 2 Some NTRIP casters will require you send a position to the caster on a set interval (VRS networks and networks with a "nearest" option require this). If your caster requires this, click the checkbox next to Send Position to Caster Every and select the interval. Click **Download Source Table**. The source table will download 3 and the list of available mountpoints display. Select the appropriate mountpoint. 4 If you click **Add**, this caster will be saved as a list of available casters to select from (see Casters at the top of the screen). If you do not click **Add**, you can still use the NTRIP caster, but the default caster will be used, and you cannot save a list. 5 Click Setting. Select the option to auto-connect when the software opens and auto-reconnect to restore a temporarily lost internet connection. Click Connect To Caster. 6

Follow these steps to populate the **NTRIP Configuration** information.

|               | AZGPS                             |                |            | · · · ·            |
|---------------|-----------------------------------|----------------|------------|--------------------|
| Host Address: | 184.105.97.107                    |                | Port: 9002 |                    |
| UserName:     | hemi2                             |                |            |                    |
| Password:     | •••••                             |                |            |                    |
| Mount Point:  | AISD                              |                | v 🖬 🗘 Dow  | nload Source Table |
| Send Pos      | sition to Caster Every 10 Seconds | v              |            |                    |
| 🕒 Add 🗙       | Remove                            | Transfer Rate: | Settings < | Connect To Caster  |
|               |                                   |                |            |                    |
|               |                                   |                |            |                    |
|               |                                   |                |            |                    |
|               |                                   |                |            |                    |
|               |                                   |                |            |                    |
|               |                                   |                |            |                    |

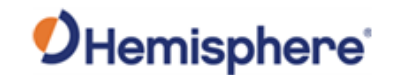

## **Chapter 5: Navigation and Field Design**

| troduction | Chapter 5 contains all the information you need to set up navigation an field design using GradeMetrix software. |          |  |  |  |
|------------|----------------------------------------------------------------------------------------------------|----------|--|--|--|
| ontents    |                                                                                                    |          |  |  |  |
|            | Торіс                                                                                                    | See Page |  |  |  |
|            | Menu Icons                                                                                                    | 104      |  |  |  |
|            | Control                                                                                                    | 105      |  |  |  |
|            | Navigation                                                                                                    | 108      |  |  |  |
|            | Field Design                                                                                                    | 112      |  |  |  |
|            | Grade 2D                                                                                                    | 121      |  |  |  |
|            | Τορο                                                                                                    | 138      |  |  |  |

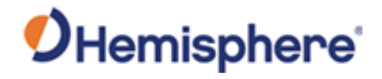

## Menu Icons

# Menu icons The following icons are used to perform navigation and field design functions in GradeMetrix.

#### Table 5-1: Main Menu Icons-Navigation and Field Design

| Control      | <b>+</b> | Check position and measurements. To<br>check the accuracy of your results,<br>compare the NEZ of the cut/fill<br>location to a known NEZ. If the error<br>displayed is not within specification,<br>refer to Appendix A, Troubleshooting. |
|--------------|----------|----------------------------------------------------------------------------------------------------|
| Navigation   |          | Enter an NEZ or select from a list of control points. Grade Metrix provides distances/directions to that point.                                                                                                    |
| Field Design |          | Use Field Design to create a surface when a model is not available.                                                                                                    |
| Grade2D      |          | This is for 2D operation. You can bench<br>and dig and use an optional laser for<br>elevation.                                                                                                    |
| Торо         |          | Use for conducting a topo. Software<br>can be configured to automatically or<br>manually store points in interval<br>(distance or time).                                                                                                  |

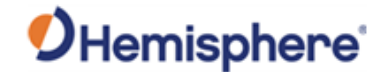

## Control

 Marcopa
 INF Fred
 IOP M
 IOP M
 IOP M
 IOP M
 IOP M
 IOP M
 IOP M
 IOP M
 IOP M
 IOP M
 IOP M
 IOP M
 IOP M
 IOP M
 IOP M
 IOP M
 IOP M
 IOP M
 IOP M
 IOP M
 IOP M
 IOP M
 IOP M
 IOP M
 IOP M
 IOP M
 IOP M
 IOP M
 IOP M
 IOP M
 IOP M
 IOP M
 IOP M
 IOP M
 IOP M
 IOP M
 IOP M
 IOP M
 IOP M
 IOP M
 IOP M
 IOP M
 IOP M
 IOP M
 IOP M
 IOP M
 IOP M
 IOP M
 IOP M
 IOP M
 IOP M
 IOP M
 IOP M
 IOP M
 IOP M
 IOP M
 IOP M
 IOP M
 IOP M
 IOP M
 IOP M
 IOP M
 IOP M
 IOP M
 IOP M
 IOP M
 IOP M
 IOP M
 IOP M
 IOP M
 IOP M
 IOP M
 IOP M
 IOP M
 IOP M
 IOP M
 IOP M
 IOP M
 IOP M
 IOP M
 IOP M
 IOP M
 IOP M
 IOP M
 IOP M
 IOP M
 IOP M
 IOP M
 IOP M
 IOP M
 IOP M
 IOP M
 IOP M
 IOP M

Control

On the GradeMetrix Main Menu, click the Control icon.

The Check Position screen displays. Click Select ... to set the Control Point.

| Check Position        |        | Measurement Information |
|-----------------------|--------|-------------------------|
| Control Point:        | Select | Northing:<br>Eastino:   |
| Record At:            | Center | Elevation:              |
| Check Using GNSS      | 0%     | H Precision:            |
|                       |        | V Precision:            |
|                       |        | Ellapsed:               |
|                       |        | Samples.                |
|                       |        |                         |
|                       |        |                         |
| Comment Desition      |        |                         |
| Northing: 50.540.21ft |        |                         |
| Easting: 60,843.92ft  |        |                         |
| Elevation: 509.94ft   |        |                         |
|                       |        |                         |
|                       |        |                         |
|                       |        |                         |
|                       |        |                         |
|                       |        |                         |
|                       |        |                         |
|                       |        |                         |
|                       |        | Close                   |
|                       |        |                         |

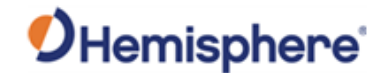

## Control, Continued

**Control**, continued

Click to highlight the point name and click **Ok**.

| Enter/Select Position |          |             |             |           |      |             |
|-----------------------|----------|-------------|-------------|-----------|------|-------------|
| Northing: 50,549.42ft |          |             |             |           |      |             |
| Easting: 60,797.90ft  |          |             |             |           |      |             |
| Elevation: 502.35ft   |          |             |             |           |      |             |
| Name                  | HDist    | Northing    | Easting     | Elevation | Code | Information |
| 4 (SimBasePos)        | 3.66ft   | 50,549.42ft | 60,797.90ft | 502.35ft  |      |             |
| <b>9</b> 5            | 366.77ft | 50,272.17ft | 60,552.23ft | 502.16ft  |      |             |
| <b>2</b>              | 449.97ft | 50,947.08ft | 61,000.83ft | 503.51ft  |      |             |
| <b>Q</b> 1            | 567.10ft | 50,000.00ft | 60,945.98ft | 504.27ft  |      |             |
| BASE                  | 596.19ft | 50,002.40ft | 61,038.58ft | 511.51ft  |      |             |
| 💡 з                   | 965.19ft | 50,000.00ft | 60,000.00ft | 500.00ft  |      |             |
|                       |          |             |             |           |      |             |
|                       |          |             |             |           |      |             |
|                       |          |             |             |           |      |             |
|                       |          |             |             |           |      |             |
|                       |          |             |             |           |      |             |
|                       |          |             |             |           |      |             |
|                       |          |             |             |           |      |             |
|                       |          |             |             |           |      | Cancel      |

Click the down arrow to select the **Record At:** reference point, and select from the following options:

| Check Position                                                                           |        |                                        | Measurement Information                                                                                                    |  |
|------------------------------------------------------------------------------------------|--------|----------------------------------------|----------------------------------------------------------------------------------------------------|--|
| Control Point:                                                                           | Select |                                        | Northing:<br>Easting:                                                                                                    |  |
| Record At: C                                                                             | Center |                                        | Elevation:                                                                                                    |  |
| Check Using GNSS                                                                         | 0%     |                                        | SAIS Used:<br>H Precision:<br>V Precision:                                                                                               |  |
| Current Position<br>Northing: 50,546.80ft<br>Easting: 60,795.24ft<br>Elevation: 503.73ft |        | Slew-Center<br>Left<br>Center<br>Right | Ellapsed:<br>Samples:<br>Selected Point<br>Narte: 4 (SimBasePos)<br>Northing: 50,549.42ft<br>Easting: 60,797.90ft<br>Elevation: 502.35ft |  |
|                                                                                          |        |                                        |                                                                                                    |  |

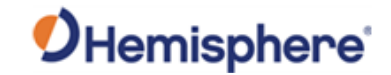

#### **Control**, Continued

|  | Check Position                                                                           |        |                                                          | Measurement Information                                                                                                    |
|--|------------------------------------------------------------------------------------------|--------|----------------------------------------------------------|----------------------------------------------------------------------------------------------------|
|  | Control Point:<br>Record At:                                                             | Select |                                                          | Northing:         50,546.77ft           Easting:         60,795.32ft           v         Elevation:         503.75ft           SATS Used:         19 |
|  | Check using GNSS                                                                         | 100%   | Measured Offset<br>Northing: -2.65ft<br>Easting: -2.58ft | H Precision: 7mm<br>V Precision: 10mm<br>Ellapsed: 3.0sec<br>Samples: 62                                                                             |
|  | Current Position<br>Northing: 50,546.71ft<br>Easting: 60,795.29ft<br>Elevation: 503.72ft |        | Elevation: 1.40tt                                        | Selected Point<br>Name: 4 (SimBasePos)<br>Northing: 50,549.42ft<br>Easting: 60,797.90ft<br>Elevation: 502.35ft                                       |

A pop-up window displays the **Measured Offset** of your reference point.

For **Current Position**, refer to the bottom left of the screen. Note the current position values continuously update due to standard GNSS error (machine vibration, etc.)

Refer to the **Measurement Information** column on the right side for the number of satellites used, the horizontal and vertical position, how many seconds averaged, and how many samples were collected.

- Measurement Information-the position of the point just measured.
- Selected Point- the points you selected to check.

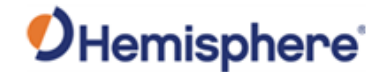

## Navigation

**Navigation** The **Navigation** option provides real-time guidance (distance and direction).

On the GradeMetrix **Main Menu**, click the **Navigation** icon.

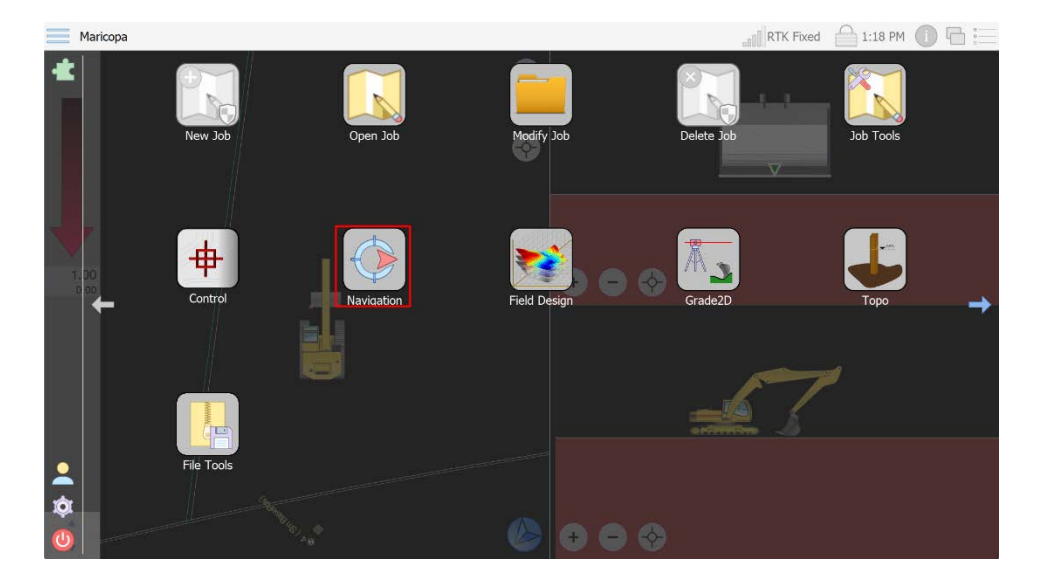

First, choose a point. Press OK.

| Enter/Sele | ect Position |          |             |             |           |      |     |           |           |
|------------|--------------|----------|-------------|-------------|-----------|------|-----|-----------|-----------|
| Northing:  | 50,549.42ft  |          |             |             |           |      |     |           |           |
| Easting:   | 60,797.90ft  |          |             |             |           |      |     |           |           |
| Elevation: | 502.35ft     |          |             |             |           |      |     |           |           |
| Na         | ame          | HDist    | Northing    | Easting     | Elevation | Code | Inf | formation |           |
| 🂡 4 (Sim   | BasePos)     | 51.44ft  | 50,549.42ft | 60,797.90ft | 502.35ft  |      |     |           |           |
| 5          |              | 366.15ft | 50,272.17ft | 60,552.23ft | 502.16ft  |      |     |           |           |
| <b>Q</b> 2 |              | 469.15ft | 50,947.08ft | 61,000.83ft | 503.51ft  |      |     |           |           |
| <b>9</b> 1 |              | 522.70ft | 50,000.00ft | 60,945.98ft | 504.27ft  |      |     |           |           |
| BASE       |              | 548.35ft | 50,002.40ft | 61,038.58ft | 511.51ft  |      |     |           |           |
| 3          |              | 974.73ft | 50,000.00ft | 60,000.00ft | 500.00ft  |      |     |           |           |
|            |              |          |             |             |           |      |     |           |           |
|            |              |          |             |             |           |      |     |           |           |
|            |              |          |             |             |           |      |     |           |           |
|            |              |          |             |             |           |      |     |           |           |
|            |              |          |             |             |           |      |     |           |           |
|            |              |          |             |             |           |      |     |           |           |
|            |              |          |             |             |           |      |     |           |           |
|            |              |          |             |             |           |      |     |           | OK Cancel |
|            |              |          |             |             |           |      |     |           |           |
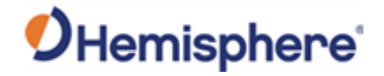

### Navigation, Continued

 Navigation, continued
 A navigation screen displays showing the red line indicating direction the machine should travel.

 The dotted line shows the direction of the machine. The heading is shown in degrees. The arrows illuminate on the right or on the left side, depending upon which direction the machine needs to move.

 Distance shows how far the machine is from the point.

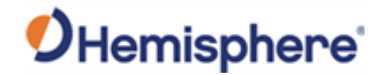

### Navigation, Continued

Navigation, continued Two illuminated arrows indicate how far the machine is off the line. As the position is corrected, the arrows indicate you are getting closer to the red line (correct position).

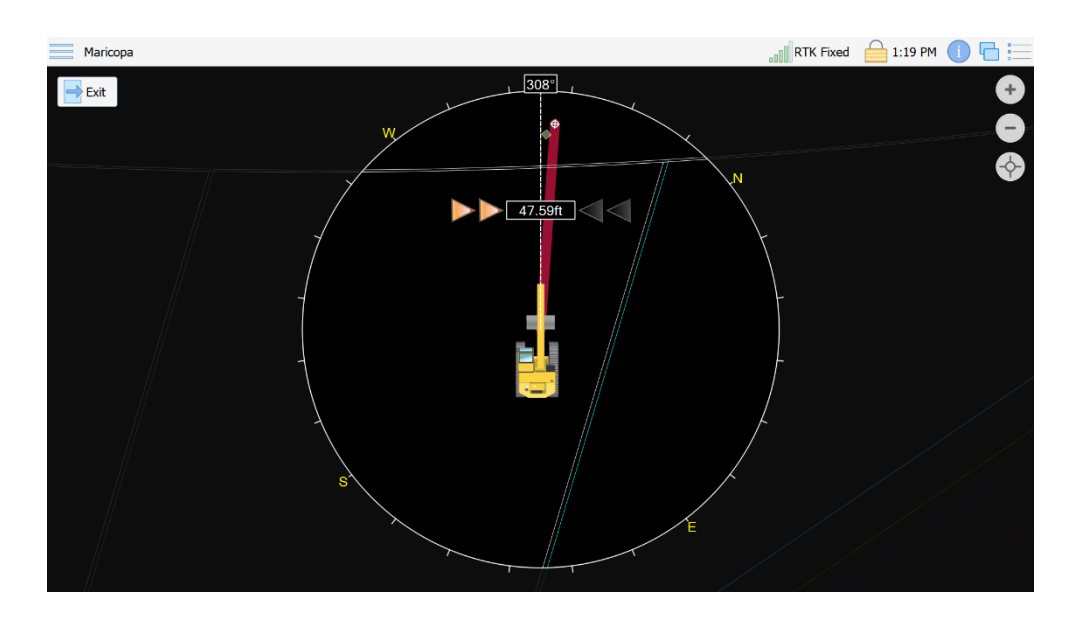

As the machine is driven closer, the screen begins to zoom in automatically.

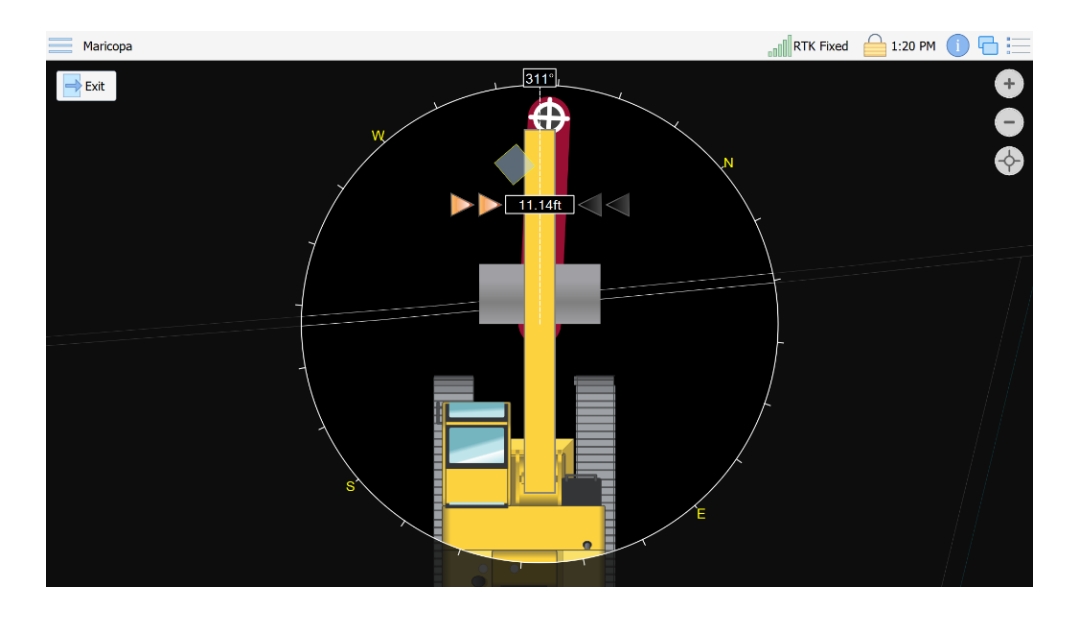

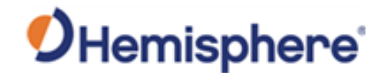

# Navigation, Continued

| Vavigation,<br>continued | Note: To di<br>while navig | able auto-zoom, go to <b>s</b><br>t <b>ing and surveying</b> .                             | Settings -> Site Map -> N | Aanage zooming |
|--------------------------|----------------------------|--------------------------------------------------------------------------------------------|---------------------------|----------------|
|                          | General                    | te Map Options                                                                             |                           |                |
|                          | Languages                  | Background Color: #000000                                                                  |                           |                |
|                          | System Logs                | Show Display As: Moving Map                                                                |                           |                |
|                          | Model                      | Rotation Angle: 0.0°                                                                       |                           |                |
|                          | As-Built                   | Zooming Factor: 1.1                                                                        |                           |                |
|                          | Site Plap                  | Auto center the machine when moving map is n Manage zooming while navigating and surveying | ot selected               |                |
|                          |                            |                                                                                            |                           | OK Scancel     |

To exit Navigation, click the Exit button.

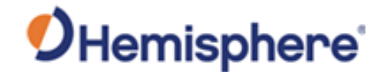

## **Field Design**

Field design

Maricopa RTK Fixed 🔒 11:03 AM 🕕 🔚 2 Ó 8 Flat pad Use Flat Pad to enter a set elevation to grade to (regardless of design file).

To set job design settings. Click the Field Design icon in the GradeMetrix

To set your flat pad elevation:

- 1. Type a name for the 'pad.'
- 2. Type "Measure From GNSS"
- 3. Edit the elevation if desired.

Note: Naming the pad allows you to the ability to save and edit the elevation at any time.

Continued on next page

Main Menu.

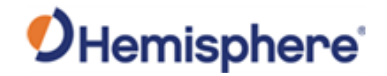

Flat Pad hold Slope Sloped Pad Ramp Build Flat Pad To create a flat pad either manually enter the ele surface. From GNSS. When the desired elevation is estal ished press Finish to accept the 🤞 Clear Design tion or press Reco Pad Name: FP509\_928 Keset Pad V Recent Pads Elevation: 509.928 Record Back Finish Cancel

Click Finish. Design elevation is set to 509.928' in the following example.

Notice the surface is now green (indicating field design is used instead of DTM) and the **Job Name** at the top-left of the screen is now **Field Design**.

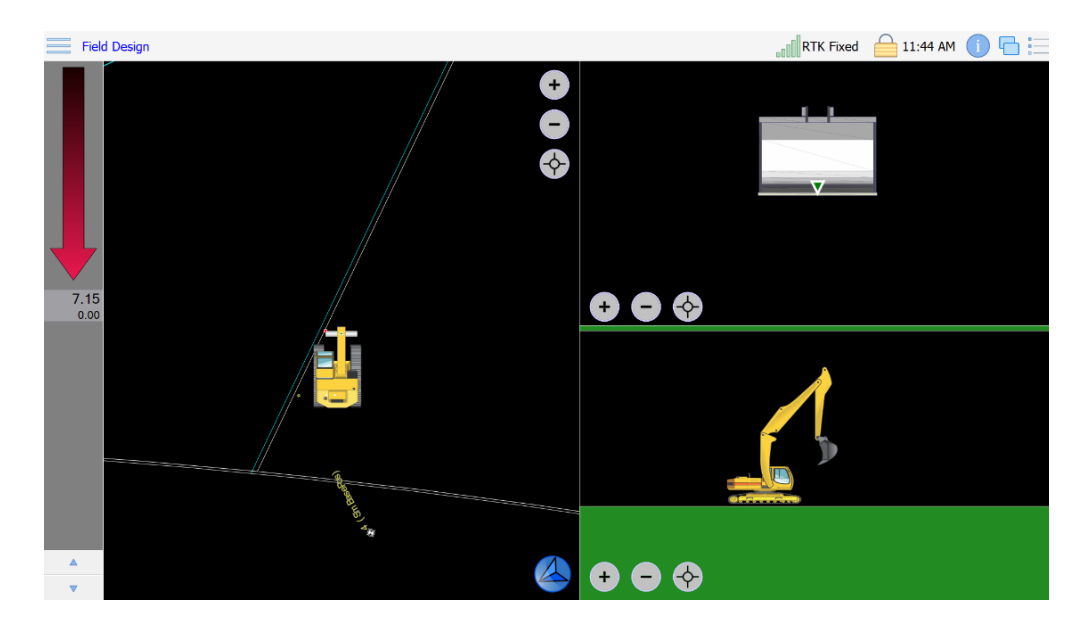

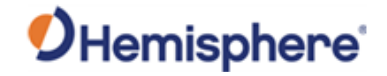

| Flat Pad    |                                                                                                    |
|-------------|----------------------------------------------------------------------------------------------------|
| Ramp        | Hold Slope                                                                                                    |
| Kear Design | Drive vehicle to the desired station/offset and press Record From GNSS. This will capture the offset for use. If the desired slope looks reasonable press Finish. |
|             | Hold Name: Hold Slope                                                                                                    |
|             | Record 100%                                                                                                    |
|             |                                                                                                    |

Continued on next page

**Hold slope** Select **Hold Slope** to extend the surface at the current slope angle.

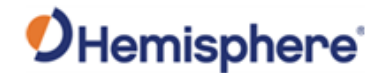

Ramp

Choose **Ramp** to build the ramp by using coordinates or following a set guideline.

**Note:** If you do not have a guideline selected, you must create this ramp based on coordinates.

To set your ramp type a **Ramp Name** using the keyboard icon.

### Press Next.

| Flat Pad       |                                                                 |
|----------------|-----------------------------------------------------------------|
| À Hold Slope   |                                                                 |
| Sloped Pad     |                                                                 |
| Ramp           | Build Ramp                                                      |
| 🥪 Clear Design | Select how you would like to build the ramp and the press Next. |
|                | Ramp Name: Example                                              |
|                | Keset Ramp                                                      |
|                | Recent Ramps:                                                   |
|                |                                                                 |
|                |                                                                 |
|                |                                                                 |
|                |                                                                 |
|                | Prom Coordinates                                                |
|                | Follow Guideline                                                |
|                |                                                                 |
|                |                                                                 |
|                |                                                                 |
|                | Back Next Cancel                                                |

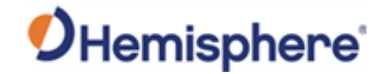

Ramp, continued

Drive to the starting point and click **Record**.

| Flat Pad<br>Hold Slope<br>Sloped Pad<br>Clear Design | Set Ramp Base Point         Position the vehicle over the start point and use the GPS to measure its location. The start location may also be entered or edited manually. When the measured point is ready, press Next to measure the second point.         Northing:       50,529.79ft         Easting:       60,849.99ft         Elevation       510.39ft |
|------------------------------------------------------|----------------------------------------------------------------------------------------------------|
|                                                      | Record 100%                                                                                                    |

Drive to the second point (calculates heading). Click Record.

**Note:** If you wish this ramp to exceed the length the vehicle has driven, edit the distance. You can also edit the calculated heading (bearing) and slope.

| Flat Pad |                                                                                                    |
|----------|----------------------------------------------------------------------------------------------------|
| Ramp     | Fix Ramp Direction and Forward Slope Position the vehicle over the second point and use the GPS to measure its location. This will fix the direction and forward slope of the ramp. The location The second point and the answer of the ramp of the ramp. The location The second point and the rest of the ramp of the ramp. The location The second point and the rest of the ramp. The location The second point and the rest of the ramp. The location The second point and the ramp. The location The second point and the ramp. The location The second point and the rest of the ramp. The second point and the rest of the ramp. The second point and the rest of the ramp. The second point and the rest of the ramp. The second point and the ramp. The second point and the ramp. The sec |
|          | Bearing: 92.42°<br>Distance: 50.00ft                                                                                                    |
|          | Record 100%                                                                                                    |
|          |                                                                                                    |
|          | Back Next 😣 Cancel                                                                                                    |
|          | Record 100%                                                                                                    |

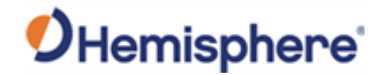

Ramp, continued

To remove cross slope fields, click **Clear values on Add**. This will clear the field a new value can be added each time the **Add** button is pressed. Click on a lane and press **Remove**.

| Sloped Pad                                                   | Side of Center:                                                                                          | Left                                                                                                    |                   |           |                                                                              |                                |                                          | ۹<br>۱                  |                           |
|--------------------------------------------------------------|----------------------------------------------------------------------------------------------------|----------------------------------------------------------------------------------------------------|-------------------|-----------|------------------------------------------------------------------------------|--------------------------------|------------------------------------------|-------------------------|---------------------------|
| Ramp                                                         | Lane Width:                                                                                              |                                                                                                    |                   |           |                                                                              |                                |                                          |                         |                           |
| 🥪 Clear Design                                               | Cross Slope:                                                                                             |                                                                                                    |                   |           |                                                                              |                                |                                          |                         |                           |
|                                                              | cross slope.                                                                                             |                                                                                                    |                   |           |                                                                              |                                |                                          |                         |                           |
|                                                              | Clear valu                                                                                               | ies on Add                                                                                                    |                   |           |                                                                              |                                |                                          |                         |                           |
|                                                              |                                                                                                    |                                                                                                    |                   |           |                                                                              |                                |                                          |                         |                           |
|                                                              |                                                                                                    |                                                                                                    |                   |           | Side of Center                                                               | Width                          | Slope                                    |                         |                           |
|                                                              |                                                                                                    |                                                                                                    |                   |           | Left                                                                         | 10.00ft                        | 2.00%                                    |                         |                           |
|                                                              |                                                                                                    |                                                                                                    |                   |           |                                                                              |                                |                                          |                         |                           |
|                                                              |                                                                                                    |                                                                                                    |                   |           |                                                                              |                                |                                          |                         |                           |
|                                                              |                                                                                                    |                                                                                                    |                   |           |                                                                              |                                |                                          |                         |                           |
|                                                              |                                                                                                    |                                                                                                    |                   |           |                                                                              |                                |                                          |                         |                           |
|                                                              |                                                                                                    |                                                                                                    |                   |           |                                                                              |                                |                                          |                         |                           |
|                                                              |                                                                                                    |                                                                                                    |                   |           |                                                                              |                                |                                          |                         |                           |
|                                                              |                                                                                                    |                                                                                                    | Remove            | Add       |                                                                              |                                |                                          |                         |                           |
|                                                              |                                                                                                    |                                                                                                    |                   |           |                                                                              |                                |                                          |                         | Radi Naut 🚫               |
|                                                              |                                                                                                    |                                                                                                    |                   |           |                                                                              |                                |                                          |                         | Dack Next                 |
|                                                              |                                                                                                    |                                                                                                    |                   |           |                                                                              |                                |                                          |                         |                           |
|                                                              |                                                                                                    |                                                                                                    |                   |           |                                                                              |                                |                                          |                         |                           |
| T. East Dad                                                  | Add a New Land                                                                                           | e                                                                                                    |                   |           |                                                                              |                                |                                          |                         |                           |
| Flat Pad                                                     | Add a New Lane                                                                                           | e<br>of the lane, its slopi                                                                                                    | e, and which side | of the ce | enter-line it will be                                                        | e appended                     | then press Ad                            | d. Continue this p      | vrocess until the desired |
| Flat Pad                                                     | Add a New Land<br>Enter the width<br>of lanes is creat                                                   | e<br>of the lane, its slop<br>ted then press <i>Next</i> .                                                                                                    | e, and which side | of the ce | inter-line it will be                                                        | e appended                     | then press Ad                            | d. Continue this p      | process until the desired |
| Flat Pad<br>Hold Slope                                       | Add a New Lane<br>Enter the width<br>of lanes is creat<br>Side of Center:                                | e<br>of the lane, its slopi<br>ted then press <i>Next</i> .<br>Right                                                                                                    | e, and which side | of the ce | inter-line it will be                                                        | appended                       | then press Ad                            | d. Continue this p      | process until the desired |
| Flat Pad<br>Hold Slope<br>Sloped Pad                         | Add a New Lane<br>Enter the width<br>of lanes is creat<br>Side of Center:<br>Lane Width:                 | e<br>of the lane, its slop<br>ted then press <i>Next</i> .<br>Right                                                                                                    | e, and which side | of the ce | nter-line <mark>it</mark> will be                                            | e appended                     | then press Ad                            | d. Continue this p      | process until the desired |
| Flat Pad<br>Hold Slope<br>Sloped Pad                         | Add a New Land<br>Enter the width<br>of lanes is creat<br>Side of Center:<br>Lane Width:<br>Cross Slope: | e<br>of the lane, its slop<br>ted then press <i>Next</i> .<br>Right                                                                                                    | e, and which side | of the ce | enter-line <mark>i</mark> t will be                                          | e appended                     | then press Ad                            | d. Continue this p      | process until the desired |
| Flat Pad<br>Hold Slope<br>Sloped Pad<br>Ramp<br>Glear Design | Add a New Lann<br>Enter the width<br>of lanes is creat<br>Side of Center:<br>Lane Width:<br>Cross Slope: | e<br>of the lane, its slop<br>ted then press <i>Next</i> .<br>Right                                                                                                    | e, and which side | of the ce | nter-line it will be                                                         | e appended                     | then press Ad                            | d. Continue this p      | process until the desired |
| Flat Pad<br>Hold Slope<br>Sloped Pad<br>Ramp<br>Glear Design | Add a New Lan<br>Enter the width<br>of lanes is creat<br>Side of Center:<br>Lane Width:<br>Cross Slope:  | e<br>of the lane, its slop<br>tod then press <i>Next</i> .<br>Right<br>es on Add                                                                                                    | e, and which side | of the ce | inter-line it will be                                                        | e appended                     | then press Ad                            | d. Continue this p      | process until the desired |
| Flat Pad<br>Hold Slope<br>Sloped Pad<br>Ramp<br>Glear Design | Add a New Lam<br>Enter the width<br>of lanes is creat<br>Side of Center:<br>Lane Width:<br>Cross Slope:  | e<br>of the lane, its slop<br>tod then press <i>Next</i> .<br>Right<br>es on Add                                                                                                    | e, and which side | of the ce | nter-line it will be                                                         | e appended                     | then press Ad                            | ۲. Continue this p<br>ج | process until the desired |
| Flat Pad<br>Hold Slope<br>Sloped Pad<br>Ramp<br>Clear Design | Add a New Lam<br>Enter the width<br>of lanes is creat<br>Side of Center:<br>Lane Width:<br>Cross Slope:  | e of the lane, its stop<br>of the ne press Next.<br>Right<br>es on Add                                                                                                    | e, and which side | of the ce | inter-line it will be                                                        | e appended<br>Width            | then press Add                           | x Continue this p<br>ج  | process until the desired |
| Flat Pad<br>Hold Slope<br>Sloped Pad<br>Ramp<br>Clear Design | Add a New Lam<br>Enter the width<br>of lanes is creat<br>Side of Center:<br>Lane Width:<br>Cross Slope:  | e of the lane, its stoped then press <i>Next</i> .                                                                                                    | e, and which side | of the ce | inter-line it will be<br>Side of Center                                      | e appended<br>Width<br>10.00ft | then press Ad<br>Slope<br>2.00%          | d Continue this p       | wrocess until the desired |
| Flat Pad<br>Hold Slope<br>Sloped Pad<br>Ramp<br>Gear Design  | Add a New Lam<br>Enter the width<br>of lanes is creat<br>Side of Center:<br>Lane Width:<br>Cross Slope:  | e of the lane, its slope<br>tod then press <i>Next</i> .<br>Right                                                                                                    | e, and which side | of the ce | side of Center                                                               | width<br>10.00ft               | then press Ad<br>Slope<br>2.00%<br>2.00% | d Continue this p       | vrocess until the desired |
| Flat Pad<br>Hold Slope<br>Sloped Pad                         | Add a New Lam<br>Enter the width<br>of lanes is creat<br>Side of Center:<br>Lane Width:<br>Cross Slope:  | e of the lane, its slope<br>ded then press <i>Next</i> .<br>Right<br>es on Add                                                                                                    | e, and which side | of the ce | Side of Center                                                               | width<br>10.00ft               | Slope<br>2.00%                           | d Continue this p       | vrocess until the desired |
| Flat Pad<br>Hold Slope<br>Sloped Pad                         | Add a New Lann<br>Enter the width<br>of lanes is creat<br>Side of Center:<br>Lane Width:<br>Cross Slope: | e of the lane, its slope<br>of dt then press <i>Next</i> .<br>Right<br>es on Add                                                                                                    | e, and which side | of the ce | Side of Center                                                               | width<br>10.00ft               | Slope<br>2.00%<br>2.00%                  | d Continue this p       | wrocess until the desired |
| Flat Pad<br>Hold Slope<br>Sloped Pad                         | Add a New Lann<br>Enter the width<br>of lanes is creat<br>Side of Center:<br>Lane Width:<br>Cross Slope: | e of the lane, its slope<br>of dt then press <i>Next</i> .<br>Right<br>es on Add                                                                                                    | e, and which side | of the ce | Side of Center Center Carter Right                                           | Width<br>10.00ft               | Slope<br>2.00%<br>2.00%                  | d Continue this p       | wocess until the desired  |
| Flat Pad<br>Hold Slope<br>Sloped Pad                         | Add a New Lann<br>Enter the width<br>of lanes is creat<br>Side of Center:<br>Lane Width:<br>Cross Slope: | e of the lane, its slopp<br>of the lane, its slopp<br>Right<br>es on Add                                                                                                    | e, and which side | of the ce | Side of Center           Side of Center           Right                      | Width<br>10.00ft               | Slope<br>2.00%                           | d Continue this p       | vrocess until the desired |
| Flat Pad<br>Hold Slope<br>Sloped Pad<br>Ramp<br>Gear Design  | Add a New Lan<br>Enter the width<br>of lanes is creat<br>Side of Center:<br>Lane Width:<br>Cross Slope:  | e of the lane, its slopp<br>def then press <i>Next</i> .<br>Right<br>es on Add                                                                                                    | e, and which side | of the ce | Side of Center           Side of Center           ** Left           ** Right | Width<br>10.00ft               | Slope<br>2.00%<br>2.00%                  | d Continue this p       | vrocess until the desired |
| Flat Pad<br>Hold Slope<br>Sloped Pad<br>Ramp<br>Gear Design  | Add a New Lam<br>Enter the width<br>of lanes is creat<br>Side of Center:<br>Lane Width:<br>Cross Slope:  | e of the lane, its slop<br>of the lane, its slop<br>with the lane, its slop<br>with the | e, and which side | of the ce | Side of Center           **         Left           **         Right          | Width<br>10.00ft               | Slope<br>2.00%<br>2.00%                  | d. Continue this p      | vrocess until the desired |

Continued on next page

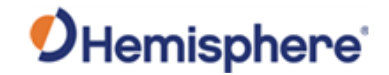

**Ramp**, continued Review the ramp and press Finish.

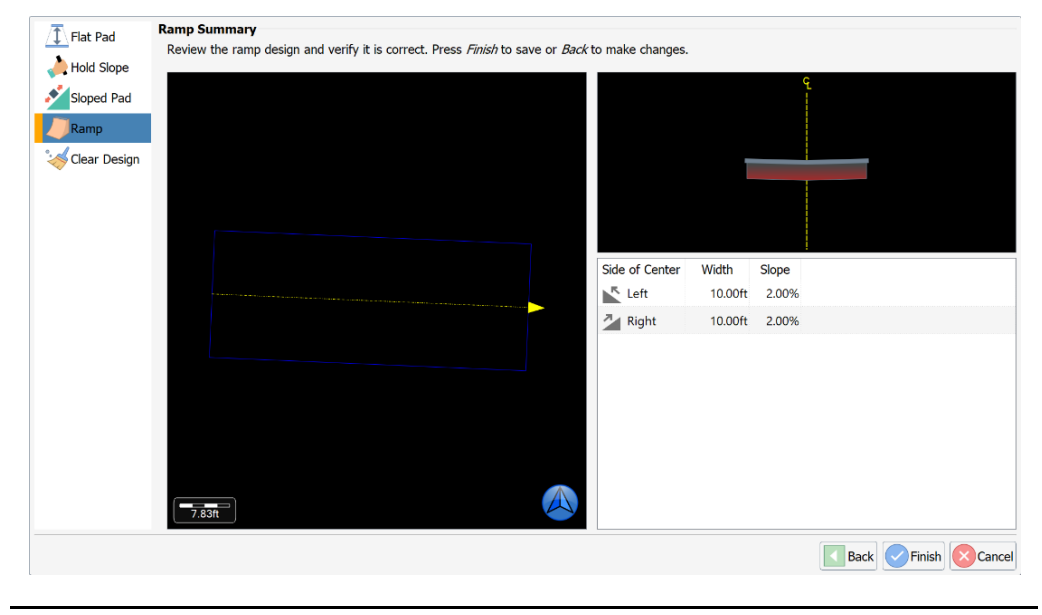

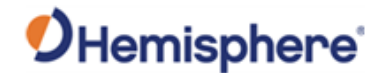

Ramp, continued

The example below shows the newly created ramp (in blue). To make the ramp longer, edit the distance towards the beginning.

**Important:** This ramp becomes the job design. If the machine is not on the ramp, the machine is off the job design.

The job on the top-left is shown as **Field Design** – indicating that you are not grading to your DTM but instead grading to the **Field Design**.

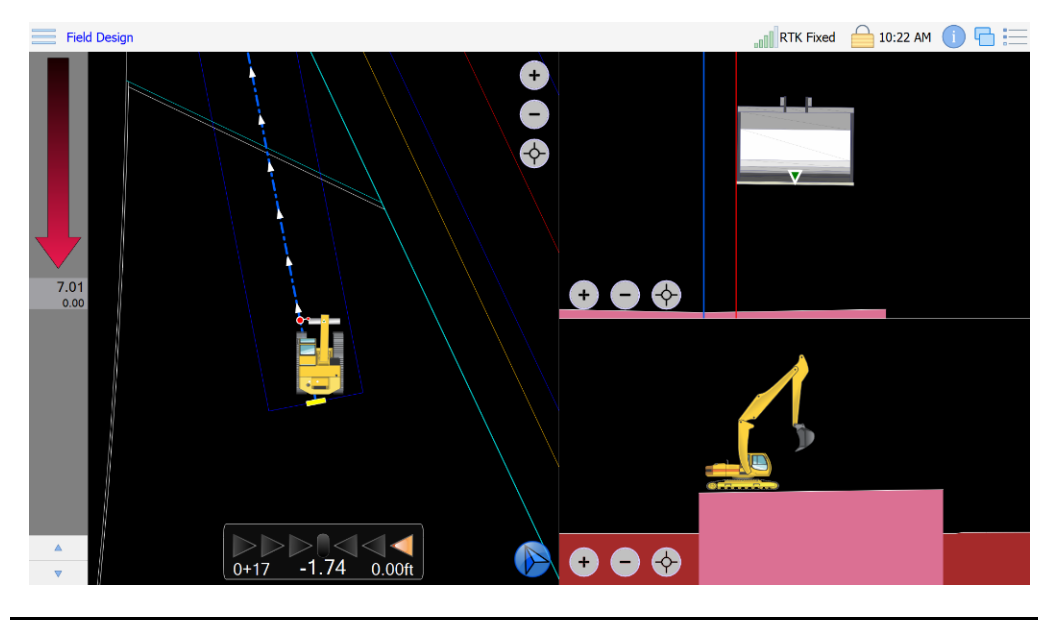

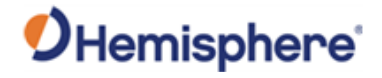

**Clear design** If you wish to remove a field design element, click to select one of the options in the **Clear Design** list.

For example, to remove the flat pad option, click to select **Remove Flat Pad**, and click **Finish**.

| T Flat Pad     | Clear Design                                                          |
|----------------|-----------------------------------------------------------------------|
|                | Select the field design elements you wish to remove and press Finish. |
| lold Slope     |                                                                       |
| Claud Dad      | Remove Flat Pad                                                       |
| sioped rad     |                                                                       |
| Ramp           | Stop Holding Slope                                                    |
|                | Remove Sloped Pad                                                     |
| S Clear Design |                                                                       |
|                | ✓ Remove Ramp                                                         |
|                |                                                                       |
|                |                                                                       |
|                |                                                                       |
|                |                                                                       |
|                |                                                                       |
|                |                                                                       |
|                |                                                                       |
|                |                                                                       |
|                |                                                                       |
|                |                                                                       |
|                |                                                                       |
|                |                                                                       |
|                |                                                                       |
|                |                                                                       |
|                |                                                                       |
|                |                                                                       |
|                |                                                                       |
|                |                                                                       |
|                | Back Scancel                                                          |
|                |                                                                       |

Your design elevation returns to the previously loaded Digital Terrain Model (DTM) file.

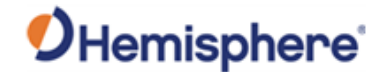

# Grade 2D

 Maticipal
 Image: New Job
 Open Job
 Mod/ly Job
 Delete Job
 Job Trook

 Image: Open Job
 Image: Open Job
 Image: Open Job
 Image: Open Job
 Image: Open Job
 Image: Open Job
 Image: Open Job
 Image: Open Job
 Image: Open Job
 Image: Open Job
 Image: Open Job
 Image: Open Job
 Image: Open Job
 Image: Open Job
 Image: Open Job
 Image: Open Job
 Image: Open Job
 Image: Open Job
 Image: Open Job
 Image: Open Job
 Image: Open Job
 Image: Open Job
 Image: Open Job
 Image: Open Job
 Image: Open Job
 Image: Open Job
 Image: Open Job
 Image: Open Job
 Image: Open Job
 Image: Open Job
 Image: Open Job
 Image: Open Job
 Image: Open Job
 Image: Open Job
 Image: Open Job
 Image: Open Job
 Image: Open Job
 Image: Open Job
 Image: Open Job
 Image: Open Job
 Image: Open Job
 Image: Open Job
 Image: Open Job
 Image: Open Job
 Image: Open Job
 Image: Open Job
 Image: Open Job
 Image: Open Job
 Image: Open Job
 Image: Open Job
 Image: Open Job
 Image: Open Job
 Image: Open Job
 Image: Open Job
 Image: Open Job
 Image: Open Job
 Image: Open Job
 Image: Open Job
 Image: Open Job
 Image: Open

Once you are in Grade2D, your DTM/linework will disappear.

Continued on next page

**Grade2D** GradeMetrix Excavator has a **2D** option. You can use an optional laser receiver on the excavator or bench each time you move the machine.

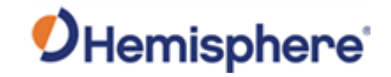

Grade2D, continued

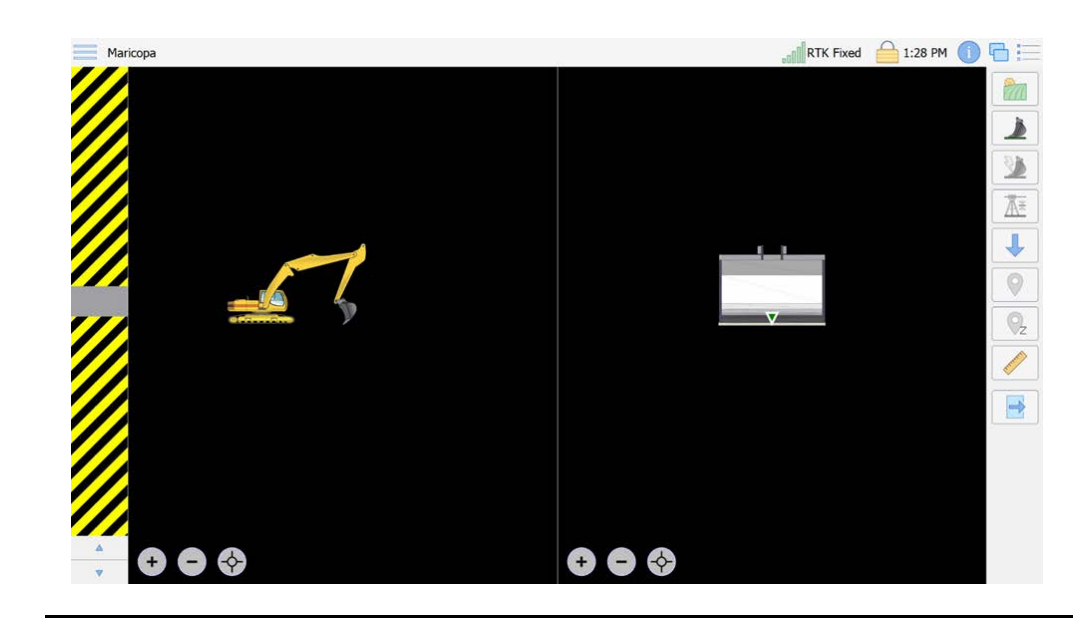

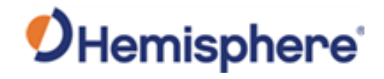

Grade2D,There are several icons on the left of the screen. The following table listscontinuedthe icons and definitions used in Grade2D.

### Table 5-2: Grade2D Icons and Definitions

| lcon       | Definition                                                                                                    |
|------------|----------------------------------------------------------------------------------------------------|
|            | Create the main design work (flat pad, trench, profile, single slope pad, dual slope pad)                                                               |
|            | Set reference elevation                                                                                                    |
|            | Set reference elevation with last bench elevation                                                                                                    |
| Āž         | Reference to laser level                                                                                                    |
|            | Cache current elevation for when traversing                                                                                                    |
|            | Reference next node. When digging to a Profile or<br>Trench, the field design will be built with nodes. Click<br>this button to bench to the next node. |
| <b>⊘</b> z | Memorize node                                                                                                    |

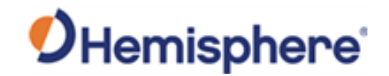

Grade2D,

continued

| lcon | Definition                      |  |
|------|---------------------------------|--|
|      | Measure a slope with the bucket |  |
|      | Exit Grade2D                    |  |

Table 5-2: Grade2D Icons and Definitions (continued)

When you enter **Grade2D**, the first step is to create a surface (

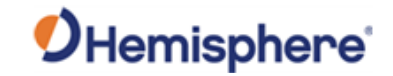

| Grade2D,  |                  |                                                                                                    |
|-----------|------------------|----------------------------------------------------------------------------------------------------|
| continued | 🌶 Flat Pad       | Build Flat Pad                                                                                                    |
|           | Single Slope Pad | To create a flat pad, press <i>Create Design</i> to measure the current position, then enter the bench and target elevation of the Flat Pad. When the desired elevation is established press <i>Finish</i> to accept the design. |
|           | Dual Slope Pad   | Pad Name: Keset Pad                                                                                                    |
|           | Trench           | Recent Pads:                                                                                                    |
|           | Profile          | Elevations                                                                                                    |
|           |                  | Bench                                                                                                    |
|           |                  | Target: for Depth:                                                                                                    |
|           |                  |                                                                                                    |
|           |                  |                                                                                                    |
|           |                  |                                                                                                    |
|           |                  |                                                                                                    |
|           |                  |                                                                                                    |
|           |                  |                                                                                                    |
|           |                  |                                                                                                    |
|           |                  | b                                                                                                    |
|           |                  | Create Design 0%                                                                                                    |
|           |                  | Back Finish Cancel                                                                                                    |

Use Flat Pad to create a surface at a set elevation:

- 1. Type a Pad Name (or select a Recent Pad).
- 2. Set the **cutting edge** on a benchmark.
- 3. Type in the **elevation** of that benchmark (in the example below, the **benchmark elevation** is 5.00 ft.).
- 4. Type **either** a **Target** or a **Depth**. The **Target** is the target elevation that you want to reach.

Example: If you benchmark is 5.00ft and set Target of 12.00ft, you would have a fill of 7.00 ft. (or a Depth of 7.00 ft.). If you set a Target of -5.00 ft., you would have a cut of 10.00 f.t (or a Depth of -10.00 ft.).

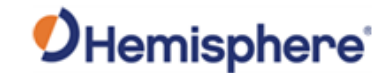

| Grade2D,  |                                                                            |                                                                                                    |
|-----------|----------------------------------------------------------------------------|----------------------------------------------------------------------------------------------------|
| continued | Flat Pad                                                                   | Build Flat Pad<br>To create a flat pad, press <i>Create Design</i> to measure the current position, then enter the bench and target elevation of the Flat Pad. When the<br>desired elevation is established press <i>Finish</i> to accept the design. |
|           | <sup>™</sup> Dual Slope Pad<br><sup>™</sup> Trench<br><sup>™</sup> Profile | Pad Name: Example   Recent Pads: Image: Target:   Bench 5.00ft   Target: 5.00ft                                                                                                    |
|           |                                                                            | Create Design 0%                                                                                                    |
|           |                                                                            | Back Finish Cancel                                                                                                    |

Click Create Design and click Finish.

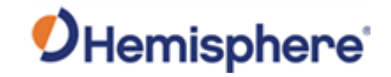

### Grade2D,

continued

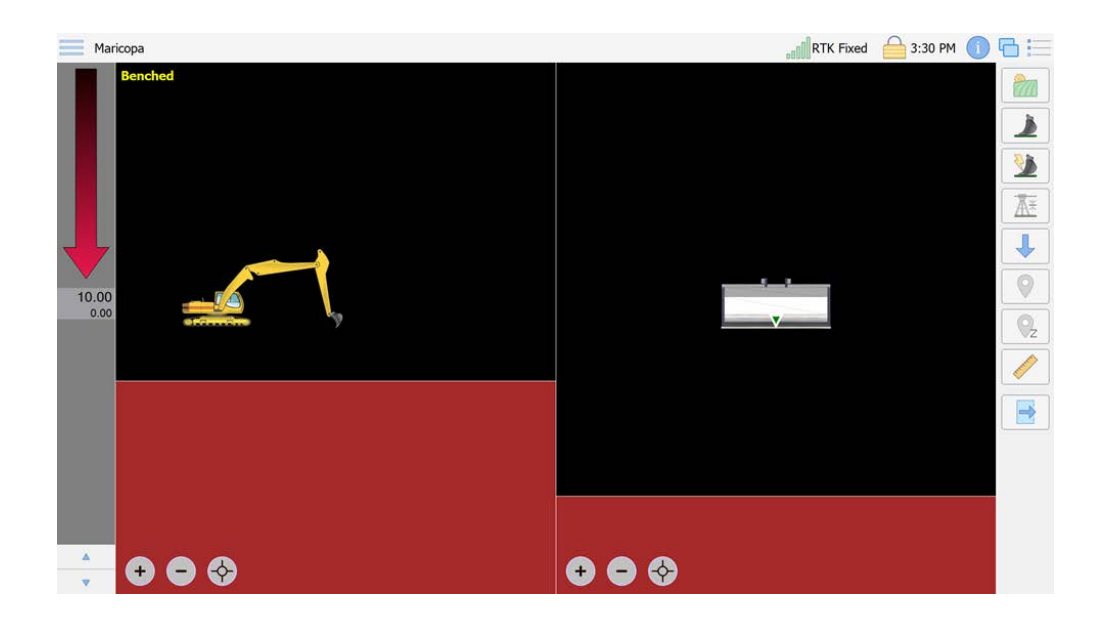

You can create a Single Slope Pad.

| Flat Pad         | Build Sloped Pad<br>To create a sloped pad, press <i>Record</i> to measure the current position, then manually enter the elevation | on of the current position, main slope, and |
|------------------|----------------------------------------------------------------------------------------------------|---------------------------------------------|
| Single Slope Pad | cross slope (for dual slope). When the desired elevation is established press Finish to accept the surface                         | e.                                          |
| Dual Slope Pad   | Pad Name:                                                                                                    | Reset Pad                                   |
| Trench           | Recent Pads:                                                                                                    |                                             |
| Profile          | Elevations                                                                                                    |                                             |
|                  | Bench 0.00ft                                                                                                    |                                             |
|                  | Target: 0.00ft or Depth: 0.00ft                                                                                                    |                                             |
|                  |                                                                                                    |                                             |
|                  |                                                                                                    |                                             |
|                  |                                                                                                    |                                             |
|                  |                                                                                                    |                                             |
|                  |                                                                                                    |                                             |
|                  |                                                                                                    |                                             |
|                  |                                                                                                    |                                             |
|                  |                                                                                                    |                                             |
|                  |                                                                                                    |                                             |
|                  |                                                                                                    |                                             |
|                  |                                                                                                    |                                             |

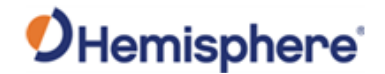

# Grade2D,<br/>continuedTo set a Single Slope Pad:<br/>5. Choose a Pad Name (or select from a Recent Pad).<br/>6. Set the cutting edge on a benchmark and type a bench elevation.<br/>7. Set either a Target or a Depth. The Target is the target elevation that<br/>you want to reach.Example: If you benchmark is 5.00 ft. and set a Target of 12.00 ft., you<br/>would have a fill of 7.00 ft. (or a Depth of 7.00 ft.). If you put a Target of<br/>-5.00 ft., you would have a cut of 10.00 ft. (or a Depth of -10.00 ft.).

| Flat Pad         | Build Sloped Pad                                                                                                    |
|------------------|----------------------------------------------------------------------------------------------------|
| Single Slope Pad | To create a sloped pad, press <i>Record</i> to measure the current position, then manually enter the elevation of the current position, main slope, and<br>cross slope (for dual slope). When the desired elevation is established press <i>Finish</i> to accept the surface. |
| Dual Slope Pad   | Pad Name: Example                                                                                                    |
| Trench           | Recent Pads:                                                                                                    |
| Profile          | Elevations                                                                                                    |
|                  | Bench 10.00ft                                                                                                    |
|                  | Target: 5.00ft 🚽 or Depth: -5.00ft                                                                                                    |
|                  |                                                                                                    |
|                  |                                                                                                    |
|                  |                                                                                                    |
|                  |                                                                                                    |
|                  |                                                                                                    |
|                  |                                                                                                    |
|                  |                                                                                                    |
|                  |                                                                                                    |
|                  |                                                                                                    |
|                  | Back Next 🚫 Cancel                                                                                                    |
|                  |                                                                                                    |

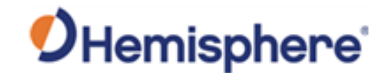

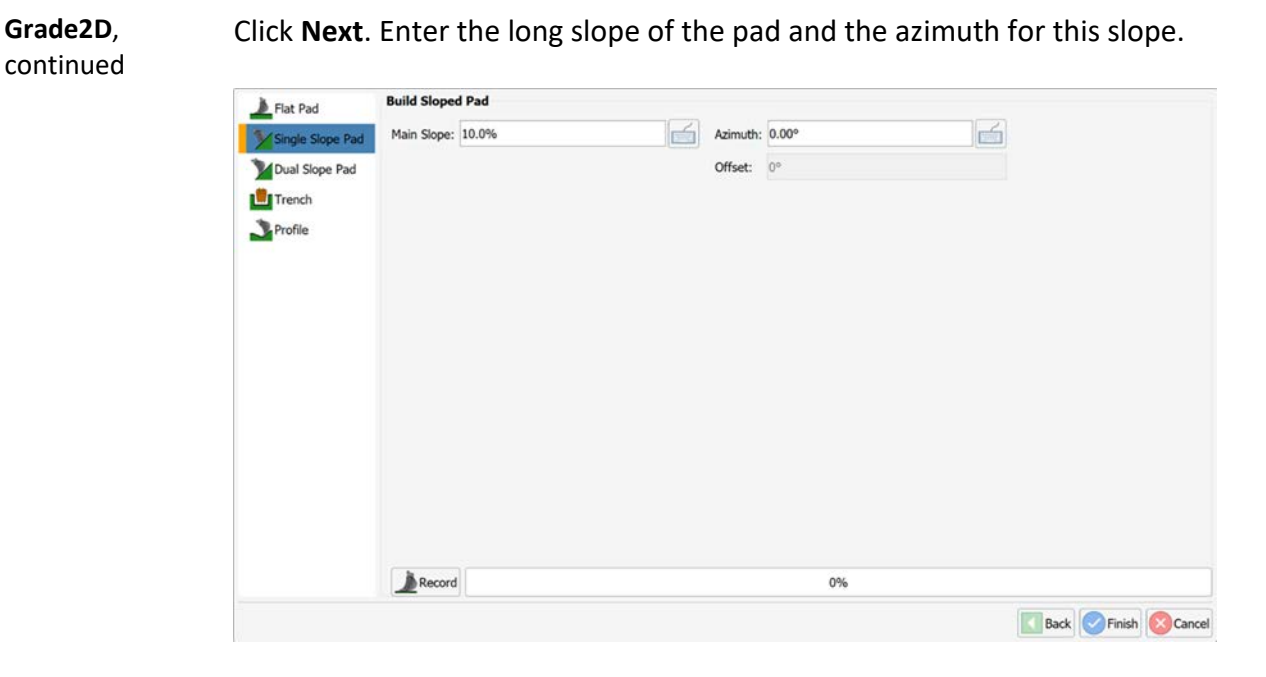

Click **Record**. The **Offset** is the difference between the current machine azimuth (coming from the GNSS receiver) and the azimuth you type in. If you do not have a dual antenna GNSS receiver connected, azimuth will be 0.

Click Finish.

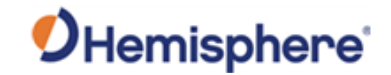

### Grade2D,

continued

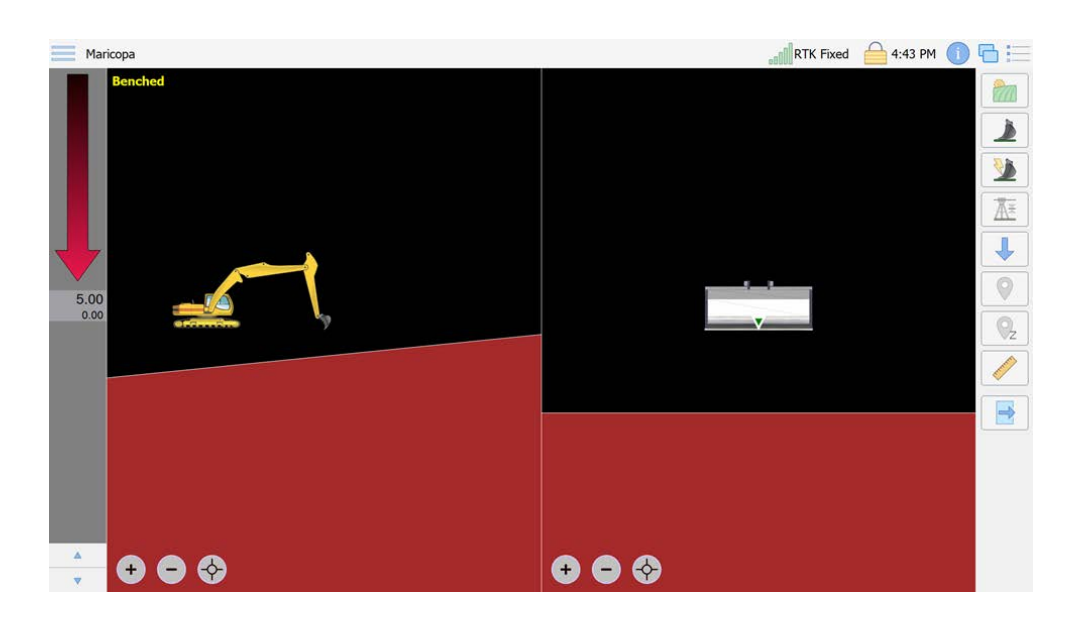

You can create a Dual Slope Pad.

To set a Dual Slope Pad:

- 1) Choose a **Pad Name** (or select from a **Recent Pad**).
- 2) Set the **cutting edge** on a benchmark and enter a **bench elevation**.
- 3) Set **either** a **Target** or a **Depth**. The **Target** is the desired target elevation.

Example: If you benchmark is 5.00 ft. and put a Target of 12.00 ft., you would have a fill of 7.00 ft. (or a Depth of 7.00 ft.). If you put a Target of -5.00 ft., you would have a cut of 10.00 ft. (or a Depth of -10.00 ft.).

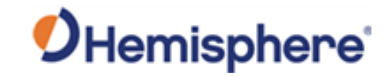

| 102D   | Flat Pad         | Build Dual Slope Pad                                                                                                    |
|--------|------------------|----------------------------------------------------------------------------------------------------|
| tinued | Single Slope Pad | To create a sloped pad, press <i>Record</i> to measure the current position, then manually enter the elevation of the current position, main slope, and cross slope (for dual slope). When the desired elevation is established press <i>Finish</i> to accept the surface. |
| linaca | Dual Slope Pad   | Pad Name: Example                                                                                                    |
|        | Trench           | Recent Pads:                                                                                                    |
|        | Profile          | Elevations                                                                                                    |
|        |                  | Bench 0.00ft                                                                                                    |
|        |                  | Target: -10.00ft or Depth: -10.00ft                                                                                                    |
|        |                  |                                                                                                    |
|        |                  |                                                                                                    |
|        |                  |                                                                                                    |
|        |                  |                                                                                                    |
|        |                  |                                                                                                    |
|        |                  |                                                                                                    |
|        |                  |                                                                                                    |
|        |                  |                                                                                                    |
|        |                  |                                                                                                    |

### Click Next.

Type in a **Main Slope**, **Cross Slope**, and **Azimuth**. Click **Record**. The **Offset** is the difference between the current machine azimuth (coming from the GNSS receiver) and the azimuth you type in. If you do not have a dual antenna GNSS receiver connected azimuth will be 0.

Click Finish.

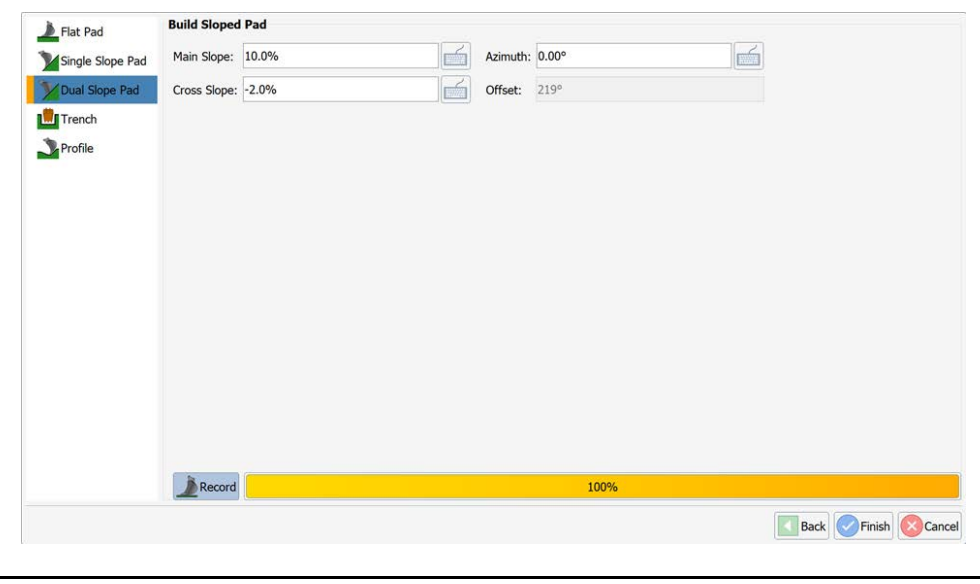

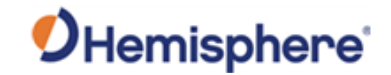

Grade2D,

continued

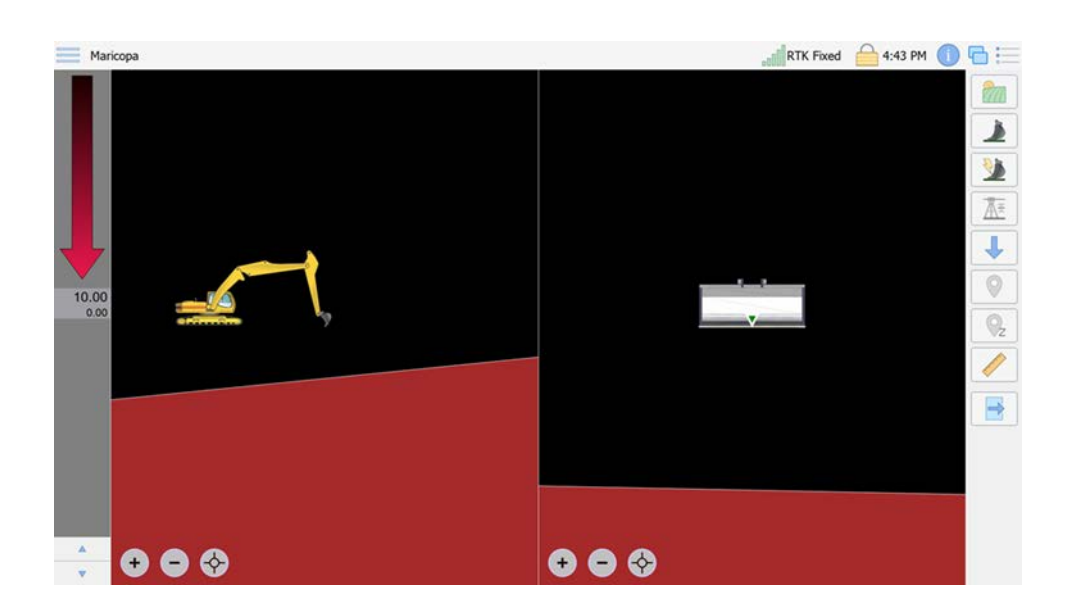

To create a **Trench**:

- Type a **Trench** name (or select a **Recent Trench**).
- Type a **Bench**, **Azimuth**, and **Main Slope**.
- Click Record. The Offset is the difference between the current machine azimuth (coming from the GNSS receiver) and the azimuth you type in. If you do not have a dual antenna GNSS receiver connected azimuth will be 0.
- After clicking Next, you will be prompted to enter a Reference Node. The Reference Node is a node that is drawn on the screen for display/reference purposes only and is not involved in the design of the trench. Design the trench by adding X and Y values under Nodes and click Add. You can start with an arbitrary X, Z for the first node.
- 4) When you are finished designing the trench, click Finish.

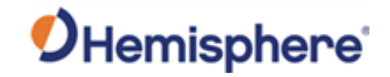

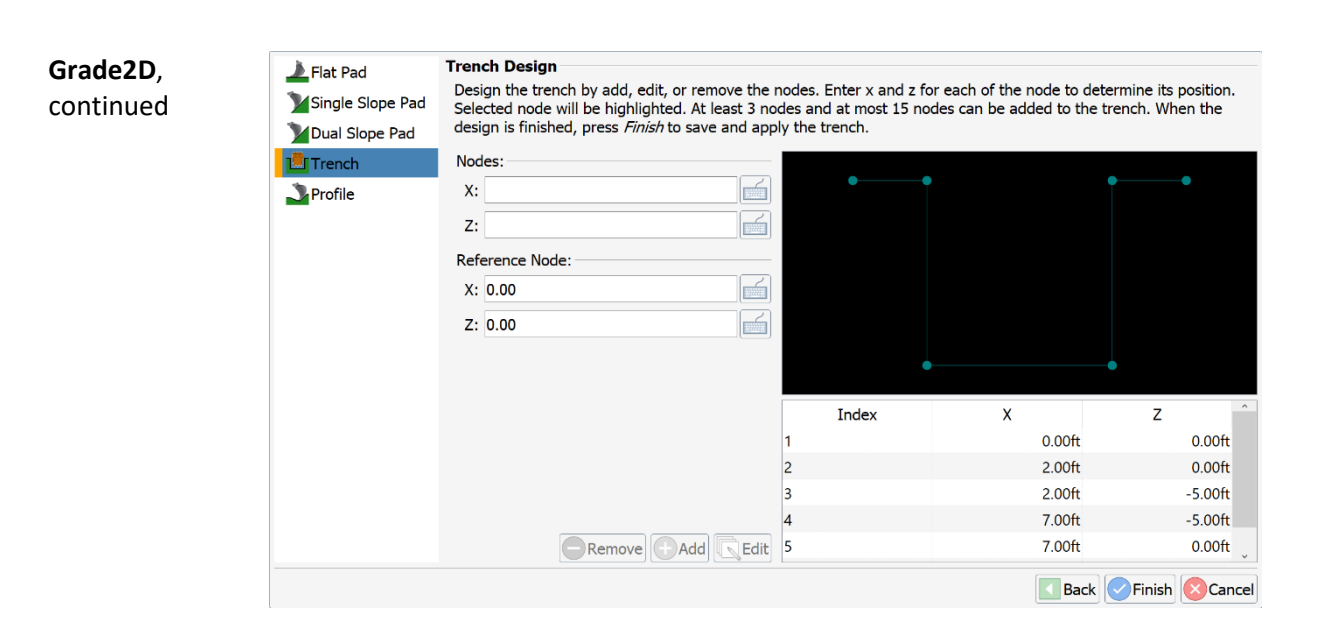

Click Next.

If you traverse the machine, you will need to re-bench. Set the bucket (point of interest) a benchmark and click the **Set Reference Elevation** icon

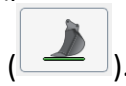

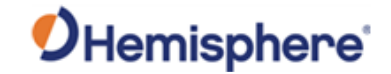

Grade2D, continued

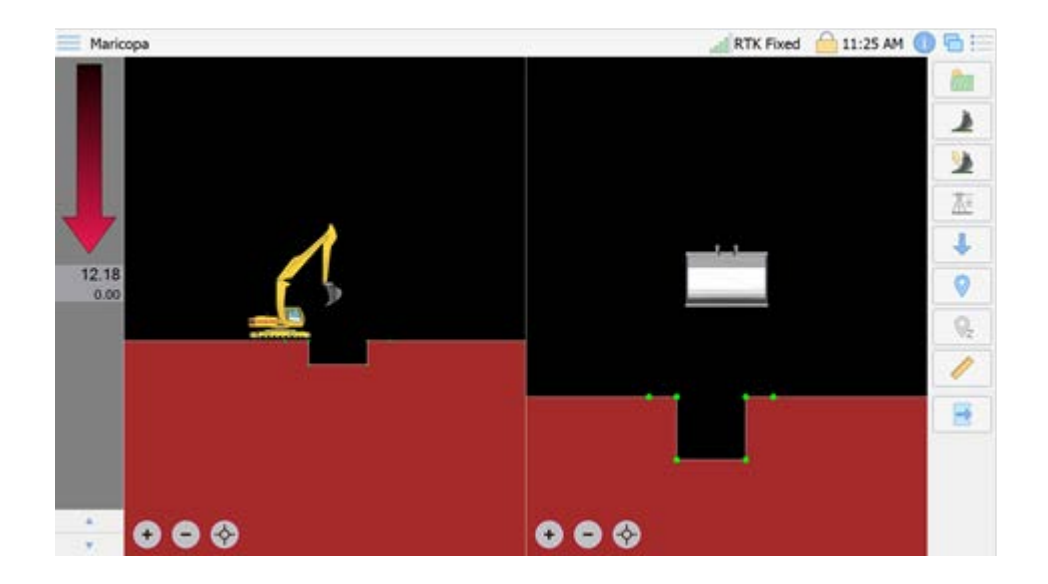

The final design is **Profile**.

| Single Slope Pad | checked. \ | When the desired | profile is selec | ted and the c | urrent positi | on is measured | d (if necessary), press <i>Next</i> to |
|------------------|------------|------------------|------------------|---------------|---------------|----------------|----------------------------------------|
| Dual Slope Pad   | continue t | o the design pag | е.               |               |               |                |                                        |
| Trench           | Profile Na | me:              |                  | 1             |               | 🗙 Reset P      | rofile                                 |
| Server Profile   | Recent Pro | ofile:           | · · ·            |               |               |                |                                        |
|                  | Elevation  | and Azimuth      |                  |               |               |                |                                        |
|                  | Bench      | 0.00ft           |                  | Cross Slope   | 0.0%          |                |                                        |
|                  | Azimuth    | 0.0°             |                  | Offset        | 0°            |                |                                        |
|                  |            |                  |                  |               |               |                |                                        |
|                  |            |                  |                  |               |               |                |                                        |
|                  |            |                  |                  |               |               |                |                                        |
|                  |            |                  |                  |               |               |                |                                        |
|                  |            |                  |                  |               |               |                |                                        |
|                  |            |                  |                  |               |               |                |                                        |

Type a **Profile Name**. Type a **Bench** height and azimuth (if you do not have GNSS, azimuth will be 0). Click **Record**. Enter a Cross Slope if necessary. Click **Next**.

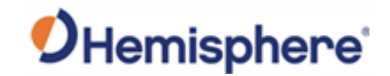

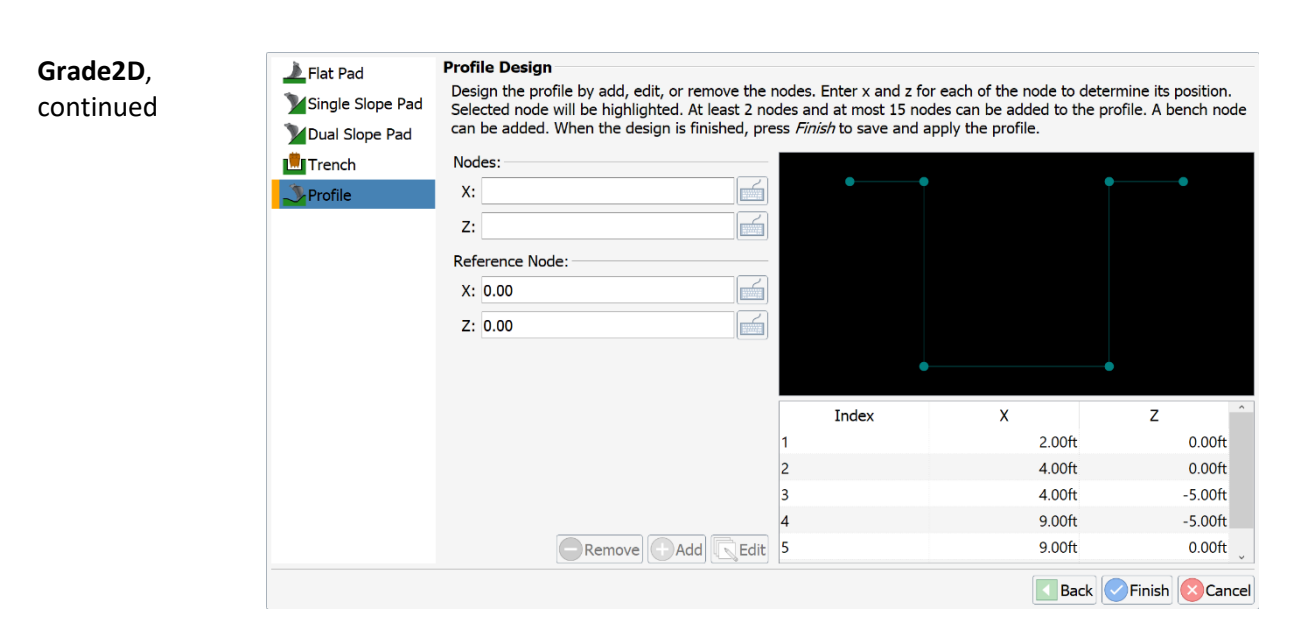

Enter a **Reference Node**. The **Reference Node** is only for reference on the screen and is not part of the profile. Build the **Profile** by entering the nodes and click **Add**.

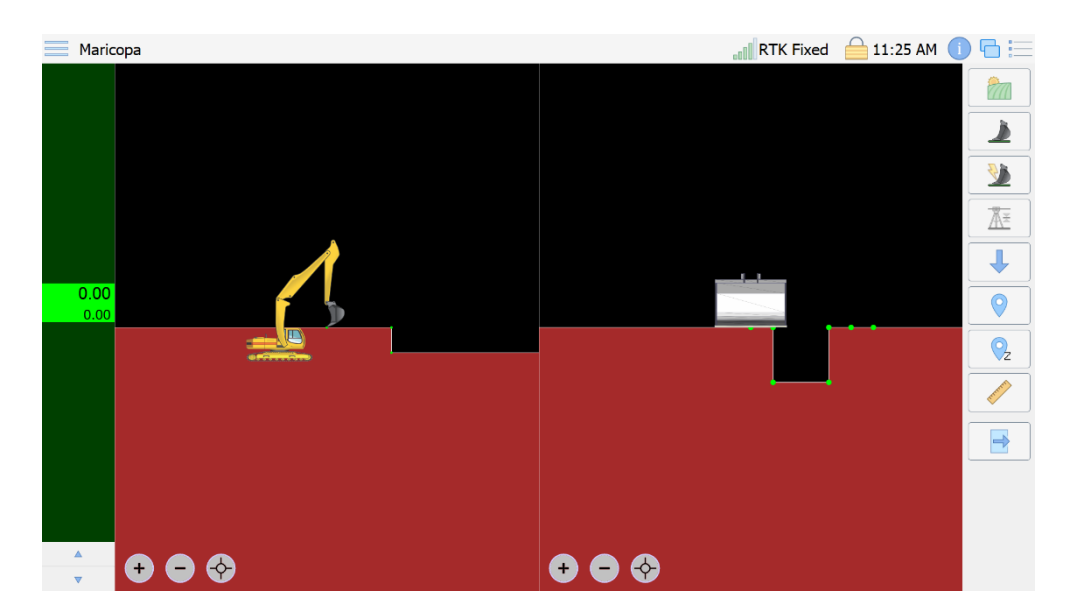

Click Finish when complete.

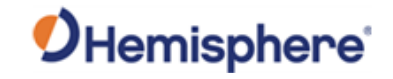

Grade2D, continued

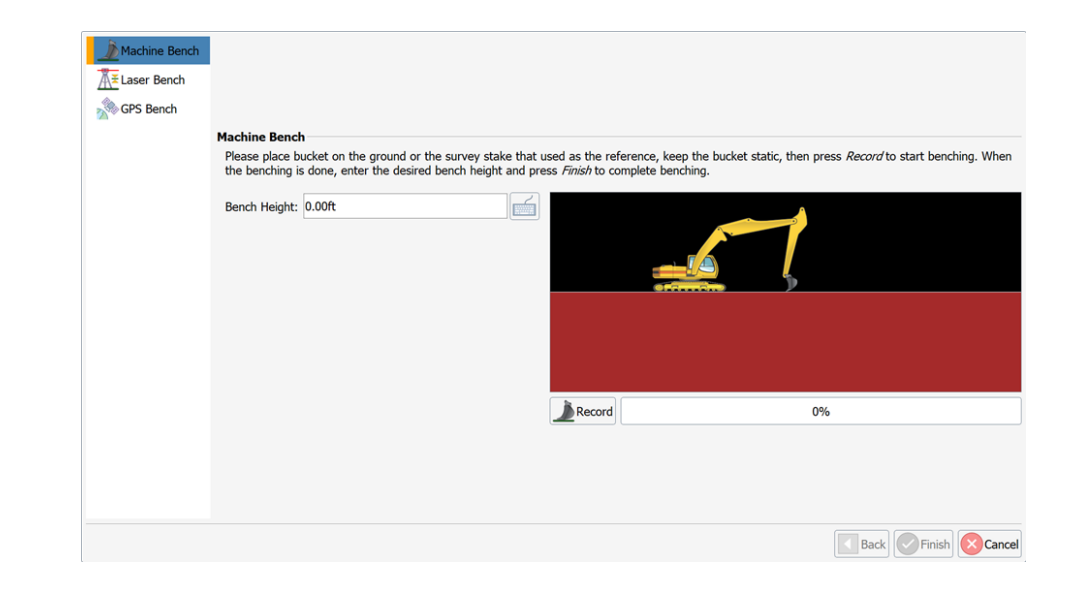

You can set the cutting edge on a benchmark, **Machine Bench – to GPS Bench**. Type the **Bench Height** and click **Record**.

| Machine Bench | Machine Bench         Please place bucket on the ground or the survey stake that used as the reference, keep the bucket static, then press Record to start benching. When the benching is done, enter the desired bench height and press Finish to complete benching.         Bench Height:       5.00ft |
|---------------|----------------------------------------------------------------------------------------------------|
|               |                                                                                                    |
|               | Back Cancel                                                                                                    |

Continued on next page

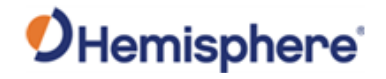

Grade2D,Use the Laser Bench if you have an optional laser receiver installed on yourcontinuedstick.

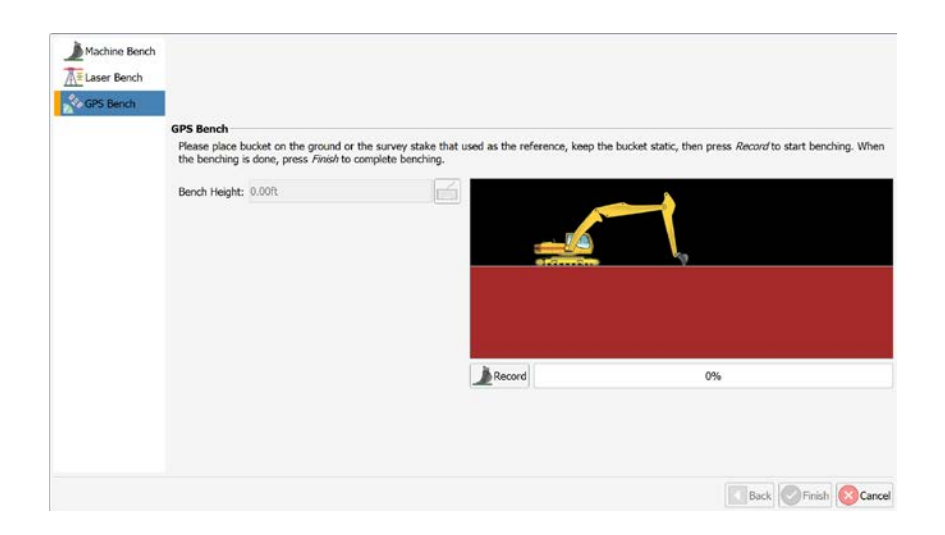

Set the **GPS Bench** and click **Finish**. In the example below, we benched the bucket at 5.00 ft.

| Machine Bench |                                                                                                    |
|---------------|----------------------------------------------------------------------------------------------------|
|               | Machine Bench                                                                                                    |
|               | Please place bucket on the ground or the survey stake that used as the reference, keep the bucket static, then press Record to start benching. When the benching is done, enter the desired bench height and press Finish to complete benching. |
|               | Bench Height: 5.00ft                                                                                                    |
|               |                                                                                                    |
|               | Record 100%                                                                                                    |
|               |                                                                                                    |
|               | Back Scancel                                                                                                    |

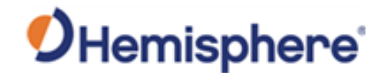

# Торо

Торо

Use **Topo** to create a topo point file by either manually storing points, or auto-storing points by time or distance intervals.

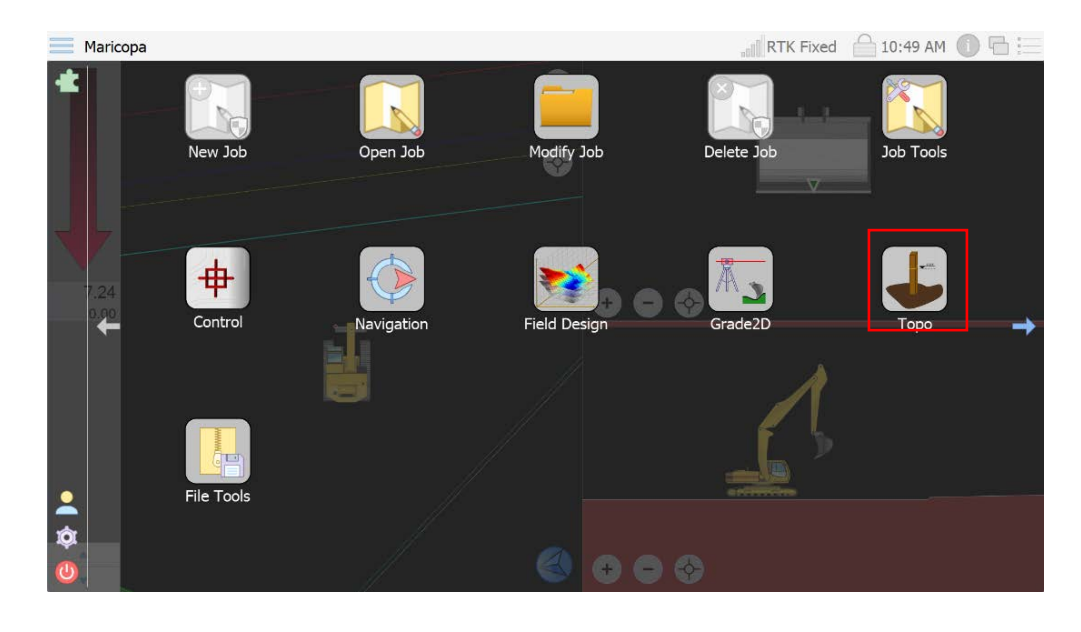

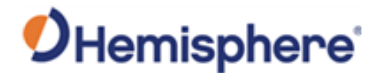

# **General Settings** The **General Settings** window displays the selections shown in the following table.

### Table 5-3: General Topo Settings

| Setting          | Description                                                               |
|------------------|---------------------------------------------------------------------------|
| Survey Topo      | Create a Survey Topo to store points.                                     |
|                  |                                                                           |
|                  | Click the icon to the right of the dialogue box and name                  |
|                  | the file.                                                                 |
| Point of         | Select the point of the machine that the NEZ will be                      |
| Interest         | taken from when storing points.                                           |
| Starting Point   | Each time a point is stored, a corresponding point ID is                  |
| Id               | created.                                                                  |
|                  |                                                                           |
|                  | Starting Point ID increments by 1 each time you shoot a                   |
|                  | point. The value entered indicates the ID of the first                    |
|                  | stored point.                                                             |
| Collect          | When storing a manual point (not when auto-saving),                       |
| Samples For      | the point will be averaged for this many seconds prior                    |
|                  | to saving.                                                                |
| Save Method      | Click the down-arrow to select from the following                         |
|                  | options:                                                                  |
|                  | – Time-the number input into 'Save Every' must be in                      |
|                  | seconds.                                                                  |
|                  | <ul> <li>Distance-store the point by distance interval. Type a</li> </ul> |
|                  | distance value in the <b>Save Every</b> field.                            |
|                  | <ul> <li>Manual-store points only when Single Shot is</li> </ul>          |
|                  | pressed.                                                                  |
| Elevation        | If doing an auto-topo, a point will be stored if elevation                |
| Change           | changes by this value – even if the saving interval has                   |
|                  | not been met.                                                             |
| Save first point | Click the checkbox to select. This option may only be                     |
| on start when    | selected if the Save Method is not manual.                                |
| auto-saving      |                                                                           |
| Prompt for       | The software prompts to select from one of the                            |
| feature code     | available feature codes.                                                  |

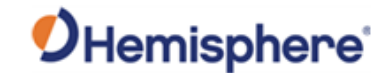

| eneral   | ⊼ General     | General Settings     |       |   |                   |        |  |
|----------|---------------|----------------------|-------|---|-------------------|--------|--|
| ettings, | O Data Points | Survey Topo:         |       |   |                   |        |  |
| ontinued | Codes         | Point of Interest:   | Right |   | Save Method:      | Manual |  |
|          |               | Starting Point Id:   | 3     |   | Save Every:       | 10sec  |  |
|          |               | Collect Samples For: | 5sec  | - | Elevation Change: | 0.29ft |  |
|          |               |                      |       |   |                   |        |  |

# **Storing points** On the **General** tab, click the document icon to the right of the **Survey Topo** field to select or create a new file.

| Haricopa                                                      |                                                                                                    |
|---------------------------------------------------------------|----------------------------------------------------------------------------------------------------|
| Places<br>Home<br>Documents<br>Data<br>Drives<br>Windows (C:) | Example Topo         q w e r t y u i o p         a s d f g h j k l         t z x c v b n m ,          2 ?123 English . |
| File name:                                                    | ob.                                                                                                    |

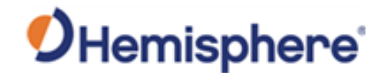

| <b>TOPO</b> , Continueu |
|-------------------------|
|-------------------------|

| Storing points,<br>continued | Click <b>Data Po</b> i<br>Click the box<br>you are finish | ints. The Data Point Info<br>to select the options you<br>ed making your selection | <b>prmation</b> screen displays.<br>I wish to save to the topo file.<br>Ins, click <b>Ok</b> . | When                     |
|------------------------------|-----------------------------------------------------------|------------------------------------------------------------------------------------|------------------------------------------------------------------------------------------------|--------------------------|
|                              | 🕅 General                                                 | Data Point Information                                                             |                                                                                                |                          |
|                              | O Data Points                                             | 🗸 Point Id                                                                         | Feature Code                                                                                   |                          |
|                              | Codes                                                     | Point Name                                                                         | Annotation                                                                                     |                          |
|                              |                                                           | Northing                                                                           | Date & Time                                                                                    |                          |
|                              |                                                           | Easting                                                                            |                                                                                                |                          |
|                              |                                                           | Elevation                                                                          |                                                                                                |                          |
|                              |                                                           |                                                                                    |                                                                                                |                          |
|                              |                                                           |                                                                                    |                                                                                                |                          |
|                              |                                                           |                                                                                    |                                                                                                |                          |
|                              |                                                           |                                                                                    |                                                                                                |                          |
|                              |                                                           |                                                                                    |                                                                                                | Cancel                   |
|                              |                                                           |                                                                                    |                                                                                                |                          |
| Codes                        | You can selec<br>receive a pror                           | t to prompt for <b>Feature</b><br>mpt for a code.                                  | <b>Code</b> . When a point is stored                                                           | you will                 |
|                              | The <b>Manage</b> I<br>Click to highli                    | F <b>eature Codes</b> screen dis<br>ght the <b>Feature Code</b> yo                 | splays the listing of feature cod<br>u wish to add and click <b>Add</b> . Pi                   | des.<br>ress <b>OK</b> . |
|                              | Note: Do not                                              | select this feature if auto                                                        | o storing points.                                                                              |                          |

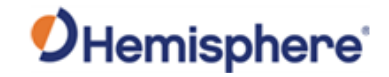

**Codes**, continued

| 🔭 General     | neral Manage Feature Codes |                     |             |           |  |  |
|---------------|----------------------------|---------------------|-------------|-----------|--|--|
| O Data Points | Filter                     |                     |             |           |  |  |
| Codes         | Code                       |                     | Description |           |  |  |
|               | 🔶 вс                       | Back of Curb        |             |           |  |  |
|               | 🔶 тс                       | Top of Curb         |             |           |  |  |
|               | FC                         | Face of Curb        |             |           |  |  |
|               | CL                         | Centerline          |             |           |  |  |
|               | 🥏 sw                       | Side Walk           |             |           |  |  |
|               | 🥏 FL                       | Flow Line           |             |           |  |  |
|               | ep 🥟                       | Edge of Pavement    |             |           |  |  |
|               | UP                         | Utility Pole        |             |           |  |  |
|               | 🥏 DL                       | Ditch Line          |             |           |  |  |
|               | eg 🖉                       | Edge of Gravel      |             |           |  |  |
|               | 🥏 GB                       | Grade Break         |             |           |  |  |
|               | 🥏 WL                       | Water Line          |             |           |  |  |
|               | 🥏 SL                       | Sanitary Sewer Line |             |           |  |  |
|               | ТІ                         | Traffic Island      |             |           |  |  |
|               | <u>A</u> 22                |                     |             | Remove Ad |  |  |

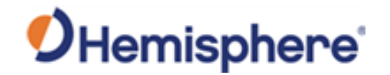

### Codes,

continued

Note: If storing points manually, **Start Auto** is disabled.

Maricopa Maricopa Exit Start Auto Single Shot Setup Company Setup Company Start Auto Company Setup Company Setup Setup Company Setup Setup Company Setup Setup 

To store a point, click **Single Shot**.

In the example above, locate the orange square on right side of cutting edge. This is the point just stored. Note it is on the right, as you set up in settings (**Point of Interest**), and the message reads "**Point 3 Saved**", because you started with 3 (see following screenshot). If for example, you start with 50, the message would read "**Point 50 Saved**".

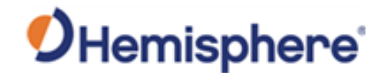

Codes, To exit, press the button on top right corner of the screen. continued **Note:** When you return to the **Plan View** you will not see the saved points. To view stored points, go to Settings -> Site Plan Options -> Show Stake Points. Additional Site Options General Show Opaque Vehicle Show Linework Languages Show Compass Show Plan Text System Logs Show Guideline Show Scale Ruler Model Show Stake Points Show Heading Bias Line As-Built Site Map Show Stake Text Show Machine Markers Surfaces Show Machine History Show Query Markers Site Plan Options Info Summary TTFormats OK Cancel
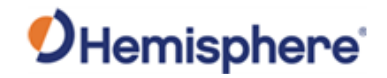

# **Appendix A: Troubleshooting**

| vendix A provides troubleshooting for common problems.<br><b>Topic</b><br>See Page<br>adeMetrix Troubleshooting<br>146 |
|----------------------------------------------------------------------------------------------------|
| TopicSee PageadeMetrix Troubleshooting146                                                                              |
| TopicSee PageadeMetrix Troubleshooting146                                                                              |
| adeMetrix Troubleshooting 146                                                                                          |
|                                                                                                    |
|                                                                                                    |

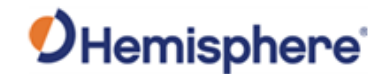

# **GradeMetrix Troubleshooting**

| Symptom            | Possible Solution                                                                                                    |
|--------------------|----------------------------------------------------------------------------------------------------|
| Incorrect position | First, check a control point with the machine and the survey rover.                                                                                                    |
|                    | If the horizontal or vertical position is off, the first<br>thing you should consider is if it is off by a<br>consistent amount throughout the jobsite, or if the<br>position bust varies throughout the job.                                      |
|                    | <ul> <li>If it is consistent, consider the following:</li> <li>Check your machine measurements/offsets. If any of these are incorrect, your projected position will be off.</li> <li>Bad localization. Make sure that all of the points</li> </ul> |
|                    | in your localization file have low residuals and/or<br>that the correct coordinate system has been<br>chosen.                                                                                                    |
|                    | <ul> <li>If there is an inconsistent position bust, check:</li> <li>Sensor mounting was incorrectly chosen and/or sensor was not calibrated.</li> </ul>                                                                                            |
|                    | <ul> <li>The above is evident if your position is correct<br/>when flat, but not if you are on a slope</li> </ul>                                                                                                    |
|                    | <ul> <li>If the position at the GPS antenna is correct, but<br/>the position bust worsens as you approach the<br/>cutting edge, it may be a heading offset error.</li> </ul>                                                                       |

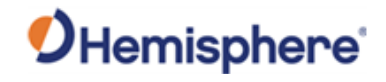

# GradeMetrix Troubleshooting, Continued

Table A-1: Troubleshooting (continued)

| Trouble | eshooting |
|---------|-----------|
|         |           |

, continued

| Symptom          | Possible Solution                                                                                                    |
|------------------|----------------------------------------------------------------------------------------------------|
| No GNSS position | <ul> <li>First, check to see if the VR500 or VR1000 is powered on.</li> <li>If the receiver isn't powered, disconnect the cable and use a multimeter to verify it is receiving power and ground.</li> <li>Check the Monitor screen and Sky Plots to see if there is any data from the receiver. If there is no data, but the receiver is powered, there could be a bad serial connection/mismatched baud rate.</li> <li>If using a VR1000, use a multi-meter to measure the voltage from the primary antenna port. The voltage should be 5V. If it is reading 5V from the receiver, check the other end of the cable (that would plug into the antenna). If there isn't any voltage, it may be a damaged cable or bulkhead connector.</li> </ul> |

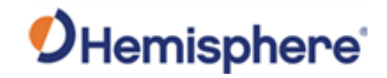

# GradeMetrix Troubleshooting, Continued

| Trouble | shooting |
|---------|----------|
|---------|----------|

#### ooting Table A-1: Troubleshooting (continued)

, continued

| Symptom | Possible Solution                                                                                                    |
|---------|----------------------------------------------------------------------------------------------------|
| No RTK  | <ul> <li>If using a base station onsite (versus an NTRIP service), first check to verify the base station is turned on.</li> <li>If the base station is turned on and sending RTK out over UHF, check to see if the Tx (or TD on some radios) light is flashing once per second.</li> <li>Verify that the other rovers on the job site are receiving RTK corrections, if available.</li> <li>If it is flashing once per second, check to verify the settings (frequency, bandwidth, forward error corrections, modulation, and protocol) at the base match that of the rover.</li> <li>Check to see if the UHF light at the rover is blinking once per second.</li> <li>The receiver may be out of UHF range. Consider installing the external UHF antenna (if using a VR500). You may need to install repeaters. See if the RTK corrections work when the machine is closer to the base station.</li> <li>If using NTRIP, check cellular connectivity. One option is to exit GradeMetrix and verify you can</li> </ul> |
|         | gu tu a website via tile bi uwsei.                                                                                                    |

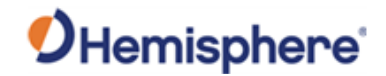

#### GradeMetrix Troubleshooting, Continued

Table A-1: Troubleshooting (continued)

| Troubleshoot | ting |
|--------------|------|
|--------------|------|

, continued

#### **Possible Solution** Symptom IronOne will not Check to verify the power cable is connected to power on machine power. The positive should go to a reliable, clean power source and ground to the chassis of the machine. • Disconnect the cable and refer to the pinout to see if 12V or 24V (depending on machine) is going into the IronOne by using a multi-meter. If the multimeter reads 12V or 24V, then power is confirmed, and the IronOne may need to be serviced. If you don't have any power, then check your power source, ground, and all fuses. No heading • If using a VR1000, you need two external antennas. Use a multi-meter to check the voltage coming out of the N-type connectors Is 5V. If 5V is coming from the receiver, check the other end of the cable (that would plug into the antenna). If there is no voltage, then it is a damaged cable or bulkhead connector. If using a VR1000, check your MSEP antenna separation measurement. It is the distance, in meters, between the two antennas, and must be accurate to within 2 cm. No cut/fill • Check to see if your GNSS receiver is RTK Fixed. If Settings -> Model -> Enabling Cut/Fill is set to "When RTK Fixed" (the default, and suggested, setting), cut/fill will be disabled if the GNSS receiver is not RTK Fixed • Check your RMS tolerances. If HRMS or VRMS is higher than configurable values in Settings -> Model, cut/fill will be disabled. Check to make sure the receiver has valid GNSS heading.

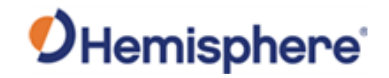

# **Appendix B: Supported Hardware**

| verview     |                                                                    |                          |
|-------------|--------------------------------------------------------------------|--------------------------|
| ntroduction | Appendix B contains the pin-out and data speci supported hardware. | fications of GradeMetrix |
| ontents     | Tonic                                                              | See Page                 |
|             | VR500 Vector™ Smart Antenna                                        | 151                      |
|             |                                                                    | 151                      |
|             | VR1000 GNSS Receiver                                               | 1.57                     |

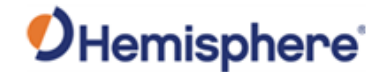

#### VR500 Vector<sup>™</sup> Smart Antenna

VR500 pin-out Figure B-1 shows the power/data cable pin-out assignments for the VR500 Smart Antenna.

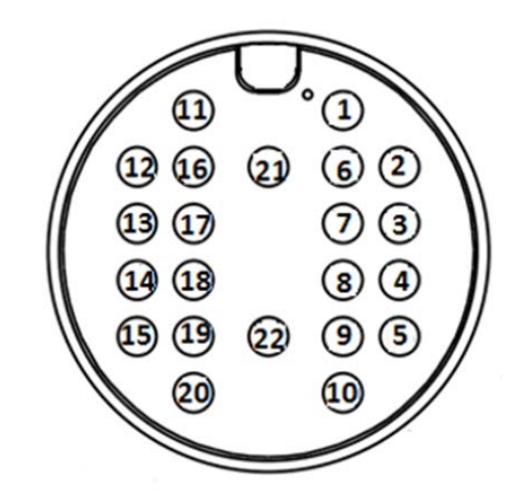

Figure B-1: VR500 pin-out assignments

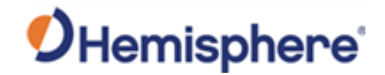

VR500 pin-out, Table B-1 shows the cable pin-out specifications. continued

#### Table B-1: VR500 pin-out specifications

| Pin | Function                  | Color               |
|-----|---------------------------|---------------------|
| 1   | Power +                   | Red                 |
| 2   | CAN1 High                 | Orange-Black stripe |
| 3   | CAN1 Low                  | Yellow Black stripe |
| 4   | Port B RS-232 RX/RS-422 A | Orange              |
| 5   | Port B RS-232 TX/RS-422 Z | Yellow              |
| 6   | CAN2 High                 | Green               |
| 7   | CAN2 Low                  | Blue                |
| 8   | Port B RS-422 B           | Purple              |
| 9   | Port B RS-422 Y           | Grey                |
| 10  | PPS Output                | White               |
| 11  | Port A RS-232 RX          | Pink                |
| 12  | Port A RS-232 TX          | Turquoise           |
| 13  | Signal Ground             | Black-White stripe  |
| 14  | Ethernet TD+              | Brown-White stripe  |
| 15  | Ethernet TD-              | Red-White stripe    |
| 16  | Heading Warning           | Orange-White stripe |
| 17  | Speed Output              | Green-White stripe  |
| 18  | Ethernet RD+              | Blue-White stripe   |
| 19  | Ethernet RD-              | Purple-White stripe |
| 20  | Manual Mark Input         | Red-Black stripe    |
| 21  | Power +                   | Brown               |
| 22  | Power -                   | Black               |

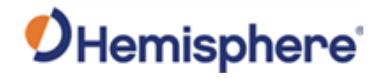

VR500 data The following lists the data specifications for the VR500 Smart Antenna. specifications

#### Table B-2: VR500 Sensor

| Item                   | Spe                                   | cification   |        |
|------------------------|---------------------------------------|--------------|--------|
| Receiver type          | GNSS Position & Heading RTK Receiver  |              |        |
| Channels               | 1059                                  |              |        |
| Sensitivity            | -130 dBm                              |              |        |
| SBAS tracking          | 3-channel, parallel                   | tracking     |        |
| Update rate            | 10 Hz standard, an                    | d 20 Hz opti | onal   |
| Horizontal accuracy    |                                       | RMS          | 2DRMS  |
|                        |                                       | (67%)        | (95%)  |
|                        | RTK <sup>1,2</sup>                    | 8 mm + 1     | 15 mm  |
|                        |                                       | ppm          | +2 ppm |
|                        | Atlas                                 | 0.04 m       | 0.08 m |
|                        | SBAS <sup>1</sup>                     | 0.3 m        | 0.6 m  |
|                        | Autonomous,                           | 1.2 m        | 2.4 m  |
|                        | no SA <sup>1</sup>                    |              |        |
|                        |                                       |              |        |
| Heading accuracy       | 0.27° RMS                             |              |        |
| Pitch/roll accuracy    | 1° RMS                                |              |        |
| ROT                    | 100°/s maximum                        |              |        |
| Timing (PPS) accuracy  | 20 ns                                 |              |        |
| Cold start time        | < 40 s typical (no almanac or RTC)    |              |        |
| Warm start time        | < 20 s typical (almanac and RTC)      |              |        |
| Hot start time         | < 5 s (almanac, RTC, and position)    |              |        |
| Maximum speed          | 1,850 km/h (999 kts)                  |              |        |
| Maximum altitude       | 18,000 (59.055 ft)                    |              |        |
| Differential options   | SBAS, Autonomous, External RTCM v2.3, |              |        |
|                        | RTK v3, L-band (Atlas)                |              |        |
| Antenna LNA gain input | 10 to 40 dB                           |              |        |

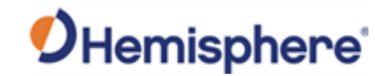

VR500 communication specifications

#### Table B-3: VR500 Communication

| ltem              | Specification                                   |
|-------------------|-------------------------------------------------|
| Ports             | 2 full-duplex: 1x RS-232, 1x RS-232/RS-422, CAN |
| Baud rates        | 4800 - 230400                                   |
| Data I/O protocol | Output: NMEA 0183, NMEA 2000, Hemisphere        |
|                   | GNSS Proprietary ASCII and Binary Messages      |
|                   | Input: Hemisphere GNSS Proprietary ASCII and    |
|                   | CAN commands (for configuration)                |
| Correction I/O    | Hemisphere GNSS ROX, CMR, CMR+, RTCM v2.3       |
| protocol          | (DGPS), RTCM v3x incl MSM                       |
| Timing output     | PPS, CMOS, active low, programmable falling or  |
|                   | rising edge sync, 10kΩ, 10 pF load              |
| Ethernet          | 1x                                              |

VR500 power specifications

#### Table B-4: VR500 Power

| Item                | Specification                          |
|---------------------|----------------------------------------|
| Input voltage       | 9-32 VDC                               |
| Power consumption   | 10.8W Maximum (All signals and L-band) |
| Current consumption | 1.2A Maximum                           |

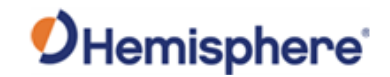

VR500 environmental specifications

#### Table B-5: VR500 Environmental

| ltem                  | Specification                               |
|-----------------------|---------------------------------------------|
| Operating temperature | -40°C to +70°C (-40°F to +158°F)            |
| Storage temperature   | -40°C to +85°C (-40°F to +185°F)            |
| Humidity              | 95% non-condensing (when installed in an    |
|                       | enclosure)                                  |
| Shock and vibration   | Shock: 50Gs, 11ms half sine pulse (MIL-STD- |
|                       | 810G w/Change 1 Method 516.7 Procedure 1)   |
|                       |                                             |
|                       | Vibration: 7.7Grms (MIL-STD-810G w/Change 1 |
|                       | Method 514.7 Category 24)                   |
| EMC <sup>4</sup>      | CE (ISO 14982/EN 13309/ISO 13766/IEC 60945) |
|                       | Radio Equipment Directive 2014/53/EU, E-    |
|                       | Mark, RCM                                   |
| Enclosure             | IP69                                        |

#### VR500 mechanical specifications

#### Table B-6: VR500 Mechanical

| ltem                 | Specification                 |
|----------------------|-------------------------------|
| Dimensions           | 68.6 L x 22 W x 12.3 H cm     |
| Weight               | 3.9 kg                        |
| Status indication    | Power, GNSS, Heading, Radio   |
| Power/Data connector | 22-Pin environmentally sealed |

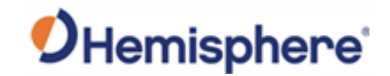

Table B-7: VR500 L-band sensor

VR500 L-band sensor specifications

# Item Specification

| Receiver type       | Single Channel       |
|---------------------|----------------------|
| Channels            | 1530 to 1560 MHz     |
| Sensitivity         | -130 dBm             |
| Channel spacing     | 5.0 kHz              |
| Satellite selection | Manual and Automatic |
| Reacquisition time  | 15 seconds (typical) |

#### Table B-8: VR aiding device

VR500 aiding device specifications

| Device      | Description                                                |  |
|-------------|------------------------------------------------------------|--|
| Gyro        | Provides smooth heading, fast heading reacquisition, and   |  |
|             | reliable < 0.5° per minute heading for periods up to 3     |  |
|             | minutes when loss of GNSS has occurred. <sup>4</sup>       |  |
| Tilt sensor | Provide pitch and roll data and assist in fast startup and |  |
|             | reacquisition of heading solution.                         |  |

<sup>1.</sup> Depends on multipath environment, number of satellites in view, satellite geometry, no SA, and ionospheric activity

<sup>2.</sup> Depends on multipath environment, number of satellites in view, WAAS coverage and satellite geometry

<sup>3</sup>. Depends on multipath environment, number of satellites in view, satellite geometry, baseline length (for differential services), and ionospheric activity

<sup>4.</sup> Based on a 40 second time constant

<sup>5.</sup> Hemisphere GNSS proprietary

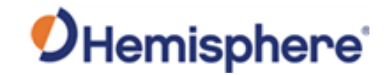

#### **VR1000 GNSS Receiver**

#### VR1000 pin-out

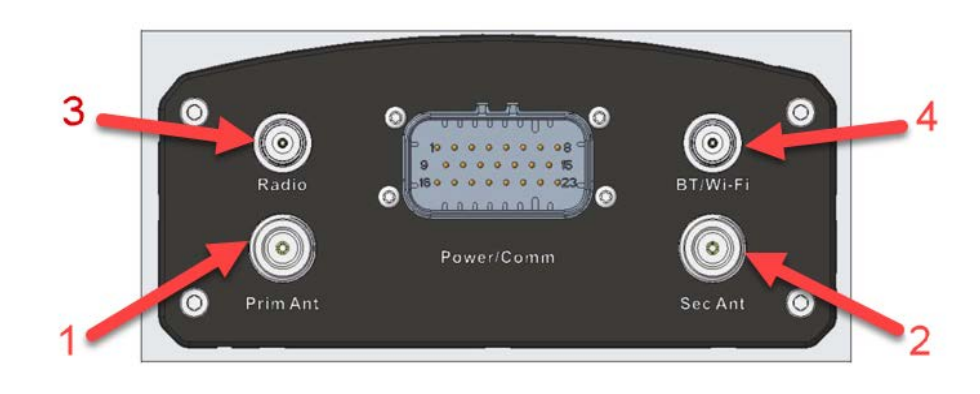

#### Figure B-2: VR1000 pin-out assignments

- 1. Primary antenna GNSS\_RF1+5V
- 2. Secondary antenna GNSS\_RF2+5V
- Radio antenna Radio RF
- 4. BT/Wi-Fi antenna BT/Wi-Fi RF

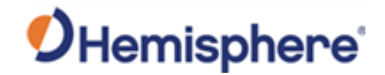

VR1000 pin-out, Table B-7 lists the VR1000 connector pin-out. continued

#### Table B-7: VR1000 Connector Pin-out

| Pin   | Description         | Note                        |
|-------|---------------------|-----------------------------|
| 1     | CAN2_L              | CAN2 Low                    |
| 2     | CAN1_H              | CAN1 High                   |
| 3     | RD-                 | Ethernet RX-                |
| 4     | TD-                 | Ethernet TX-                |
| 5     | PA_RX               | RS232 Port A Rx             |
| 6     | PPS                 | 1PPS OUT                    |
| 7     | RS422 TX+/SPEED OUT | Port B RS422 TX+/SPEED OUT  |
| 8/15  | POW-                | Power Ground                |
| 9     | CAN2_H              | CAN2 High                   |
| 10    | CAN1_L              | CAN1 Low                    |
| 11    | RD+                 | Ethernet RX+                |
| 12    | TD+                 | Ethernet TX+                |
| 13    | PA_TX               | RS232 Port A Tx             |
| 14    | RS422 RX-/EVENT     | Port B RS422 RX-/EVENT MARK |
|       | MARK                |                             |
| 16    | CAN2_Shield         | CAN2 Shield                 |
| 17    | CAN1_Shield         | CAN1 Shield                 |
| 18/19 | GND                 | Signal Ground               |
| 20    | RS232_TX PB         | Port B RS232 TX/RS422 TX-   |
|       | RS422_TX-           |                             |
| 21    | RS232_RX PB         | Port B RS232 RX/RS422 RX+   |
|       | RS422_RX+           |                             |
| 22/23 | POW+                | Power Positive              |

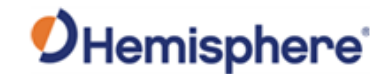

VR1000 data specifications

#### Table B-8: VR1000 receiver

| Specification                           |
|-----------------------------------------|
| GNSS Position & Heading RTK Receiver    |
| GPS, GLONASS, BeiDou, Galileo, QZSS,    |
| NavIC (IRNSS) and Atlas                 |
| 1059                                    |
| -142 dBm                                |
| 3-channel, parallel tracking            |
| 10 Hz standard, 20 Hz optional          |
| 20 ns                                   |
|                                         |
| 100°/s maximum                          |
| 40 s (no almanac or RTC)                |
| 20 s typical (almanac and RTC)          |
| 5 s typical (almanac, RTC and position) |
| 10 s typical (Hot Start)                |
| 50 Ω                                    |
| 1,850 mph (999 kts)                     |
| 18,288 m (60,000 ft)                    |
| SBAS, Atlas (L-band), RTK               |
|                                         |

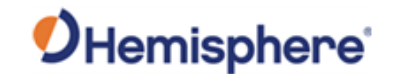

VR1000 accuracy specifications

#### Table B-9: VR1000 Accuracy

**Specifications** Item Positioning Horizontal Vertical (95%) (95%) 1.2 m 2.5 m Autonomous, no SA<sup>2</sup> SBAS 0.25 m 0.5 m  $(WAAS)^2$ Atlas (L-0.04 m 0.08 m band) <sup>2,3</sup> RTK<sup>1</sup> 20 mm + 10 mm + 1 ppm 2 ppm < 0.2° @ 0.5 m antenna separation Heading (RMS) < 0.1° @ 1.0 m antenna separation < 0.05° @ 2.0 m antenna separation < 0.02° @ 5.0 m antenna separation < 0.01° @ 10.0 m antenna separation 1° Pitch/Roll (RMS) 30 cm (DGPS) <sup>3</sup>,10 cm (RTK) <sup>3</sup> Heave (RMS)

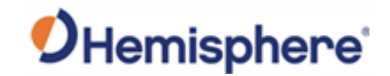

VR1000 communication specifications

#### Table B-10: VR1000 Communication

| ltem                    | Specification                               |
|-------------------------|---------------------------------------------|
| Ports                   | 2 full-duplex, RS-232, CAN                  |
| Baud Rates              | 4800 - 230400                               |
| Correction I/O Protocol | Hemisphere GNSS ROX, CMR, CMR+, RTCM        |
|                         | v2.3 (DGPS), RTCM v3x incl MSM              |
| Data I/O Protocol       | Output: NMEA 0183, NMEA 2000,               |
|                         | Hemisphere GNSS Proprietary ASCII and       |
|                         | Binary Messages                             |
|                         | Input: Hemisphere GNSS Proprietary ASCII    |
|                         | and CAN commands (for configuration)        |
| Timing Output           | PPS, CMOS, active low, programmable falling |
|                         | or rising edge sync, 10kΩ, 10 pF load       |

#### VR1000 power specifications

#### Table B-11: VR1000 Power

| Item                        | Specification                          |
|-----------------------------|----------------------------------------|
| Input Voltage               | 9-36 VDC                               |
| Power Consumption           | 10.8W Maximum (All signals and L-band) |
| Current Consumption         | 1.2A Maximum                           |
| Maximum Power Isolation     | No                                     |
| Reverse Polarity Protection | Yes                                    |

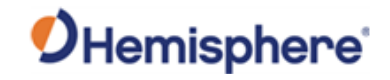

VR1000 environmental specifications

#### Table B-12: VR1000 Environmental

| Item                  | Specification                              |
|-----------------------|--------------------------------------------|
| Operating Temperature | -40°C to +70°C (-40°F to +158°F)           |
| Storage Temperature   | -40°C to +85°C (-40°F to +185°F)           |
| Humidity              | 95% non-condensing                         |
| Mechanical Shock      | 50G, 11ms half sine pulse (MIL-STD-810G w/ |
|                       | Change 1 Method 516.7 Procedure 1)         |
| Vibration             | 7.7 Grms (MIL-STD-810G w/Change 1 Method   |
|                       | 514.7 Category 24)                         |
| EMC                   | CE ISO14982/EN13309/ISO13766/IEC60945),    |
|                       | Radio Equipment Directive 2014/53/EU, E-   |
|                       | Mark, RCM                                  |
| Enclosure             | ІРб9К                                      |

#### VR1000 mechanical specifications

#### Table B-13: VR1000 Mechanical

| ltem                     | Specification                                  |
|--------------------------|------------------------------------------------|
| Dimensions               | No mounting Plate                              |
|                          | 23.2 L x 16.5 W x 7.9 H (cm)                   |
|                          | 9.1 L x 6.5 W x 3.1 H (in) With Mounting Plate |
|                          | 23.2 L x 21.4 W x 8.3 H (cm)                   |
| Status Indications (LED) | Power, Primary Antenna, Secondary Antenna,     |
|                          | Heading, Quality, Atlas, Bluetooth, Wi-Fi,     |
|                          | CAN1,                                          |
|                          | CAN2, Ethernet, Radio                          |
| Power/Data Connector     | 23-pin multi-purpose                           |

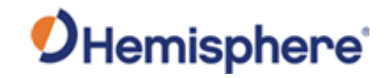

VR1000 L-band sensor specifications

#### Table B-14: VR1000 L-band sensor

| ltem                | Specification       |
|---------------------|---------------------|
| Receiver Type       | Single Channel      |
| Channels            | 1530 to 1560 MHz    |
| Sensitivity         | -140 dBm            |
| Channel Spacing     | 5 kHz               |
| Satellite Selection | Manual or Automatic |
| Reacquisition Time  | 15 sec (typical)    |

VR1000 aiding device specifications

#### Table B-15: VR1000 Aiding devices

| ltem         | Specification                                                                                                    |
|--------------|----------------------------------------------------------------------------------------------------|
| Gyro         | Provides smooth heading, fast heading<br>reacquisition and reliable < 0.5° per min heading<br>for periods up to 3 min. when loss of GNSS has |
|              | occurred <sup>4</sup>                                                                                                    |
| Tilt Sensors | Provide pitch/roll data and assist in fast start-up and reacquisition of heading solution                                                    |

<sup>1</sup>Depends on multipath environment, number of satellites in view, satellite geometry, no SA, and ionospheric activity

<sup>2</sup> Depends on multipath environment, number of satellites in view, WAAS coverage and satellite geometry

<sup>3</sup> Requires a subscription

<sup>4</sup> Depends on multipath environment, number of satellites in view, satellite geometry, baseline length (for differential services), and ionospheric activity

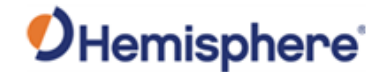

#### IronOne Hardware

IronOne pin- Figure B-3 shows the display pin-outs for the IronOne OEM Hardware. outs

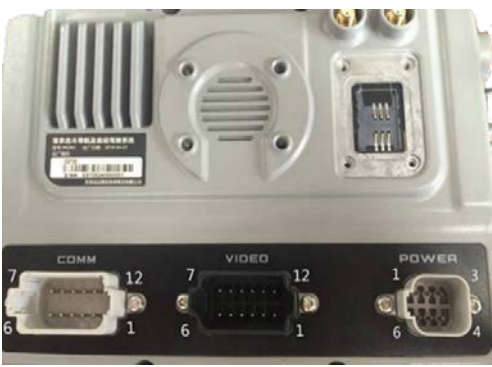

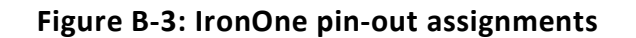

#### Table B-16: IronOne display pin-outs

| Comm   | Description |                                             |
|--------|-------------|---------------------------------------------|
| 12 pin |             |                                             |
| 1      | CAN H       | COM1 in Win10 device manager                |
| 2      | RS232 TX 1  | COM2 in Win10 device manager                |
| 3      | RS232 RX 1  |                                             |
| 4      | GPIO        |                                             |
| 5      | GND         | Signal ground                               |
| 6      | RS422 TX 1  | COM4 in Win10 device manager                |
|        |             | RS232/RS422/RS485 can Switch on BIOS setup: |
|        |             | BIOS setup->Advanced->F81216SEC Super Io    |
|        |             | Configuration->Serial Port 4 Configuration  |
| 7      | RS422 TX 2  |                                             |
| 8      | RS422 RX 1  |                                             |
| 9      | RS422 RX 2  |                                             |
| 10     | GND         | Power ground                                |
| 11     | V12+ OUT    | Power out for serial device                 |
| 12     | CAN L       | COM1 in Win10 device manager                |

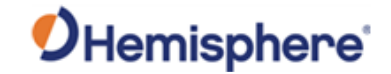

#### IronOne Hardware, Continued

IronOne pin-

#### Table B-17: IronOne video pin-outs

outs, continued

| Video  | Description |
|--------|-------------|
| 12 pin |             |
| 1      | V12+ OUT1   |
| 2      | GND         |
| 3      | CAN2 L_IN   |
| 4      | CAN2 H_IN   |
| 5      | NET 1TX+_IN |
| 6      | NET1 TXIN   |
| 7      | NET 1RX-I_N |
| 8      | NET1 RX+_IN |
| 9      | GPIO2_IN    |
| 10     | GND         |
| 11     | VIDEO2_IN   |
| 12     | VIDEO1_IN   |

#### **Table B-18: IronOne communications**

| Comm DT15-12PA                            |
|-------------------------------------------|
| CAN x 1                                   |
| UART (RS-232 x 1)                         |
| RS-422/RS-485/RS-232 x 1 Software switch) |
| GPIO x 1 (Default input pullup 5V)        |
| 12V/0.75A Power output                    |

#### Table B-19: IronOne power connector

| Power | Description |
|-------|-------------|
| 1     | PWR+        |
| 2     | PWR-        |
| 3     | ACC         |
| 4     | NC          |
| 5     | PWR-        |
| 6     | PWR+        |

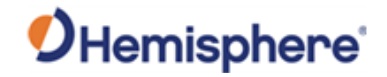

#### IronOne Hardware, Continued

IronOne pinouts, continued

# Video DT15-12PBCAN x 1CVBS video input x 210M/100M LAN x 1GPIO x 1 (Default input pullup 5V)12V/0.75A Power output

The following lists the data specifications for the IronOne OEM Hardware.

#### Table B-21: IronOne Mechanical

Table B-20: IronOne video communication

| Specification | Description                    |
|---------------|--------------------------------|
| Dimensions    | 22.9 L x 16.9 W x 5.2 H (cm)   |
|               | 9.0 L x 6.6 W x 2.0 H (in)     |
| Weight        | 1.38 kg (3.04 lbs.)            |
| Mount         | Adjustable 1.5" RAM ball mount |

#### Table B-22: Environmental

| Specification         | Description                     |
|-----------------------|---------------------------------|
| Operating Temperature | -20°C to +70°C (-4°F to 158°F)  |
| Storage Temperature   | -40°C to +85°C (-40°F to 185°F) |
| Operating Humidity    | 30% ~ 95% (Relative Humidity)   |
| Storage Humidity      | 45% ~ 80% (Relative Humidity)   |
| Enclosure             | IP67                            |
| Vibration             | EP455 5.15                      |

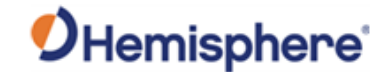

#### IronOne Hardware, Continued

IronOne pinouts, continued Table B-23: Power

| Specification       | Description    |
|---------------------|----------------|
| Input Voltage       | 7 - 36 VDC     |
| Power Consumption   | 36 W           |
| Current Consumption | 3.0 A @ 12 VDC |

#### Table B-24: Sensor and Multimedia

| Specification     |
|-------------------|
| 1x 2W Buzzer      |
| 1x Headphone Jack |

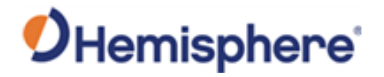

# Index

| Administrator Settings |                      | N  |
|------------------------|----------------------|----|
| Alert Method           | 73                   | N  |
| Atlas                  |                      | 0  |
| BeiDou                 | 145, 146             | Pi |
| Control                |                      | Pl |
| Description            | 61, 80               | Pl |
| Equipment Setup steps  |                      | R  |
| Ethernet               |                      | R  |
| Files                  | 11, 80               | R  |
| Fill Color             | 73                   | SE |
| Fill Style             | 73                   | Se |
| Formats                |                      | Se |
| GLONASS                | 145, 146             | Sł |
| GPS                    | 145, 146, 147, 149   | Sł |
| Guideline              |                      | Si |
| Heading                |                      | St |
| Home screen40, 41      | , 56, 57, 60, 78, 79 | Su |
| Job Basics             | 60, 80               | Su |
| Line Color             | 73                   | Su |
| Line Style             | 73                   | Su |
| Linework               | 62, 65               | Su |
| Name                   | 80                   | W  |
|                        |                      |    |

| Navigation                | 117             |
|---------------------------|-----------------|
| NMEA                      |                 |
| Open Job                  |                 |
| Pitch                     |                 |
| Plan, Section, & Cut/Fill |                 |
| Plan, Section, & Profile  |                 |
| ROX                       |                 |
| RTCM                      |                 |
| RTK                       | 145, 147        |
| SBAS                      | . 145, 146, 147 |
| Serial ports              |                 |
| Settings                  |                 |
| Show in Views             |                 |
| Shut down                 |                 |
| Site Calibration          |                 |
| Status                    |                 |
| Surface Options           |                 |
| Surface options window    | 71              |
| Surfaces                  |                 |
| Survey Top                |                 |
| Survey Topo               | 67, 68, 70      |
| WAAS                      |                 |

# End User License Agreement

| End User<br>license<br>agreement | IMPORTANT - This is an agreement (the "Agreement") between you, the end purchaser ("Licensee") and<br>Hemisphere GNSS Inc. ("Hemisphere") which permits Licensee to use the Hemisphere software (the "Software")<br>that accompanies this Agreement. This Software may be licensed on a standalone basis or may be embedded in a<br>Product. Please read and ensure that you understand this Agreement before installing or using the Software Update<br>or using a Product. In this agreement any product that has Software embedded in it at the time of sale to the Licensee shall be referred<br>to as a "Product". As well, in this Agreement, the use of a Product shall be deemed to be use of the Software which<br>is embedded in the Product. |                                                                                                    |  |
|----------------------------------|----------------------------------------------------------------------------------------------------|----------------------------------------------------------------------------------------------------|--|
|                                  | BY INSTALLING OR USING THE SOFTWARE UPDATE OR THE PRODUCT, LICENSEE THEREBY AGREES T<br>BOUND BY THE TERMS OF THIS AGREEMENT. IF YOU DO NOT AGREE TO THESE TERMS, (I) DO NOT<br>THE SOFTWARE, AND (II) IF YOU ARE INSTALLING AN UPDATE TO THE SOFTWARE, DO NOT INSTALL<br>AND PROMPTLY DESTROY IT.                                                                                                    |                                                                                                    |  |
|                                  | HEMISPHERE PROU<br>EMBEDDED SOFT<br>OTHER LIMITATION<br>PRODUCT.<br>2                                                                                                    | <ul> <li>VIDES LIMITED WARRANTIES IN RELATION TO THE SOFTWARE. AS WELL, THOSE WHO USE THE VARE DO SO AT THEIR OWN RISK. YOU SHOULD UNDERSTAND THE IMPORTANCE OF THESE AND VS SET OUT IN THIS AGREEMENT BEFORE INSTALLING OR USING THE SOFTWARE OR THE</li> <li>LICENSE. Hemisphere hereby grants to Licensee a non-transferable and non-exclusive license to use the Software as embedded in a Product and all Updates (collectively the "Software"), solely in binary executable form.</li> <li>RESTRICTIONS ON USE. Licensee agrees that Licensee and its employees will not directly or indirectly, in any manner whatsoever: <ul> <li>a. install or use more copies of the Software than the number of copies that have been licensed;</li> <li>b. use or install the Software in connection with any product other than the Product the Software was intended to be used or installed on as set out in the documentation that accompanies the Software or any written materials for any purpose except as part of Licensee's normal backup processes;</li> <li>d. modify or create derivative works based on the Software;</li> <li>e. sub-license, rent, lease, loan or distribute the Software;</li> <li>g. use or operate Product for the benefit of any third party in any type of service outsourcing, application service, provider service or service bureau capacity;</li> <li>h. reverse engineer, decompile or disassemble the Software to any other party except as part of the sale or transfer of the whole Product.</li> </ul> </li> <li>UPDATES. At Hemisphere's discretion Hemisphere may make Updates available to Licensee. An update ("Update") means any update to the Software and subject to this Agreement. Hemisphere reserves the right to modify the Product without any obligation to notify, supply or install any improvements or alterations to existing Software and subject to this Agreement. Hemisphere reserves the right to modify the Product without any obligation to notify, supply or install any improvements or alterations to existing Software.</li> </ul> |  |
|                                  | 4.                                                                                                    | <b>SUPPORT.</b> Hemisphere may make available directly or through its authorized dealers telephone<br>and email support for the Software. Contact Hemisphere to find the authorized dealer near you.<br>As well, Hemisphere may make available user and technical documentation regarding the<br>Software. Hemisphere reserves the right to reduce and limit access to such support at any time.                                                                                                    |  |

# End User License Agreement, Continued

| End User<br>license<br>agreement,<br>continued | <ol> <li>BACKUPS AND RECOVERY. Licensee shall back-up all data used, created or stored by the<br/>Software on a regular basis as necessary to enable proper recovery of the data and related<br/>systems and processes in the event of a malfunction in the Software or any loss or corruption of<br/>data caused by the Software. Licensee shall assume all risks of loss or damage for any failure to<br/>comply with the foregoing.</li> <li>OWNERSHIP. Hemisphere and its suppliers own all rights, title and interest in and to the<br/>Software and related materials, including all intellectual property rights. The Software is<br/>licensed to Licensee, not sold.</li> </ol>                                                                                                    |
|------------------------------------------------|----------------------------------------------------------------------------------------------------|
|                                                | 7. TRADEMARKS. Hemisphere GNSS®, the Hemisphere GNSS logo, TRACER <sup>™</sup> , Crescent <sup>®</sup> , Eclipse <sup>™</sup> , e-Dif <sup>®</sup> , L-Dif <sup>™</sup> , PocketMax <sup>™</sup> , S320 <sup>™</sup> , SBX-4 <sup>™</sup> , Vector <sup>™</sup> , Vega <sup>™</sup> , Phantom <sup>™</sup> XF1 <sup>™</sup> , XF2 <sup>™</sup> , Cygnus <sup>™</sup> , Atlas <sup>™</sup> aRTK, SureFix <sup>™</sup> , Athena <sup>™</sup> ,Aquila <sup>™</sup> , Lyra <sup>™</sup> , Outback Guidance <sup>™</sup> , and EDRIVE <sup>™</sup> are proprietary trademarks of Hemisphere GNSS, Inc. Other trademarks are the properties of their respective owners. and the associated logos are trademarks of Hemisphere. Other trademarks are the property of their respective owners. Licensee may not use any of these trademarks without the consent of their respective owners.                                                                                                    |
|                                                | LIMITED WARRANTY. Hemisphere warrants solely to the Licensee, subject to the exclusions and procedures set forth herein below, that for a period of one (1) year from the original date of purchase of the Product in which it is embedded (the "Warranty Period"), the Software, under normal use and maintenance, will conform in all material respects to the documentation provided with the Software and any media will be free of defects in materials and workmanship. For any Update, Hemisphere warrants, for 90 days from performance or delivery or for the balance of the original Warranty Period, whichever is greater, that the Update, under normal use and maintenance, will conform in all material respects to the documentation provided with the Update and any media will be free of defects in materials and workmanship. For any Update, Hemisphere warrants, for 90 days from performance or delivery or for the balance of the original Warranty Period, whichever is greater, that the Update, under normal use and maintenance, will conform in all material respects to the documentation provided with the Update and any media will be free of defects in materials and workmanship. Notwithstanding the foregoing, Hemisphere does not warrant that the Software will meet |
|                                                | <ul> <li>Licensee's requirements or that its operation will be error free.</li> <li>WARRANTY EXCLUSIONS. The warranty set forth in Section (8) will not apply to any deficiencies caused by (a) the Product not being used as described in the documentation supplied to Licensee, (b) the Software having been altered, modified or converted in any way by anyone other than Hemisphere approved by Hemisphere, (c) any malfunction of Licensee's equipment or other software, or (d) damage occurring in transit or due to any accident, abuse, misuse, improper installation, lightning (or other electrical discharge) or neglect other than that caused by Hemisphere. Hemisphere GNSS does not warrant or guarantee the precision or accuracy of positions obtained when using the Software (whether standalone or embedded in a Product). The Product and the Software is not intended and should not be used as the primary means of navigation or for use in safety of life applications. The potential lpositioning and navigation serves to provide only an estimate of achievable accuracy based on specifications provided by the US Department of Defense for GPS positioning and DGPS service provider performance specifications, where applicable</li> </ul>                             |
|                                                | <ul> <li>WARRANTY DISCLAIMER. EXCEPT AS EXPRESSLY SET OUT IN THIS AGREEMENT, HEMISPHERE MAKES NO REPRESENTATION, WARRANTY OR CONDITION OF ANY KIND TO LICENSEE, WHETHER VERBAL OR WRITTEN AND HEREBY DISCLAIMS ALL REPRESENTATIONS, WARRANTIES AND CONDITIONS OF ANY KIND INCLUDING FITNESS FOR A PARTICULAR PURPOSE, MERCHANTABILITY, ACCURACY, RELIABILITY OR THAT THE USE OF THE SOFTWARE WILL BE UNINTERRUPTED OR ERROR-FREE AND HEREBY DISCLAIMS ALL REPRESENTATIONS, WARRANTIES AND CONDITIONS ARISING AS A RESULT OF CUSTOM, USAGE OR TRADE AND THOSE ARISING UNDER STATUTE.</li> <li>LIMITS ON WARRANTY DISCLAIMER. Some jurisdictions do not allow the exclusion of implied warranties or conditions, so some of the above exclusions may not apply to Licensee. In that case, any implied warranties or conditions which would then otherwise arise will be limited in duration to ninety (90) days from the date of the license of the Software or the purchase of the</li> </ul>                                                                                                    |
|                                                | warranties or conditions, so some of the above exclusions may not apply to Licensee. In that case, any implied warranties or conditions which would then otherwise arise will be limited i duration to ninety (90) days from the date of the license of the Software or the purchase of t Product. The warranties given herein give Licensee specific legal rights and Licensee may hav other rights which may vary from jurisdiction to jurisdiction.                                                                                                    |

# End User License Agreement, Continued

| End User   | 12. | CHANGE TO WARRANTY. No employee or agent of Hemisphere is authorized to change the                 |
|------------|-----|----------------------------------------------------------------------------------------------------|
| license    |     | and the officative if purcuant to a constant agreement signed by conier officers of the recreative |
|            |     | narties                                                                                            |
| agreement, | 13. | WARRANTY CLAIM. In the event Licensee has a warranty claim Licensee must first check for           |
| continued  | 10. | and install all Updates that are made available. The warranty will not otherwise be honored.       |
|            |     | Proof of purchase may be required. Hemisphere does not honor claims asserted after the end         |
|            |     | of the Warranty Period.                                                                            |
|            | 14. | LICENSEE REMEDIES. In all cases which involve a failure of the Software to conform in any          |
|            |     | material respect to the documentation during the Warranty Period or a breach of a warranty,        |
|            |     | Hemisphere's sole obligation and liability, and Licensee's sole and exclusive remedy, is for       |
|            |     | Hemisphere, at Hemisphere's option, to (a) repair the Software, (b) replace the Software with      |
|            |     | software conforming to the documentation, or (c) if Hemisphere is unable, on a reasonable          |
|            |     | commercial basis, to repair the Software or to replace the Software with conforming software       |
|            |     | within ninety (90) days, to terminate this Agreement and thereafter Licensee shall cease using     |
|            |     | the Software. Hemisphere will also issue a refund for the price paid by Licensee less an amount    |
|            |     | (2) years                                                                                          |
|            | 15  | (3) years.<br>I IMITATION OF LIABILITY IN NO EVENT WILL HEMISPHERE BE LIABLE TO LICENSEE FOR ANY   |
|            | 10. | INCIDENTAL, CONSEQUENTIAL, SPECIAL OR INDIRECT DAMAGES INCLUDING ARISING IN                        |
|            |     | RELATION TO ANY LOSS OF DATA, INCOME, REVENUE, GOODWILL OR ANTICIPATED SAVINGS                     |
|            |     | EVEN IF HEMISPHERE HAS BEEN INFORMED OFTHE POSSIBILITY OF SUCH LOSS OR DAMAGE.                     |
|            |     | FURTHER, IN NO EVENT WILL HEMISPHERE'S TOTAL CUMULATIVE LIABILITY HEREUNDER, FROM                  |
|            |     | ALL CAUSES OF ACTION OF ANY KIND, EXCEED THE TOTAL AMOUNT PAID BY LICENSEE TO                      |
|            |     | HEMISPHERE TO PURCHASE THE PRODUCT. THIS LIMITATION AND EXCLUSION APPLIES                          |
|            |     | IRRESPECTIVE OF THE CAUSE OF ACTION, INCLUDING BUT NOT LIMITED TO BREACH OF                        |
|            |     | CONTRACT, NEGLIGENCE, STRICT LIABILITY, TORT, BREACH OF WARRANTY,                                  |
|            |     | MISREPRESENTATION OR ANY OTHER LEGAL THEORY AND WILL SURVIVE A FUNDAMENTAL                         |
|            | 16  | LIMITS ON LIMITATION OF LIABILITY. Some jurisdictions do not allow for the limitation or           |
|            | 10. | exclusion of liability for incidental or consequential damages, so the above limitation or         |
|            |     | exclusion may not apply to Licensee and Licensee may also have other legal rights which may        |
|            |     | vary from jurisdiction to jurisdiction.                                                            |
|            | 17. | BASIS OF BARGAIN. Licensee agrees and acknowledges that Hemisphere has set its prices and          |
|            |     | the parties have entered into this Agreement in reliance on the limited warranties, warranty       |
|            |     | disclaimers and limitations of liability set forth herein, that the same reflect an agreed-to      |
|            |     | allocation of risk between the parties (including the risk that a remedy may fail of its essential |
|            |     | purpose and cause consequential loss), and that the same forms an essential basis of the           |
|            |     | bargain between the parties. Licensee agrees and acknowledges that Hemisphere would not            |
|            |     | limitations.                                                                                       |
|            | 18. | PROPRIETARY RIGHTS INDEMNITY. Hemisphere shall indemnify, defend and hold harmless                 |
|            |     | Licensee from and against any and all actions, claims, demands, proceedings, liabilities, direct   |
|            |     | damages, judgments, settlements, fines, penalties, costs and expenses, including royalties and     |
|            |     | attorneys' fees and related costs, in connection with or arising out of any actual infringement of |
|            |     | any third party patent, copyright or other intellectual property right by the Software or by its   |
|            |     | use, in accordance with this Agreement and documentation, PROVIDED THAT: (a) Hemisphere            |
|            |     | has the right to assume full control over any action, claim, demand or proceeding, (b) Licensee    |
|            |     | Licensee shall give Hemisphere such reasonable assistance and tangible material as is              |
|            |     | reasonably available to Licensee for the defense of the action. claim. demand or proceeding        |
|            |     | Licensee shall not settle or compromise any of same for which Hemisphere has agreed to             |
|            |     | assume responsibility without Hemisphere's prior written consent. Licensee may, at its sole cost   |
|            |     | and expense, retain separate counsel from the counsel utilized or retained by Hemisphere. 19.      |
|            |     | INFRINGEMENT. If use of the Software may be enjoined due to a claim of infringement by a           |
|            |     | third party then, at its sole discretion and expense, Hemisphere may do one of the following: (a)  |
|            |     |                                                                                                    |

#### End User License Agreement, Continued

End User license agreement, continued

- 19. negotiate a license or other agreement so that the Product is no longer subject to such a potential claim, (b) modify the Product so that it becomes non- infringing, provided such modification can be accomplished without materially affecting the performance andfunctionality of the Product, (c) replace the Software, or the Product, with non-infringing software, or product, of equal or better performance and quality, or (d) if none of the foregoing can be done on a commercially reasonable basis, terminate this license and Licensee shall stop using the Product and Hemisphere shall refund the price paid by Licensee less an amount on account of amortization, calculated on a straight-line basis over a deemed useful life of three (3) years.
- 20. The foregoing sets out the entire liability of Hemisphere and the sole obligations of Hemisphere to Licensee in respect of any claim that the Software or its use infringes any third party rights.
- INDEMNIFICATION. Except in relation to an infringement action, Licensee shall indemnify and 21. hold Hemisphere harmless from any and all claims, damages, losses, liabilities, costs and expenses (including reasonable fees of lawyers and other professionals) arising out of or in connection with Licensee's use of the Product, whether direct or indirect, including without limiting the foregoing, loss of data, loss of profit or business interruption. TERMINATION. Licensee may terminate this Agreement at any time without cause. Hemisphere may terminate this Agreement on 30 days notice to Licensee if Licensee fails to materially comply with each provision of this Agreement unless such default is cured within the 30 days. Any such termination by a party shall be in addition to and without prejudice to such rights and remedies as may be available, including injunction and other equitable remedies. Upon receipt by Licensee of written notice of termination from Hemisphere or termination by Licensee, Licensee shall at the end of any notice period (a) cease using the Software; and (b) return to Hemisphere (or destroy and provide a certificate of a Senior Officer attesting to such destruction) the Software and all related material and any magnetic or optical media provided to Licensee. The provisions of Sections 6), 7), 8), 9), 10), 15), 21), 26) and 27) herein shall survive the expiration or termination of this Agreement for any reason.
- 22. EXPORT RESTRICTIONS. Licensee agrees that Licensee will comply with all export control legislation of Canada, the United States, Australia and any other applicable country's laws and regulations, whether under the Arms Export Control Act, the International Traffic in Arms Regulations, the Export Administration Regulations, the regulations of the United States Departments of Commerce, State, and Treasury, or otherwise as well as the export control legislation of all other countries.
- 23. PRODUCT COMPONENTS. The Product may contain third party components. Those third party components may be subject to additional terms and conditions. Licensee is required to agree to those terms and conditions in order to use the Product.
- 24. FORCE MAJEURE EVENT. Neither party will have the right to claim damages as a result of the other's inability to perform or any delay in performance due to unforeseeable circumstances beyond its reasonable control, such as labor disputes, strikes, lockouts, war, riot, insurrection, epidemic, Internet virus attack, Internet failure, supplier failure, act of God, or governmental action not the fault of the non-performing party.
- 25. FORUM FOR DISPUTES. The parties agree that the courts located in Calgary, Alberta, Canada and the courts of appeal there from will have exclusive jurisdiction to resolve any disputes between Licensee and Hemisphere concerning this Agreement or Licensee's use or inability to use the Software and the parties hereby irrevocably agree to attorn to the jurisdiction of those courts. Notwithstanding the foregoing, either party may apply to any court of competent jurisdiction for injunctive relief.
- 26. **APPLICABLE LAW**. This Agreement shall be governed by the laws of the Province of Alberta, Canada, exclusive of any of its choice of law and conflicts of law jurisprudence.
- 27. **CISG.** The United Nations Convention on Contracts for the International Sale of Goods will not apply to this Agreement or any transaction hereunder.

**GENERAL.** This is the entire agreement between Licensee and Hemisphere relating to the Product and Licensee's use of the same, and supersedes all prior, collateral or contemporaneous oral or written representations, warranties or agreements regarding the same. No amendment to or modification of this Agreement will be binding unless in writing and signed by duly authorized representatives of the parties. Any and all terms and conditions set out in any correspondence between the parties or set out in a purchase order which are different from or in addition to the terms and conditions set forth herein, shall have no application and no written notice of same shall be required. In the event that one or more of the provisions of this Agreement is found to be illegal or unenforceable, this Agreement shall not be rendered inoperative but the remaining provisions shall continue in full force and effect.

#### **Warranty Notice**

# Warranty notice

**COVERED PRODUCTS:** This warranty covers all products manufactured by Hemisphere GNSS and purchased by the end purchaser (the "Products"), unless otherwise specifically and expressly agreed in writing by Hemisphere GNSS. **LIMITED WARRANTY:** Hemisphere GNSS warrants solely to the end purchaser of the Products, subject to the exclusions and procedures set forth below, that the Products sold to such end purchaser and its internal components shall be free, under normal use and maintenance, from defects in materials, and workmanship and will substantially conform to Hemisphere GNSS's applicable specifications for the Product, for a period of 12 months from delivery of such Product to such end purchaser (the "Warranty Period"). Repairs and replacement components for the Products are warranted, subject to the exclusions and procedures set forth below, to be free, under normal use and maintenance, from defices in materially conform to Hemisphere GNSS's applicable specifications of the Product, for a period of 12 months from delivery of such Product to such end purchaser (the "Warranty Period"). Repairs and replacement components for the Products are warranted, subject to the exclusions and procedures set forth below, to be free, under normal use and maintenance, from defects in material and workmanship, and will substantially conform to Hemisphere GNSS's applicable specifications for the Product, for 90 days from performance or delivery, or for the balance of the original Warranty Period, whichever is greater.

**EXCLUSION OF ALL OTHER WARRANTIES.** The LIMITED WARRANTY shall apply only if the Product is properly and correctly installed, configured, interfaced, maintained, stored, and operated in accordance with Hemisphere GNSS relevant User's Manual and Specifications, AND the Product is not modified or misused. The Product is provided "AS IS" and the implied warranties of MERCHANTABILITY and FITNESS FOR A PARTICULAR PURPOSE and ALL OTHER WARRANTIES,

express, implied or arising by statute, by course of dealing or by trade usage, in connection with the design, sale, installation, service or use of any products or any component thereof, are EXCLUDED from this transaction and shall not apply to the Product. The LIMITED WARRANTY is IN LIEU OF any other warranty, express or implied, including but not limited to, any warranty of MERCHANTABILITY or FITNESS FOR A PARTICULAR PURPOSE, title, and non-infringement.

LIMITATION OF REMEDIES. The purchaser's EXCLUSIVE REMEDY against Hemisphere GNSS shall be, at Hemisphere GNSS's option, the repair or replacement of any defective Product or components thereof. The purchaser shall notify Hemisphere GNSS or a Hemisphere GNSS's approved service center immediately of any defect. Repairs shall be made through a Hemisphere GNSS approved service center only. Repair, modification or service of Hemisphere GNSS products by any party other than a Hemisphere GNSS approved service center shall render this warranty null and void. The remedy in this paragraph shall only be applied in the event that the Product is properly and correctly installed, configured, interfaced, maintained, stored, and operated in accordance with Hemisphere GNSS's relevant User's Manual and Specifications, AND the Product is not modified or misused. <u>NO OTHER REMEDY (INCLUDING, BUT NOT LIMITED TO, SPECIAL, INDIRECT, INCIDENTAL, CONSEQUENTIAL OR CONTINGENT DAMAGES FOR LOST PROFITS, LOST SALES, INJURY TO PERSON OR PROPERTY, OR ANY OTHER INCIDENTAL OR CONSEQUENTIAL LOSS) SHALL BE AVAILABLE</u>

TO PURCHASER, even if Hemisphere GNSS has been advised of the possibility of such damages. Without limiting the foregoing, Hemisphere GNSS shall not be liable for any damages of any kind resulting from installation, use, quality, performance or accuracy of any Product.

HEMISPHERE IS NOT RESPONSIBLE FOR PURCHASER'S NEGLIGENCE OR UNAUTHORIZED USES OF THE PRODUCT. IN NO EVENT SHALL Hemisphere GNSS BE IN ANY WAY RESPONSIBLE FOR ANY DAMAGES RESULTING FROM PURCHASER'S OWN NEGLIGENCE, OR FROM OPERATION OF THE PRODUCT IN ANY WAY OTHER THAN AS SPECIFIED IN Hemisphere GNSS's RELEVANT USER'S MANUAL AND SPECIFICATIONS. Hemisphere GNSS is NOT RESPONSIBLE for defects or performance problems resulting from (1) misuse, abuse, improper installation, neglect of Product; (2) the utilization of the Product with hardware or software products, information, data, systems, interfaces or devices not made, supplied or specified by Hemisphere GNSS; (3) the operation of the Product under any specification other than, or in addition to, the specifications set forth in Hemisphere GNSS's relevant User's Manual and Specifications; (4) damage caused by accident or natural events, such as lightning (or other electrical discharge) or fresh/ salt water immersion of Product; (5) damage occurring in transit; (6) normal wear and tear; or (7) the operation or failure of operation of any satellite-based positioning system or differential correction signal. **THE PURCHASER IS RESPONSIBLE FOR OPERATING THE VEHICLE SAFELY.** The purchaser is solely responsible for the safe operation of the vehicle used in connection with the Product, and for maintaining proper system control settings. UNSAFE DRIVING OR SYSTEM CONTROL SETTINGS CAN RESULT IN PROPERTY DAMAGE, INJURY, OR DEATH.

#### Warranty Notice, Continued

Warranty notice, continued The purchaser is solely responsible for his/her safety and for the safety of others. The purchaser is solely responsible for maintaining control of the automated steering system at all times. THE PURCHASER IS SOLELY RESPONSIBLE FOR ENSURING THE PRODUCT IS PROPERLY AND CORRECTLY INSTALLED, CONFIGURED, INTERFACED, MAINTAINED, STORED, AND OPERATED IN ACCORDANCE WITH Hemisphere GNSS's RELEVANT USER'S MANUAL AND SPECIFICATIONS. Hemisphere GNSS does not warrant or guarantee the positioning and navigation precision or accuracy obtained when using Products. Products are not intended for primary navigation or for use in safety of life applications. The potential accuracy of Products as stated in Hemisphere GNSS literature and/or Product specifications serves to provide only an estimate of achievable accuracy based on performance specifications provided by the satellite service operator (i.e. US Department of Defense in the case of GPS and differential correction service provider. Hemisphere GNSS reserves the right to modify Products without any obligation to notify, supply or install any improvements or alterations to existing Products.

**GOVERNING LAW.** This agreement and any disputes relating to, concerning or based upon the Product shall be governed by and interpreted in accordance with the laws of the State of Arizona.

**OBTAINING WARRANTY SERVICE.** In order to obtain warranty service, the end purchaser must bring the Product to a Hemisphere GNSS approved service center along with the end purchaser's proof of purchase. Hemisphere GNSS does not warrant claims asserted after the end of the warranty period. For any questions regarding warranty service or to obtain information regarding the location of any of Hemisphere GNSS approved service center, contact Hemisphere GNSS at the following address:

#### **Hemisphere GNSS**

8515 E. Anderson Drive Scottsdale, AZ 85255, USA Phone: +1-480-348-6380 Fax: +1-480-270-5070 TECHSUPPORT@HGNSS.COM WWW.HGNSS.COM

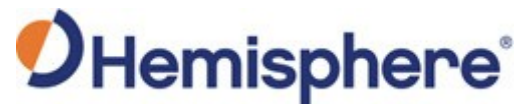

Hemisphere GNSS Inc. 8515 East Anderson Drive Scottsdale, Arizona, US 85255 Phone: 480-348-6380 Fax: 480-270-5070 PRECISION@HGNSS.COM WWW.HGNSS.COM